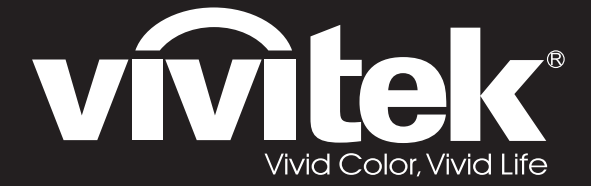

# **User Manual**

# DU70x DU71x Series

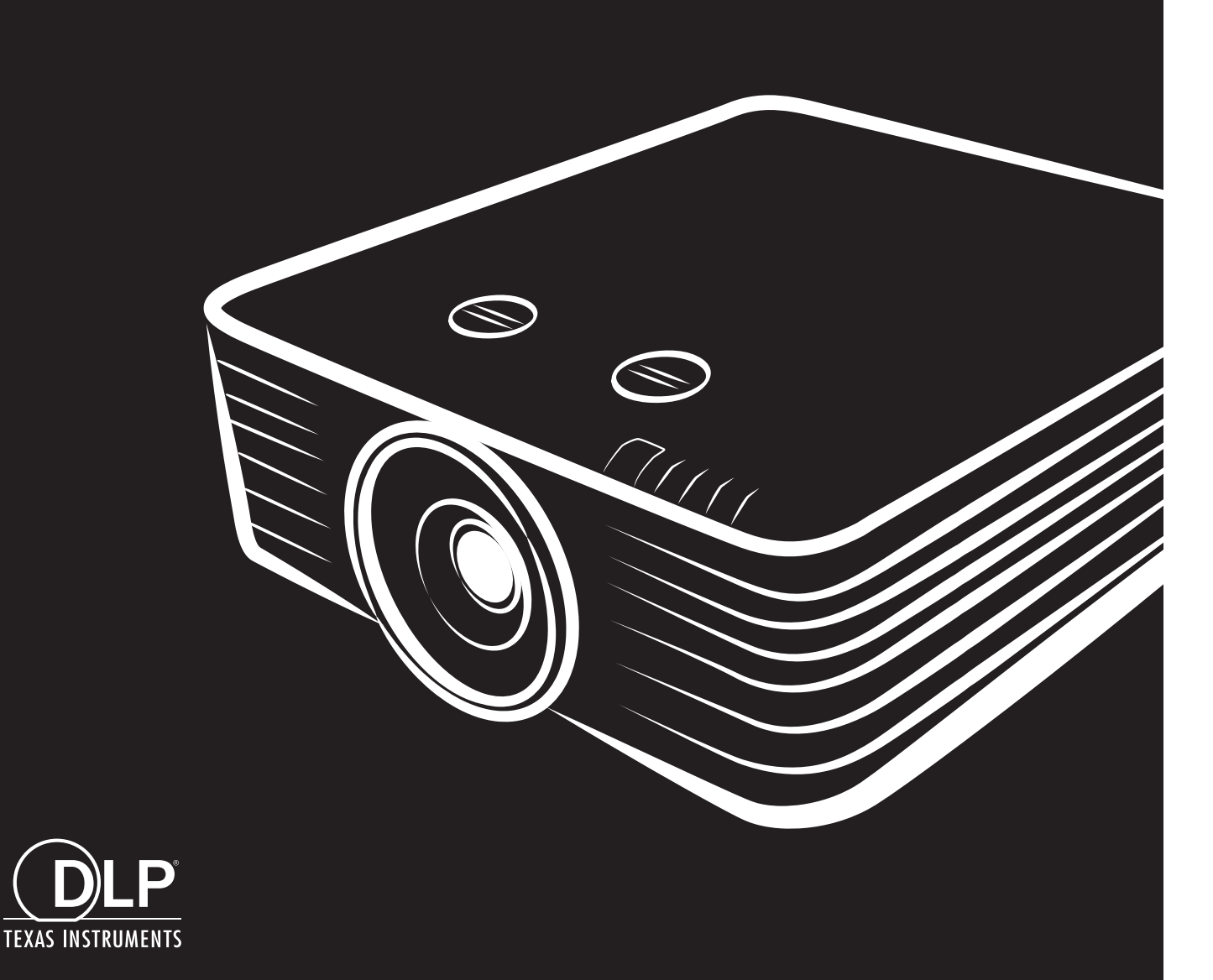

## Copyright

Denne publikation, herunder alle fotografier, illustrationer og software, er beskyttet i henhold til internationale love om ophavsret, med alle rettigheder forbeholdt. Hverken denne vejledning, eller noget af materialet heri, må gengives uden skriftlig tilladelse fra forfatteren.

© Copyright 2018

#### Ansvarsfraskrivelse

Oplysningerne i dette dokument kan ændres uden varsel. Producenten giver ingen erklæringer eller garantier med hensyn til indholdet heri, og fraskriver sig ethvert ansvar for salgbarhed eller egnethed til et bestemt formål. Producenten forbeholder sig retten til, at revidere denne publikation og fra tid til anden foretage ændringer i indholdet, uden forpligtelse for producenten til, at underrette nogen personer om sådanne revisioner eller ændringer.

#### Anerkendelse af varemærker

Kensington er et U.S.A. registreret varemærke for ACCO Brand Corporation med udgivne registrering og igangværende ansøgninger i andre lande over hele verden.

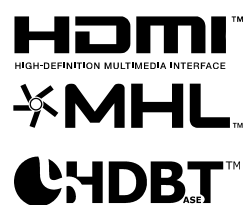

HDMI, HDMI logoet og High-Definition Multimedia Interface er alle varemærker eller registrerede varemærker tilhørende HDMI Licensing LLC i USA samt i andre lande.

MHL, MHL logoet og Mobile High-Definition Link er varemærker eller registrerede varemærker tilhørende MHL licensing, LCC.

HDBaseT™ og HDBaseT Alliance-logoet er varemærker tilhørende HDBaseT Alliance.

Alle andre produktnavne, som er brugt i denne vejledning, tilhører deres respektive ejere og er anerkendt.

### Vigtige sikkerhedsoplysninger

# Vigtigt:

Det anbefales stærkt, at du læser dette afsnit omhyggeligt, før du bruger denne projektor. Disse sikkerheds- og brugsvejledninger vil sikre, at du kan bruge denne projektor sikker i mange år frem. **Behold denne vejledning til senere brug**.

#### Brugte symboler

Der er brugt advarselssymboler på selve enheden samt i denne vejledning, for at advare dig om farlige situationer.

Denne brugervejledning indeholder følgende stilarter, for at gøre dig opmærksom på vigtige oplysninger.

**Bemærk:** Giver yderligere oplysninger om emnet lige ved hånden.

Vigtigt:

Giver yderligere oplysninger, som ikke bør overses.

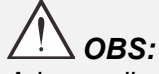

Advarer dig om situation, der muligvis kan beskadige enheden.

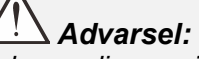

Advarer dig om situationer, der kan beskadige enheden, skabe et farligt miljø eller forårsage personskade.

Gennem hele denne manual, er komponentdele og punkter i OSD-menuerne beskrevet med fed skrift, som i dette eksempel:

"Tryk på Menu knappen på fjernbetjeningen for at åbne Hoved menuen."

#### Generelle vigtige sikkerhedsoplysninger

- Åbn ikke kabinettet. Der er ingen dele i enheden, som brugeren selv kan reparere. For service, kontakt kvalificeret service personel.
- > Følg alle advarsler og forholdsregler, som står i brugervejledningen og på selve enheden.
- > Kig ikke direkte ind i linsen, når lyset er tændt, da dette kan skade dine øjne.
- > Undgå at stille enheden på en ustabil overflade, vogn eller stativ.
- > Undgå at bruge systemet i nærheden af vand, i direkte sollys eller i nærheden af et varmeapparat.
- > Undgå at stille tunge genstande ovenpå enheden, såsom bøger eller tasker.

#### Bemærk

Dette produkt er tiltænkt til voksne, som kan betjene denne maskine.

Notér projektorens model- og serienummer, og opbevar oplysningerne til vedligeholdelsesformål i fremtiden. Hvis apparatet skulle blive mistet eller stjålet, kan disse oplysninger også bruges i en politirapport.

Modelnummer:

Serienummer:

# ADVARSEL MOD LASERSTRÅLER

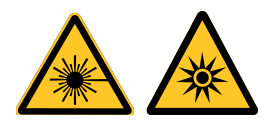

Dette symbol indikerer, at der er en potentiel fare for at udsætte øjnene for laserstråler, medmindre anvisningerne følges nøje.

## LASERPRODUKT I KLASSE 3R

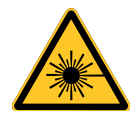

Dette laserprodukt er klassificeret som klasse 3R under alle betjeningsprocedurer. LASERLYS - UDSÆT IKKE ØJNENE FOR DIREKTE LASERSTRÅLER.

Ret ikke laserstrålen mod og undgå, at laserstrålen kan blive reflekteret mod andre personer eller reflekterende genstande .

Direkte eller spredt lys kan medføre øjen- og hudskader.

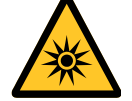

Der er en potentiel fare for at udsætte øjnene for laserstråler, hvis anvisningerne ikke følges.

Advarsel – Brug af betjeningselementer eller justeringer, eller udførelse af procedurer, som ikke er specificeret i anvisningerne, kan medføre skadelig udsættelse for stråler.

#### Laserparametre

| Bølgelængde                    | 450 nm - 460 nm (blå)          |
|--------------------------------|--------------------------------|
| Virkemåde                      | Pulsede, afhængig af hastighed |
| Impulsbredde                   | 1,34ms                         |
| Repetitionsfrekvens for impuls | 120Hz                          |
| Maksimum laserenergi           | 0,698mJ                        |
| Total intern effekt            | >100 w                         |
| Tilsyneladende kildestørrelse  | >10 mm, ved linsestop          |
| Afvigelse                      | >100 milli Radian              |

#### Produktetiketter (DU70x-serien)

Nedenstående tegning viser placeringen af etiketterne.

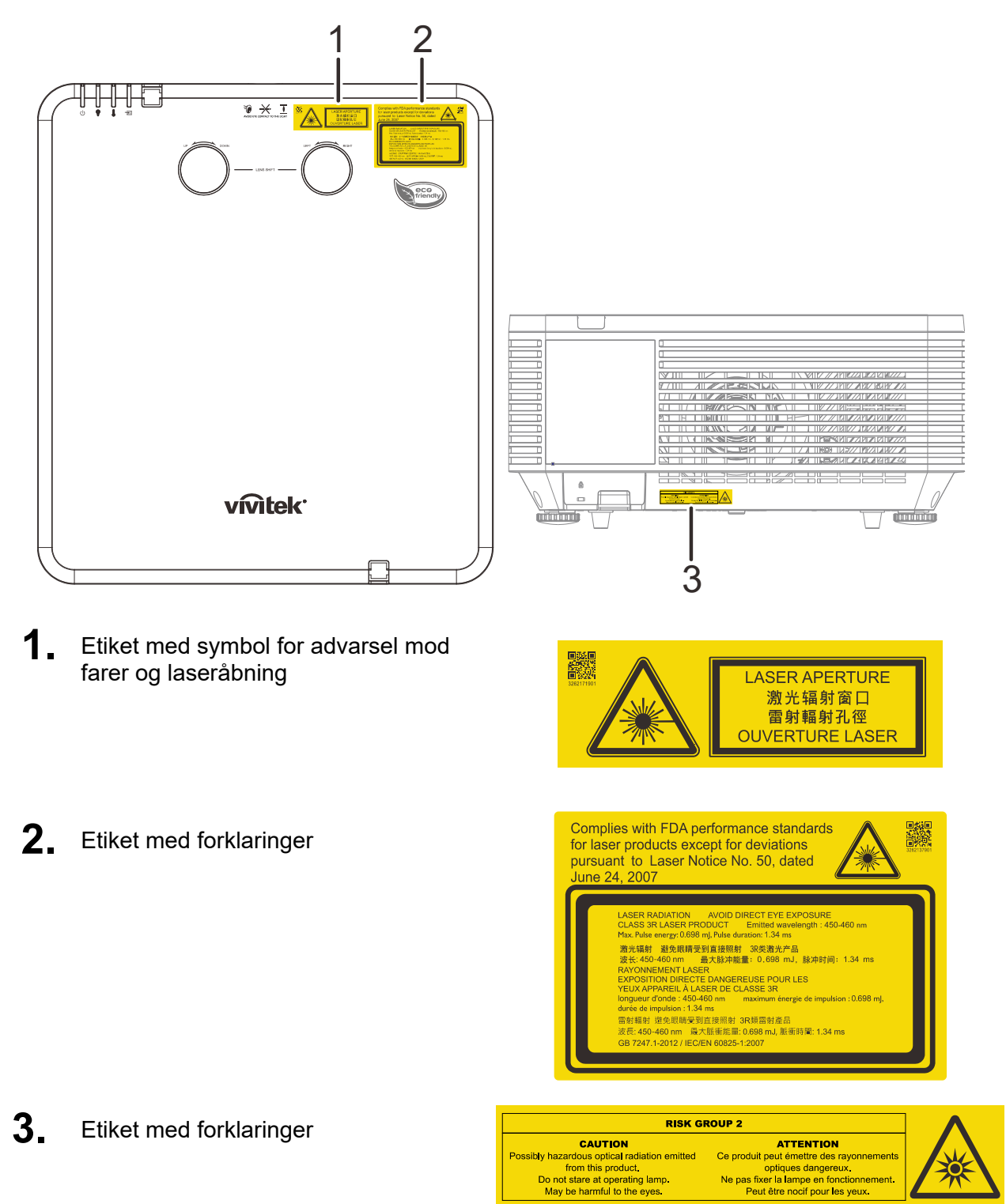

## Produktetiketter (DU71x-serien)

Nedenstående tegning viser placeringen af etiketterne.

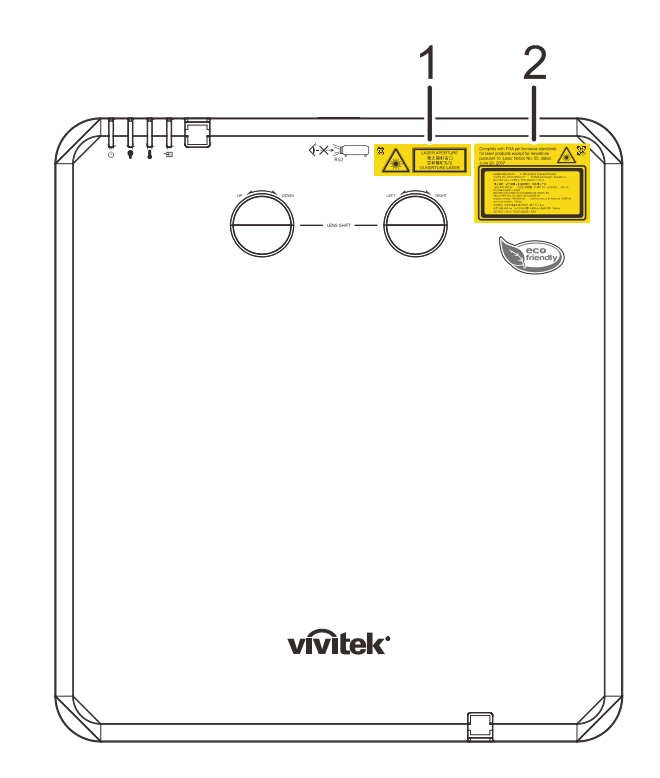

1. Etiket med symbol for advarsel mod farer og laseråbning

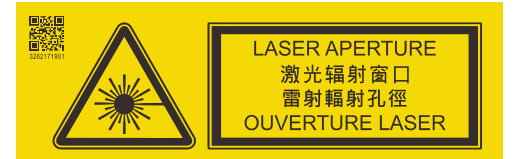

2. Etiket med forklaringer

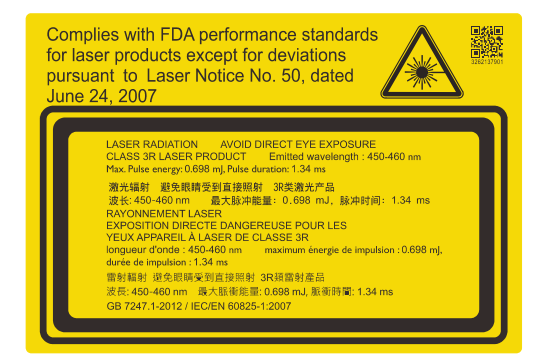

#### Placering af laseråbningen

Nedenstående tegning viser placeringen af laseråbningen. Kig ikke direkte ind i laserlyset.

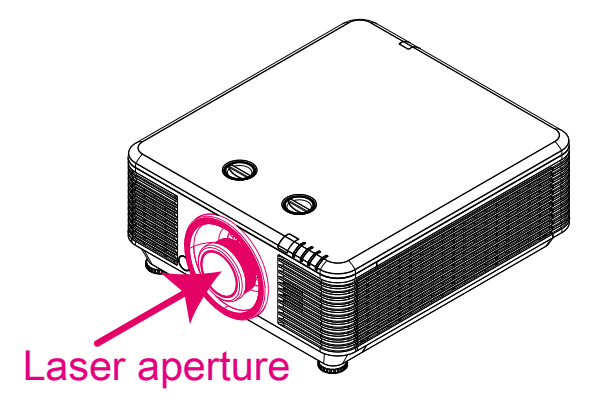

#### Interlock-kontakter

Denne maskine har 2 (dæksel x 1, linse x 1) interlock-kontakter til beskytte imod lækage af laserlys.

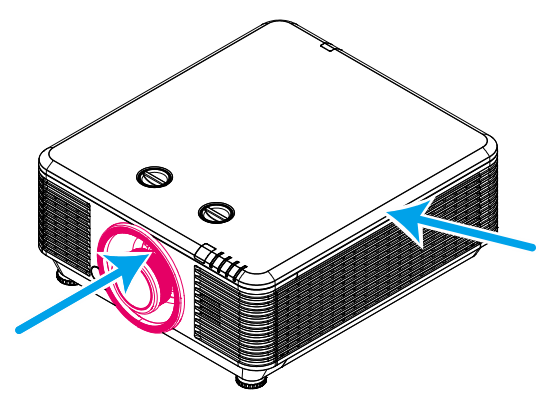

- 1. Slukker systemet individuelt, når dækslet fjernes.
- 2. Slukker systemet individuelt, når linsen fjernes eller ikke installeres korrekt.

## Bemærkning om opstilling af projektoren

> Der er ingen grænse for installationsvinklen for projektoren.

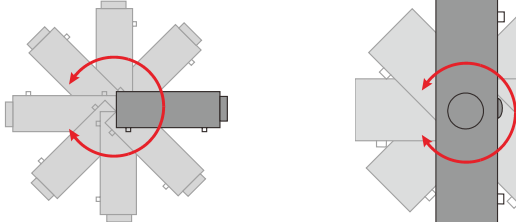

> Tillad mindst 50 cm fri afstand rundt om ventilationshullerne.

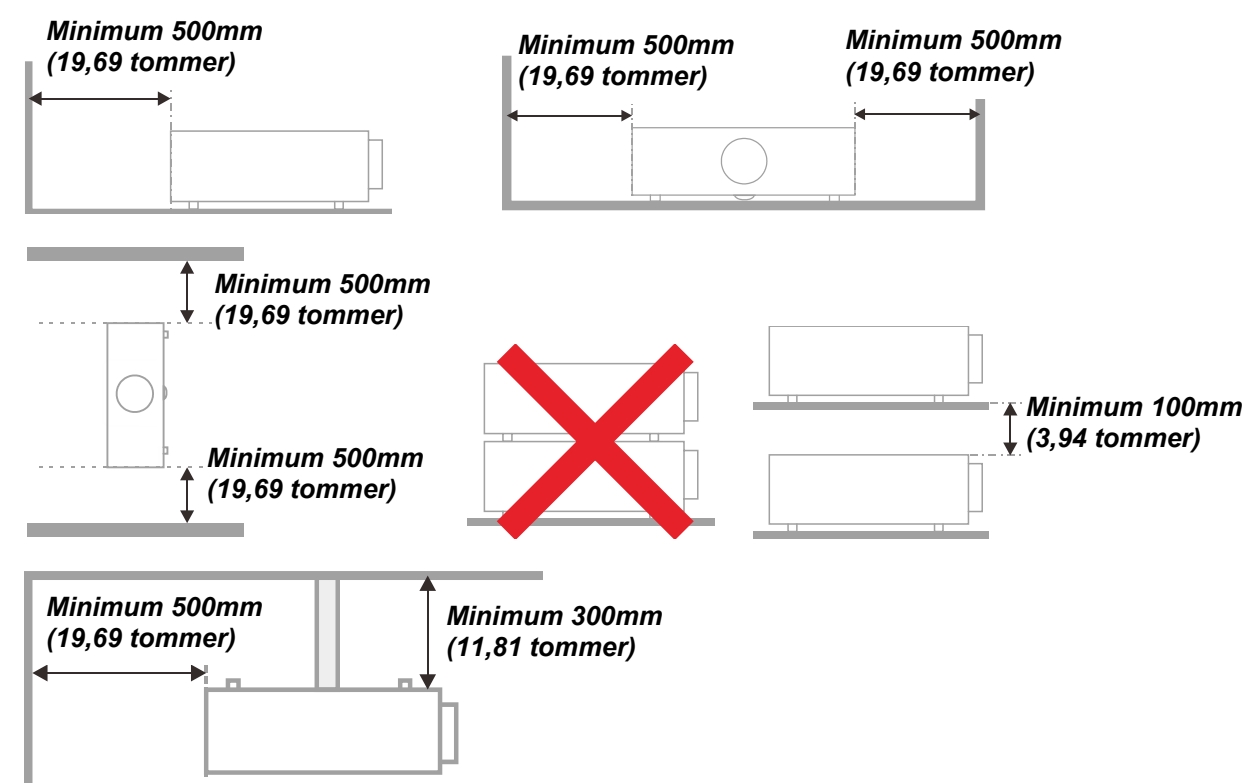

- Sørg for, at ventilationsåbningerne til indsugning ikke genbruger varm luft fra udstødningen.
- Når du betjener denne projektor i et lukket rum, skal du forvisse dig om at den omgivende lufttemperatur i det lukkede rum ikke overstiger driftstemperaturen mens projektoren kører, og at luftindtagene og udblæsningsventilatoren ikke bliver blokeret.
- Alle rum skal opfylde en certificeret termisk evaluering for at sikre, at projektoren ikke genbruger udsugningsluft, eftersom dette kan forårsage, at enheden lukker ned selv om rummets temperatur ligger indenfor det acceptable driftstemperaturområde.

#### Verificer installationsstedet

- Du skal bruge det trebenede netstik med jordforbindelse til stikkontakten for at sikre korrekt jordforbindelse til alt udstyret i det samlede projektorsystem.
- Du skal bruge den netledning, der følger med projektoren. Hvis netledningen mangler, kan du bruge en anden tilsvarende med 3 ben og jordforbindelse, men du må ikke bruge et netstik med kun 2 ben.
- > Verificer at spændingen er stabil, ordentligt jordet og at der ikke er nogen elektricitetslækage.
- Mål det totale effektforbrug, som ikke må være højere end sikkerhedskapaciteten, og undgå sikkerhedsproblemer og kortslutning.
- Skift til Højdetilstand, når den placeres i områder med stor højde.
- > Projektoren kan kun installeres i opretstående position eller inverteret.
- Når bøjlen installeres, skal du forvisse dig om, at vægtgrænsen ikke overskrides og at den er sikkert fastgjort.
- > Undgå installation tæt på et airconditionanlæg eller en subwoofer.
- > Undgå installation ved høje temperaturer, utilstrækkelig køling og meget støvfyldte placeringer.
- Hold dit produkt væk fra fluorescerende lamper (>1 meter) for at undgå fejlfunktion forårsaget af IR interferens.
- VGA IN-stikket skal tilsluttes VGA IN-porten. Sørg for at sætte stikket ordentligt i og skrue begge skruer godt til, så du sikrer en ordentlig signalforbindelse og dermed optimal projicering.
- AUDIO IN-stikket skal sættes i AUDIO IN-porten, og IKKE i AUDIO OUT-porten eller andre porte, som f.eks. BNC, RCA, da det ellers vil medføre forringet signal eller endog BESKADIGELSE af porten.
- > Installer projektoren over 200 cm for at undgå skader.
- Netledningen og signalkablet skal tilsluttes, før du tænder for projektoren. Du MÅ IKKE indsætte eller fjerne signalkablet eller netledningen, mens projektoren er under opstart eller er i gang, da dette kan beskadige den.

#### Bemærkninger vedrørende køling

#### Luftudsugning

- > Forvis dig om at luftudsugningen er 50 cm væk fra enhver forhindring for at sikre passende køling.
- Luftudsugningen må ikke være placeret foran linsen på andre projektorer for at undgå at der opstår forstyrrelser.
- > Hold udsugningen mindst 100 cm væk fra indsugningen på andre projektorer.
- Projektoren danner meget varme under brug. Den indbyggede blæser trækker denne varme ud af projektoren når den lukker ned, og den kan fortsætte med at blæse i et stykke tid efter slukning. Når projektoren går i STANDBY-TILSTAND, skal du trykke på Tænd/sluk-knappen for at slukke for projektoren, hvorefter du kan tage netledningen ud. Du må IKKE tage netledningen ud, mens projektoren er ved at lukke ned, da dette kan beskadige projektoren. Den fortsatte varmedannelse vil også reducere projektorens levetid. Processen for nedlukning kan variere fra model til model. Uanset hvad, skal du vente med at tage netledningen ud, til projektoren er gået i STANDBY-TILSTAND.

#### Luftindtag

- > Forvis dig om at der ikke findes blokeringer foran luftindtaget indenfor 30 cm.
- > Hold indsugningen væk fra andre varmekilder.
- > Undgå kraftigt støvfyldte områder.

## El-sikkerhed

- > Brug kun den medfølgende el-ledning.
- Undgå at stille noget ovenpå el-ledningen. Placer el-ledningen på et sted, hvor den ikke er i vejen for gående trafik.
- > Tag batterierne ud af fjernbetjeningen, hvis den ikke skal bruges over længere tid.

#### Rengøring af projektoren

- > Tag el-ledningen ud af stikkontakten før rengøringen. Se *Rengøring af projektoren* side 57.
- > Lad lyskilden køle ned i omkring en time.

#### Advarsler vedrørende lovgivning

Før du installerer og bruger projektoren, skal du læse de gældende bestemmelser på *Lovmæssige* overensstemmelser side 74.

#### Forklaringer af symbolerne

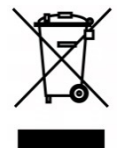

BORTSKAFFELSE: Brug ikke affaldsdepoter, som er beregnet til almindelig husholdningsaffald, til bortskaffelse af elektrisk eller elektronisk udstyr. EUlandene kræver, at du bruger særskilte genbrugssystemer til bortskaffelse.

#### Vær særlig opmærksom på laserstråler!

Vær særlig forsigtig, når der bruges DLP-projektorer og kraftigt laserudstyr i det samme rum.

En direkte eller indirekte laserstråle på projektorens linse kan medføre alvorlige skader på digitale spejlenheder (Digital Mirror Devices, DMD<sup>™</sup>).

#### Advarsel vedrørende sollys

Må ikke bruges i direkte sollys.

Sollys på projektorens linse kan medføre alvorlige skader på digitale spejlenheder (DMD™).

## Vigtigste funktioner

- Kompatibel med alle de mest udbredte videostandarder NTSC, PAL og SECAM.
- En høj lysstyrke tillader præsentation i dagslys eller i oplyste rum.
- Fleksibel opsætning for front- og bagprojektion.
- Line-of-vision projektioner opretholder firkantet projektion med avanceret keystonekorrektion for vinklet projektion.
- Automatisk detektion af indgangskilde.
- Høj lysstyrke for projektion i næsten alle omgivelser.
- Understøtter opløsninger op til WUXGA for krystalklare billeder.
- DLP<sup>®</sup> og BrilliantColor™ teknologier fra Texas Instruments.
- Centreret linse for nem installation.
- Vertikal og horisontal linseskift.
- Kompatibel med MHL-enheder for streaming af video og audio fra en kompatibel mobil enhed.
- Indbygget højttaler med flere audio-in-og audio-out-porte.
- Netværksklar for integration og systemadministration via RJ45.
- Forseglet motor for nedsættelse af påvirkning fra støv og røg.
- Anti-tyveri sikkerhedsfunktioner omfatter: Kensington sikkerhedslås og sikkerhedsbøjle.
- Indbygget HDBaseT-modtager. HDBaseT<sup>™</sup> grænseflade med understøttelse af distribution af HD-video, digitalt lydindhold RS232, RJ45 og IR-funktion med et standard CAT5e/6 LAN-kabel
- Avanceret laserfosfor-lysgenerator for suveræn lysstyrke og ensartede farver
- Laser-design, som giver op til 20.000 timers drift

## Om denne vejledning

Denne vejledning er beregnet til slutbrugere og beskriver, hvordan brugeren opstiller og bruger DLP projektoren. Hvor det er muligt vises relevante oplysninger - så som en illustration og dens beskrivelse - på samme side. Dette printer-venlige format er både for din bekvemmelighed, samt for at spare papir og dermed beskytte miljøet. Vi anbefaler, at du kun printer de afsnit, som er relevante for dine behov.

# Indholdsfortegnelse

| SÅDAN KOMMER DU I GANG                           |                 |
|--------------------------------------------------|-----------------|
| LIDPAKNING OG TJEKLISTE                          | 1               |
| VISNING AF PROJEKTORDELE                         | 2               |
| Front - set fra høire                            |                 |
| Set fra oven                                     |                 |
| Set fra siden Skærmmenuknanner (OSD) og IO       |                 |
| Set fra nadan                                    |                 |
|                                                  | 0               |
|                                                  |                 |
|                                                  | II              |
| KNAPPER PA PROJEKTOREN OG PA FJERNBETJENINGEN    | 11              |
| OPSÆTNING OG BETJENING                           |                 |
| SÅDAN SÆTTES BATTERIERNE I FJERNBETJENINGEN      | 12              |
| INSTALLATION FULER EJERNELSE AF EN EKSTRALLINSE  | 13              |
| Anbringelse af ny linse                          |                 |
| Fiernelse af den nuværende linse fra projektoren | 14              |
|                                                  |                 |
|                                                  |                 |
|                                                  |                 |
|                                                  |                 |
| Indetilling of den ladrotte billedposition       |                 |
| Indetilling of den vondrette billednesition      |                 |
|                                                  |                 |
|                                                  |                 |
|                                                  |                 |
| JUSTERING AF LYDSTYRKEN                          |                 |
| INDSTILLINGER I SKÆRMMENUEN (OSD)                |                 |
|                                                  | 24              |
| Navigering i skærmmenuen                         |                 |
|                                                  |                 |
|                                                  |                 |
|                                                  |                 |
| Menuen Computer                                  |                 |
| Avancerede funktioner                            |                 |
| Avalice eue luinkioner                           |                 |
| For conturing                                    |                 |
|                                                  |                 |
|                                                  |                 |
| Trapezkorrigering                                |                 |
| Lya.                                             |                 |
| Avancerede 1 funktioner                          |                 |
| Avancerede 2 funktioner                          |                 |
| 4 njørner                                        |                 |
| MENUEN INDSTILLINGER 2                           |                 |
| Status                                           |                 |
| Avancerede 1 funktioner                          |                 |
| Avancerede 2 funktioner                          | 55              |
| VEDLIGEHOLDELSE OG SIKKERHED                     |                 |
| RENGØRING AF PROJEKTOREN                         | 57              |
| Rengaring af linsen                              | 57              |
| Rengøring af tasken                              |                 |
| Rengøring af luftfilter                          |                 |
|                                                  |                 |
|                                                  |                 |
| Sådan hruges Kensington sikkerhedslås            | 01<br><i>K1</i> |
| Sådan bruges sikkerhedshøilen                    | 01<br>61        |
|                                                  |                 |
| FEJLFINDING                                      |                 |

| ALMINDELIGE PROBLEMER OG LØSNINGER<br>TIPS TIL FEJLFINDING<br>LYSDIODE-FEJLMEDDELELSER<br>BILLEDPROBLEMER<br>PROBLEMER MED LYSKILDE<br>PROBLEMER MED FJERNBETJENINGEN<br>LYDPROBLEMER<br>HVIS DU SENDER PROJEKTOREN TIL REPARATION<br>HDMI SPØRGSMÅL OG SVAR          | 62<br>62<br>63<br>63<br>63<br>64<br>64<br>64<br>64<br>64<br>65 |
|----------------------------------------------------------------------------------------------------|----------------------------------------------------------------|
| SPECIFIKATIONER                                                                                                    |                                                                |
| SPECIFIKATIONER<br>FREMVISNINGSAFSTAND I HENHOLD TIL FREMVISNINGSSTØRRELSE<br>Projiceringsafstand og størrelsesoversigt.<br>OVERSIGT OVER TIMING<br>Tabel over understøttede frekvenser<br>Tabel over understøttede frekvenser for 3D-tilstand.<br>MåL PÅ PROJEKTOREN | 66<br>68<br>68<br>70<br>70<br>70<br>72<br>73                   |
| LOVMÆSSIGE OVERENSSTEMMELSER                                                                                                    |                                                                |
| FCC ADVARSEL<br>CANADA<br>SIKKERHEDSCERTIFICERINGER                                                                                                    | 74<br>74<br>74                                                 |
| TILLÆG I                                                                                                    |                                                                |
| INDSTILLING AF KOMMUNIKATIONSPARAMETER                                                                                                    |                                                                |
|                                                                                                    |                                                                |

# SÅDAN KOMMER DU I GANG

## Udpakning og tjekliste

Tag forsigtigt projektoren ud af emballagen, og kontroller, at følgende dele er indeholdt i pakken:

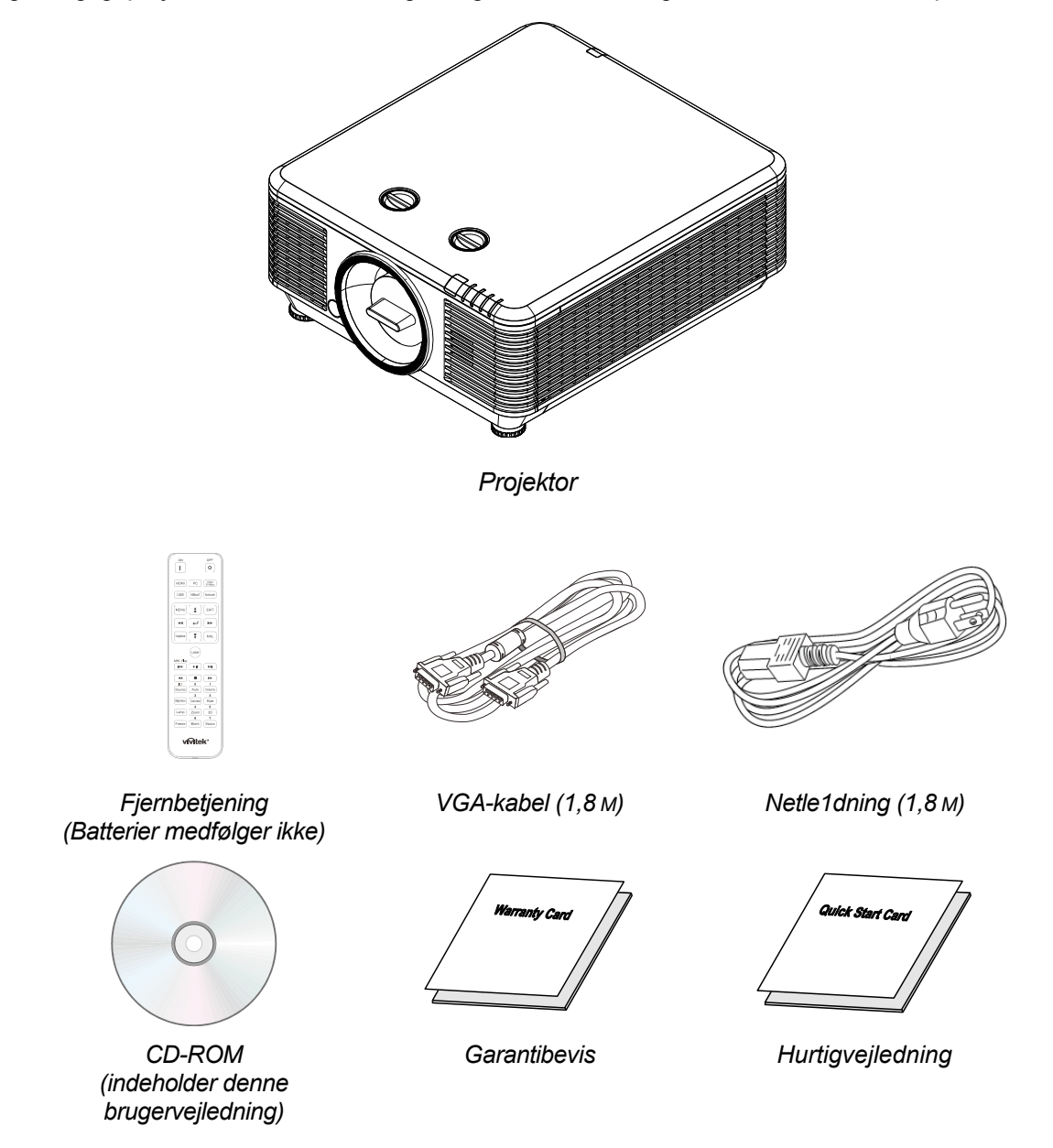

Kontakt omgående din forhandler, hvis nogle af delene mangler, er beskadigede eller hvis enheden ikke virker. Det anbefales, at du beholder den oprindelige emballage, hvis du skulle få brug for at returnere udstyret til garantiservice.

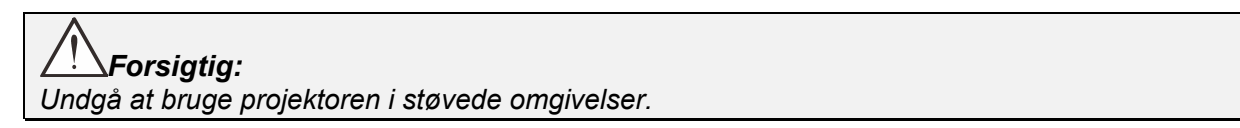

# Visning af projektordele

Front - set fra højre

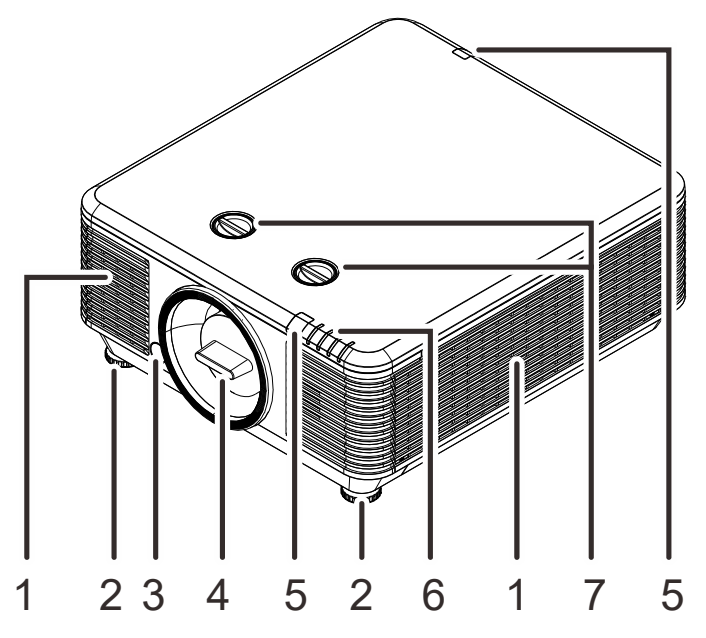

| Емне | Етікет                    | BESKRIVELSE                                           | SE SIDE: |
|------|---------------------------|-------------------------------------------------------|----------|
| 1.   | Ventilationsåbning        | Indtag af kold luft.                                  |          |
| 2.   | Justering af hældning     | Roter hældningsknappen for at justere vinkelposition. | 19       |
| 3.   | Frigørelsesknap til linse | Til at frigøre linsen.                                | 14       |
| 4.   | Antistøv-hætte            | Antistøv-hætte                                        |          |
| 5.   | IR-modtager               | Modtager IR-signaler fra fjernbetjeningen.            | 7        |
| 6.   | Lysdioder                 | Viser projektorens status.                            | 3        |
| 7.   | Linseforskydning          | Justerer billedets position.                          | 20       |

# <u>/!</u>Vigtigt:

Projektorens ventilationsåbninger er beregnet til at give god luftcirkulation, som holder projektorens lyskilde nedkølet. Undgå at blokere nogle af ventilationsåbningerne.

# <u>Set fra oven</u>

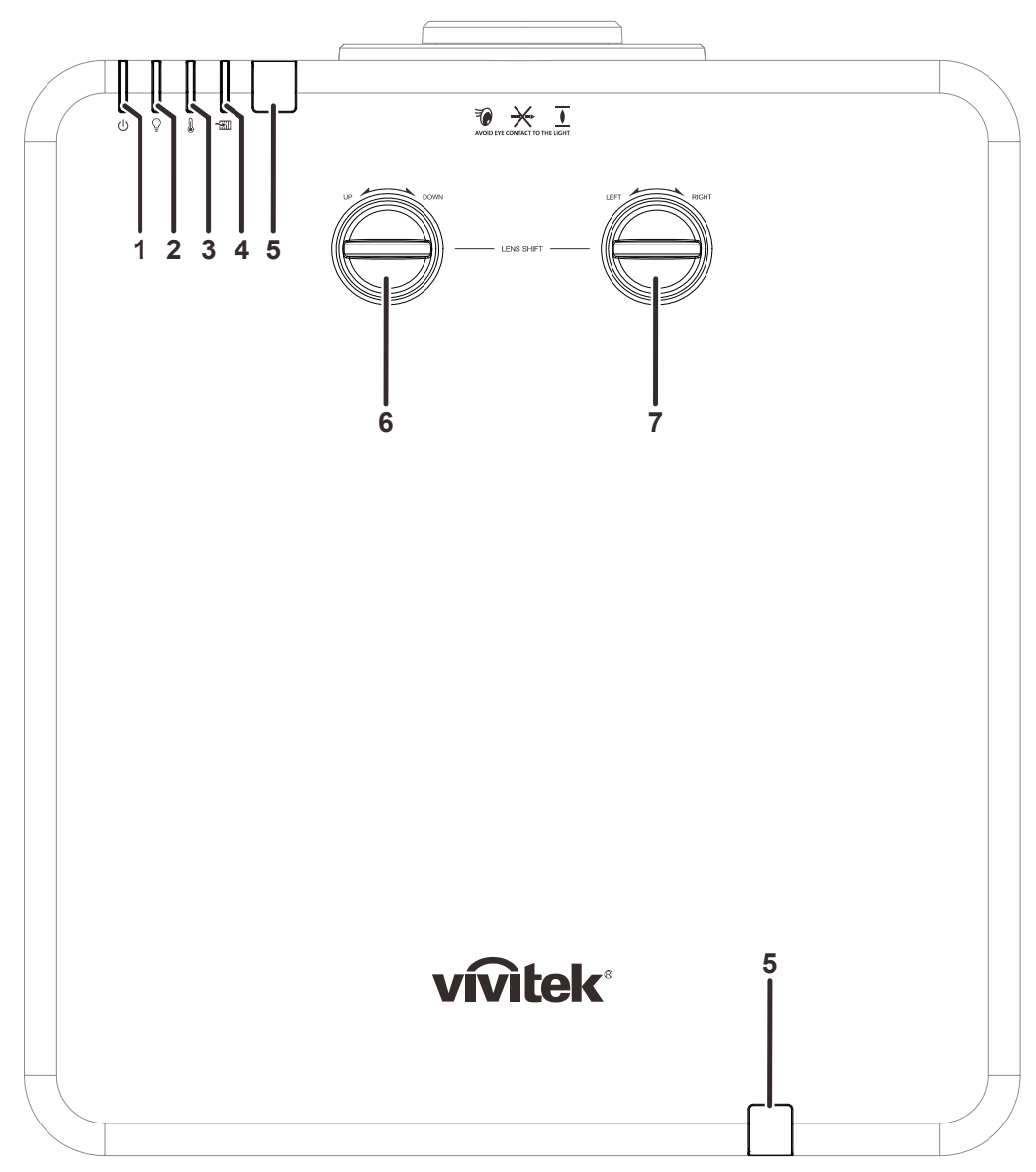

| Emne | Етікет                                      | BESKRIVELSE                                            | SE SIDE: |
|------|---------------------------------------------|--------------------------------------------------------|----------|
| 1.   | Strøm-lysdiode                              | Viser status for sekvensen tændt/slukket.              | 63       |
| 2.   | Lysdiode for lyskilde                       | Viser status for lyskilden.                            | 63       |
| 3.   | Lysdiode for temperatur                     | Viser status for temperaturen.                         | 63       |
| 4.   | Lysdiode for filter                         | Viser en advarselsmeddelelse om udskiftning af filter. | 63       |
| 5.   | IR-modtager                                 | Modtager IR-signaler fra fjernbetjeningen.             | 7        |
| 6.   | Lodret linseforskydning<br>(OP/NED)         | Til lodret indstilling af billedets position.          | 20       |
| 7.   | Vandret linseforskydning<br>(VENSTRE/HØJRE) | Til vandret indstilling af billedets position.         | 21       |

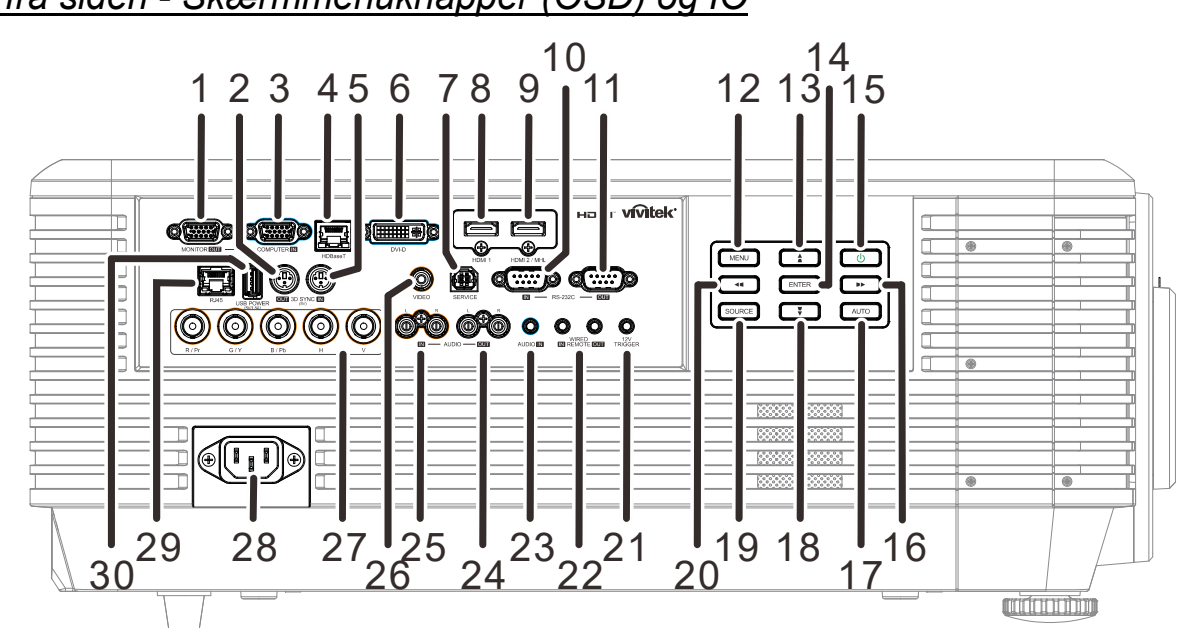

| Emne | Етікет            | BESKRIVELSE                                                                                                    | SE SIDE:    |
|------|-------------------|----------------------------------------------------------------------------------------------------|-------------|
| 1.   | MONITOR OUT       | Tilslutning af et RGB-kabel til en skærm.                                                                                                    |             |
| 2.   | 3D-SYNC OUT (5 V) | Tilslutning af modtagerenhed for 3D IR-briller.                                                                                                    |             |
| 3.   | COMPUTER IN       | Tilslutning af et RGB-kabel fra en computer eller en vide                                                                                                    | eoenhed.    |
| 4.   | HDBaseT           | Tilslut Cat5e/Cat6-kablet fra HDBaseT TX-boksen<br>(VIDEOFORLÆNGER) for HDBaseT-signalmodtagelse.                                                                                                    |             |
| 5.   | 3D-SYNC IN (5 V)  | Tilslutning af et 3D-sync in-kabel fra en computer eller e enhed.                                                                                                    | n aktiveret |
| 6.   | DVI-D             | Tilslutning af et DVI-kabel til en skærm.                                                                                                    |             |
| 7.   | SERVICE           | Kun for servicepersonale.                                                                                                    |             |
| 8.   | HDMI 1            | Tilslutning af et HDMI-kabel fra en HDMI-enhed.                                                                                                    |             |
| 9.   | HDMI 2 / MHL      | Tilslutning af et HDMI/MHL-kabel fra en HDMI/MHL-enhed.<br><b>Bemærk:</b> Ved indstilling af kilde til HDMI 2/MHL, kan tilsluttede MHL-<br>kompatible smartenheder også oplades, så længe<br>projektoren er tændt. |             |
| 10.  | RS-232C IN        | Tilslutning af et RS-232 seriel port-kabel til fjernbetjening.                                                                                                    |             |
| 11.  | RS-232C OUT       | Tilslutning til en anden projektor (samme model) for RS-232-<br>fjernbetjening.                                                                                                    |             |
| 12.  | MENU              | Åbner og lukker OSD-menuer.                                                                                                    | 24          |
| 13.  |                   | Navigere og ændre indstillinger i OSD.<br>Hurtigmenu – Til justering af vertikal keystone.                                                                                                    | 24          |
| 14.  | ENTER             | Til at indtaste eller bekræfte fremhævede punkter i skærmmenuen.                                                                                                    | 24          |
| 15.  | Power             | Tænd og sluk for projektoren.                                                                                                    | 15          |

# Set fra siden - Skærmmenuknapper (OSD) og IO

| Емне | Етікет                | BESKRIVELSE                                                                                                    | SE SIDE:                                    |
|------|-----------------------|----------------------------------------------------------------------------------------------------|---------------------------------------------|
| 16.  |                       | Navigere og ændre indstillinger i OSD.<br>Hurtigmenu – Til justering af vandret keystone.                                                                                                    | 24                                          |
| 17.  | AUTO                  | Optimerer billedstørrelse, position og opløsning.                                                                                                    |                                             |
| 18.  | •                     | Navigere og ændre indstillinger i OSD.<br>Hurtigmenu – Til justering af vertikal keystone.                                                                                                    | 24                                          |
| 19.  | SOURCE                | Åbner menuen Kilde.                                                                                                    |                                             |
| 20.  | <b>44</b>             | Navigere og ændre indstillinger i OSD.<br>Hurtigmenu – Til justering af vandret keystone.                                                                                                    | 24                                          |
| 21.  | 12 V UDLØSER          | Når forbundet til skærmen via et kabel, der fås i handler<br>skærmen automatisk, når projektoren startes op. Skærn<br>når der slukkes for projektoren (se nedenstående bemæ                         | n, aktiveres<br>nen slukker,<br>erkninger). |
| 22.  | WIRE REMOTE IN / OUT  | Tilslutning af kabel fra fjernbetjeningen til projektoren for fjernstyring<br>via kabel.<br>Forbind "WIRE REMOTE OUT" til en anden projektors (samme<br>model) "WIRE REMOTE IN" for seriel styring. |                                             |
| 23.  | AUDIO IN              | Tilslutning af et lydkabel fra lydenheden.                                                                                                    |                                             |
| 24.  | AUDIO OUT L/R         | Tilslutning af et lydkabel for lyd loop-through.                                                                                                    |                                             |
| 25.  | AUDIO IN L/R          | Tilslutning af lydkabler fra en lydenhed for VIDEO lydind                                                                                                    | lgang.                                      |
| 26.  | VIDEO                 | Tilslutning af et komposit-kabel fra en videoenhed.                                                                                                    |                                             |
| 27.  | BNC                   | Tilslutning af et BNC-kabel fra en computer.                                                                                                    |                                             |
| 28.  | AC IN                 | Tilslutning af en strømledning.                                                                                                    |                                             |
| 29.  | RJ45                  | Tilslutning af et LAN-kabel fra ethernet.                                                                                                    |                                             |
| 30.  | USB POWER (5 V/1,5 A) | Tilslutning af et USB-kabel for en USB-vært.<br><b>Bemærk:</b> Understøtter 5 V/1,5 A udgang, så længe proj<br>tændt.                                                                               | jektoren er                                 |

#### Bemærk:

• For at bruge denne funktion, skal du anbringe stikket, inden der tændes/slukkes for projektoren.

- Skærm-kontrolenheder leveres og understøttes af skærmfabrikanterne.
- Brug ikke dette stik til andet end hvad det er beregnet til.

# Advarsel:

Som en sikkerhedsforanstaltning bedes du afbryde al strøm til projektoren samt alle tilsluttede enheder, før du foretager yderligere tilslutninger.

# <u>Set fra neden</u>

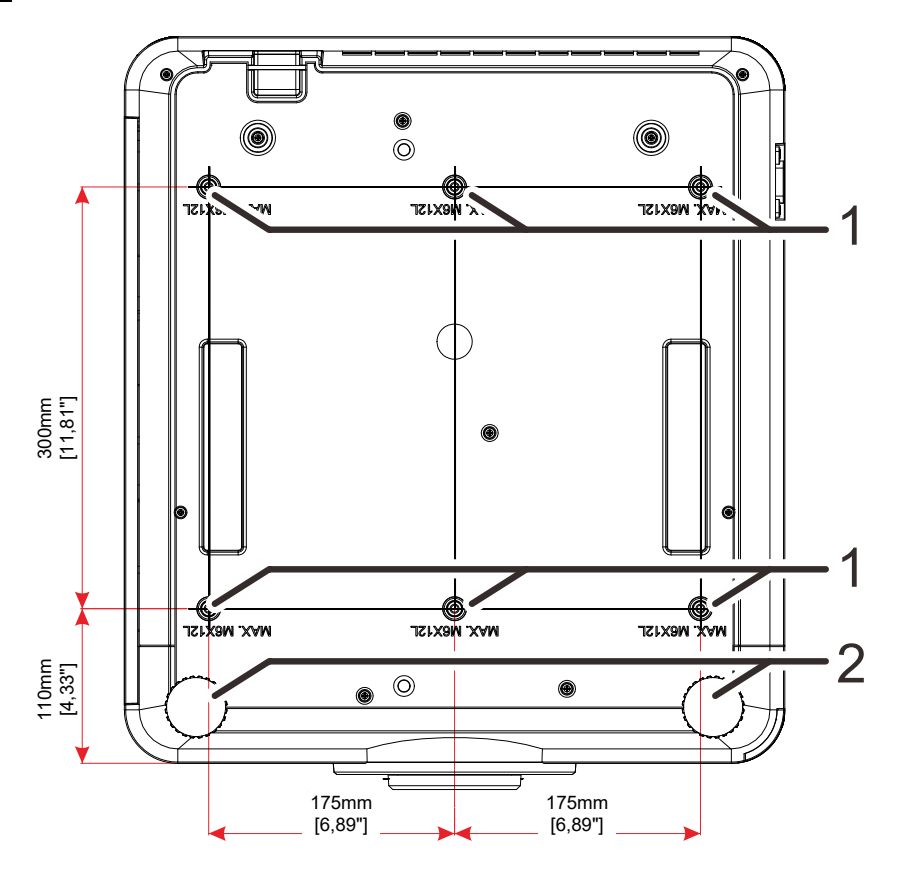

| Емле | Етікет                   | BESKRIVELSE                                                         | SE SIDE:   |
|------|--------------------------|---------------------------------------------------------------------|------------|
| 1.   | Huller til loftmontering | Kontakt din forhandler for information om at montere pro<br>loftet. | jektoren i |
| 2.   | Hældningsjustering.      | Roter hældningsknappen for at justere vinkelpositionen.             | 19         |

#### Bemærk:

Ved installation må du kun bruge UL Listed loftsbeslag.

Ved montering i loftet skal du bruge godkendte monteringsbeslag og M6-skruer med en maksimum skruelængde på 12 mm (0,47").

Konstruktionen af loftsmonteringen skal være af passende størrelse og styrke. Den maksimale belastning på loftsmonteringen skal være større end vægten på det opstillede udstyr, og som en ekstra sikkerhedsforanstaltning skal den kunne bære tre gange udstyrets samlede vægt i op til 60 sekunder.

# Referencetegninger for stativ

Bed en installatør (mod et gebyr) om at designe og fremstille et stativ til, som kan anvendes til stående projicering. Sørg for, at designet opfylder følgende betingelser:

- Brug de 6 skruehuller på bagsiden af projektoren til at fastgøre det til stativet.
  Mål for skruehullet i midten: 300 × 350 (tegn pr. tomme = 175) mm
  Mål for skruehullet på projektoren: M6 med maksimal dybde 12 mm
- Vandret justeringsmekanisme (f.eks. bolte og møtrikker på 4 steder)
- Fremstil et stativ, som ikke kan vippe så let.

Tegningen, som viser målene, er ikke et design af stativet.

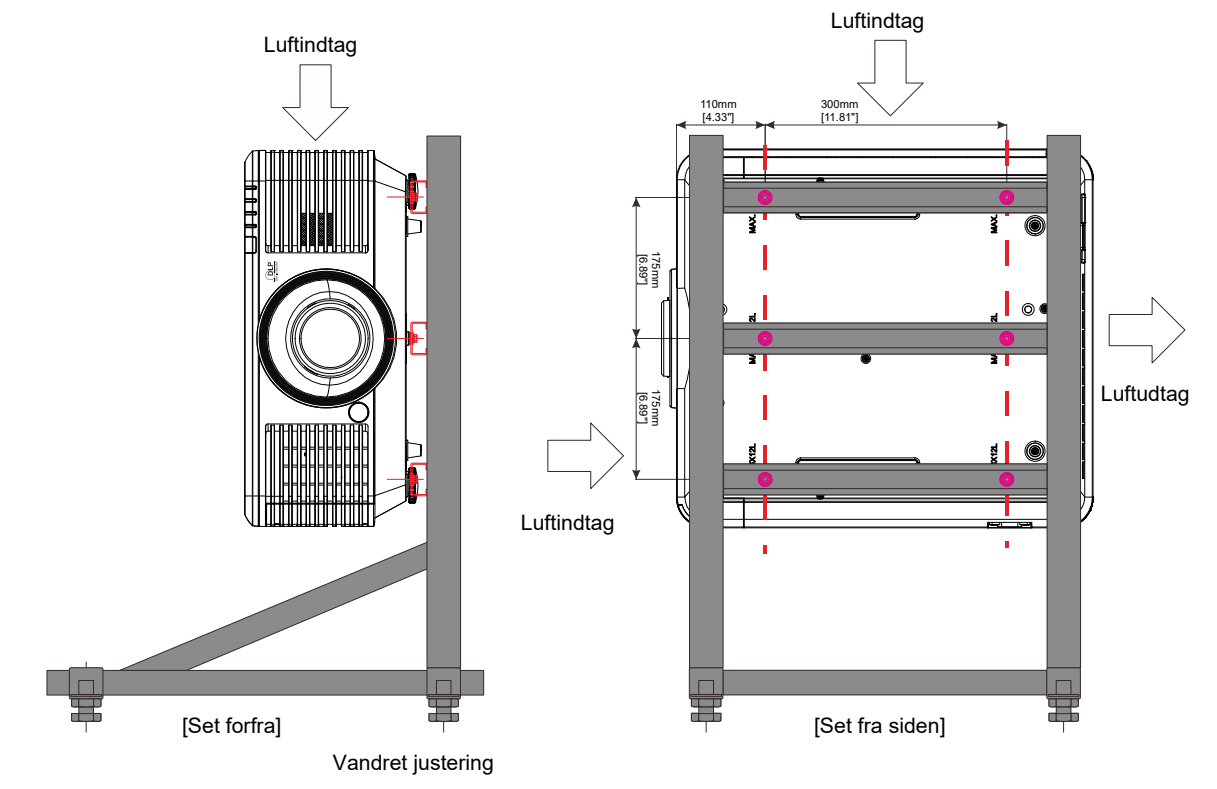

# Fjernbetjeningsdele

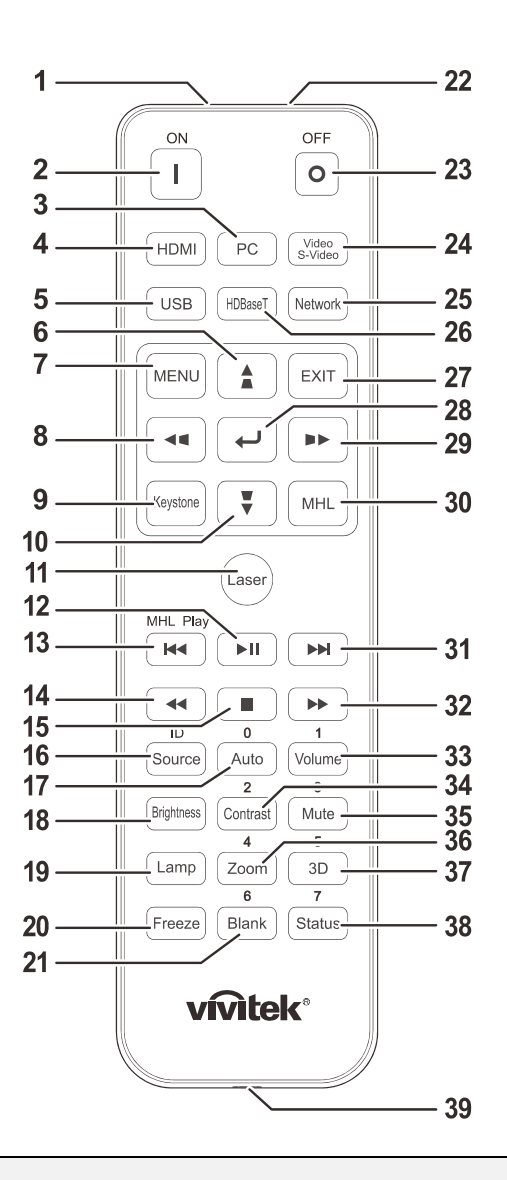

# 

**1.** Undgå at bruge projektoren på steder med stærkt fluorescerende lys. Visse højfrekvente lysstofrør kan forstyrre fjernbetjeningen.

**2.** Sørg for at der ikke er nogle forhindringer mellem fjernbetjeningen og projektoren. Hvis linjen mellem fjernbetjeningen og projektoren er blokeret, er det muligt at reflektere signalet på bestemte reflekterende overflader, så som en projektorskærm.

**3.** Knapperne og tasterne på projektoren har de samme funktioner, som de tilsvarende knapper på fjernbetjeningen. I denne brugervejledningen beskrives funktionerne baseret på fjernbetjeningen.

### Bemærk:

Opfylder kravene i henhold til FDA-standarderne for laserprodukter, undtagen for afvigelser i henhold til Laser-bekendtgørelse nr. 50 af 24. juni 2007

# /!\ OBS:

Brug af fjernbetjeninger eller udførelse af andre justeringer eller procedurer end de, som er specificeret her, kan medføre udsættelse for farlige laserstråler.

| Емпе | Етікет           | BESKRIVELSE                                                                                                    | SE SIDE:     |
|------|------------------|----------------------------------------------------------------------------------------------------|--------------|
| 1.   | IR-sender        | Sender signalerne til projektoren.                                                                                                    |              |
| 2.   | Tænding          | Tænder for projektoren.                                                                                                    | 15           |
| 3.   | PC               | Viser PC kildevalg.                                                                                                    |              |
| 4.   | HDMI             | Viser HDMI1/HDMI2/DVI kildevalg (skifte).                                                                                                    |              |
| 5.   | USB              | NA                                                                                                    |              |
| 6.   |                  | Til at navigere og foretage justeringer i skærmmenuen.<br>Hurtigmenu – Til vertikal trapezkorrektion.                                                  | 24           |
| 7.   | MENU             | Åbner OSD.                                                                                                    | 24           |
| 8.   | ••               | Til at navigere og foretage justeringer i skærmmenuen.<br>Hurtigmenu – Til horisontal trapezkorrektion.                                                | 24           |
| 9.   | Trapezkorrektion | Åbner menuen for trapezkorrektion.                                                                                                    |              |
| 10.  | ¥                | Til at navigere og foretage justeringer i skærmmenuen.<br>Hurtigmenu – Til vertikal trapezkorrektion.                                                  | 24           |
| 11.  | Laser            | Tryk for at betjene skærmmarkøren. SIGT IKKE MOD ØJN                                                                                                   | E.           |
| 12.  | ►II              | Til at afspille/sætte i pause en video/musikfil for MHL.                                                                                               |              |
| 13.  |                  | Tilbagespoling i indstillede trin for MHL.                                                                                                    |              |
| 14.  | ••               | Til at afspille det forrige emne på programmeringslisten for                                                                                           | MHL.         |
| 15.  |                  | Til at stoppe afspilning af video/musik for MHL.                                                                                                    |              |
| 16.  | Source/ID        | Alternativ inputkilde.<br>Kombineret tastfunktion for indstillinger for brugerkode på<br>fjernbetjening (Tryk på id-knappen + nummer i 3<br>sekunder). | 24           |
| 17.  | Auto/0           | Autojustering for frekvens, fase og placering.<br>Nummer for brugt id-kode for fjernbetjening.                                                         | 24           |
| 18.  | Lysstyrke        | Viser linjen for lysstyrkeindstilling.                                                                                                    |              |
| 19.  | Lampe            | Viser valgmuligheder for lyskilde.                                                                                                    |              |
| 20.  | Freeze           | Fastfryser/frigiver skærmbilledet.                                                                                                    |              |
| 21.  | Blank/6          | Gør skærmen blank.<br>Nummer for brugt id-kode for fjernbetjening.                                                                                     |              |
| 22.  | Laser            | Til at bruge som skærmmarkør. SIGT IKKE MOD ØJNE.                                                                                                    |              |
| 23.  | Slukning         | Slukker for projektoren.                                                                                                    | 15           |
| 24.  | Video/S-Video    | Viser kildevalg for Video.                                                                                                    |              |
| 25.  | Netværk          | Åbner skærmmenuen for Netværk.                                                                                                    |              |
| 26.  | HDBaseT          | Viser HDBaseT kildevalg.                                                                                                    |              |
| 27.  | AFSLUT           | Tilbage til sidste OSD-side.                                                                                                    |              |
| 28.  | <b>↓</b>         | Til at indtaste og bekræfte indstillinger i skærmmenuen.                                                                                               | 24           |
| 29.  |                  | Til at navigere og foretage justeringer i skærmmenuen.<br>Hurtigmenu – Til horisontal trapezkorrektion.                                                | 24           |
| 30.  | MHL              | Aktiverer Mobile High-Definition Link-teknologifunktion for s                                                                                          | martenheder. |
| 31.  |                  | Fremadspoling i indstillede trin for MHL.                                                                                                    |              |

| Емне | Етікет     | Beskrivelse                                                                                                    | SE SIDE:        |
|------|------------|----------------------------------------------------------------------------------------------------|-----------------|
| 32.  | ••         | Til at afspille det næste emne på programmeringslisten for                                                           | MHL.            |
| 33.  | Volume/1   | Viser linjen for lydstyrkeindstilling.<br>Nummer for brugt id-kode for fjernbetjening.                               |                 |
| 34.  | Contrast/2 | Viser linjen for kontrastindstilling.<br>Nummer for brugt id-kode for fjernbetjening.                                |                 |
| 35.  | Mute/3     | Gør den indbyggede højttaler Slå lyd fra.<br>Nummer for brugt id-kode for fjernbetjening.                            |                 |
| 36.  | Zoom/4     | Viser linjen for indstilling af Digitalt zoom.<br>Nummer for brugt id-kode for fjernbetjening.                       | 22              |
| 37.  | 3D/5       | Åbner skærmmenuen for 3D-indstillinger.<br>Nummer for brugt id-kode for fjernbetjening.                              |                 |
| 38.  | Status/7   | Åbner OSD statusmenuen (denne menu åbner kun, når de<br>inputenhed).<br>Nummer for brugt id-kode for fjernbetjening. | r detekteres en |
| 39.  | Wired Jack | Forbinder fjernbetjening med kabel til projektoren.                                                                  |                 |

#### Bemærk:

Indstillinger for kombineret tastfunktion:

*ID+0: Til at nulstille brugerkode for fjernbetjening til standardindstillinger.* 

ID+1: Til at indstille brugerkode for fjernbetjening til "1".

ID+7: Til at indstille brugerkode for fjernbetjening til "7".

Projektoren kræver også en id for unik styring. Se side 42 for indstilling af en projektor-id.

#### Bemærk:

Når projektoren er i **MHL**-tilstand, skal tastaturet på projektoren være defineret på samme måde som tastaturet på fjernbetjeningen.

Ved **MHL**-tilstand:

*MENU* for programindstillinger, bruges ▲ op, ▼ ned, ◄ venstre og ► højre som navigeringstaster, samt ENTER og EXIT.

#### Sådan styrer du din smartenhed med fjernbetjeningen:

Når projektoren projicerer indhold fra din **MHL**-kompatible smartenhed, kan du bruge fjernbetjeningen til at styre din smartenhed.

For at gå til **MHL**-tilstand er følgende knapper tilgængelige til at styre din smartenhed, piletasterne (▲ op, ▼ ned, ◄ venstre, ► højre), MENU, EXIT, MHL-styreknapper.

# Driftsområde for fjernbetjening

Fjernbetjeningen bruger infrarød transmission til at styre projektoren. Det er ikke nødvendig at pege direkte på projektoren med fjernbetjeningen. Forudsat at du ikke holder fjernbetjeningen vinkelret mod siderne eller mod bagsiden af projektoren, vil fjernbetjeningen fungere godt indenfor en radius på 7 meter (23 fod) og 15 grader over eller under projektorens niveau. Hvis projektoren ikke reagerer på fjernbetjeningen, skal du gå tættere på projektoren.

## Knapper på projektoren og på fjernbetjeningen

Projektoren kan betjenes ved at bruge fjernbetjeningen eller knapperne på projektoren. Alle handlinger kan udføres med fjernbetjeningen; knapperne på projektoren har dog en begrænset anvendelse.

**OPSÆTNING OG BETJENING** 

# Sådan sættes batterierne i fjernbetjeningen

**1**. Tag dækslet til batterikammeret af ved at trykke det i pilens retning.

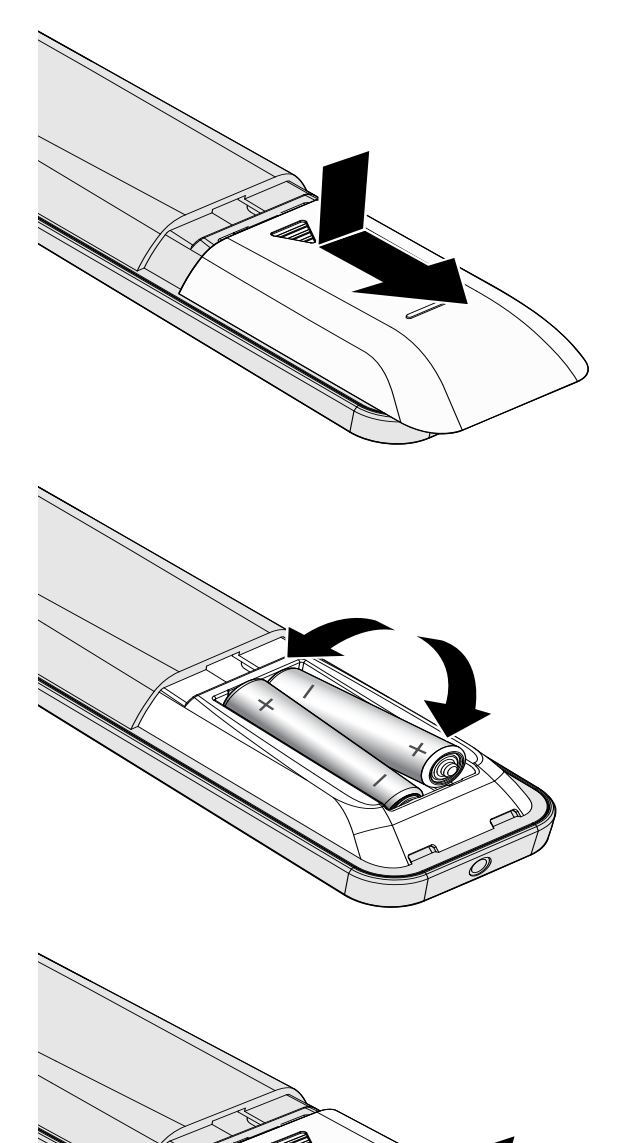

**2.** Indsæt batterierne med den positive side opad.

**3** Sæt dækslet på igen.

# // Forsigtig:

1. Brug kun AAA-batterier (det anbefales at bruge alkalinebatterier).

2. Bortskaf opbrugte batterier i henhold til den lokale lovgivning.

**3.** Hvis projektoren ikke skal bruges over længere tid, skal du tage batterierne ud af fjernbetjeningen.

# Installation eller fjernelse af en ekstra linse

# /!\ Forsigtig:

- Ryst ikke og tryk ikke for kraftigt på projektoren eller linsedelene, da projektoren og linsedelene indeholder præcisionsdele.
- Inden du fjerner eller anbringer linsen, skal du slukke for projektoren, vente til blæseren stopper og slukke for kontakten til netstrømmen.
- Rør ikke linsens overflade, når du fjerner eller anbringer linsen.
- Hold fingeraftryk, støv og olie væk fra linsens overflade.
- Rids ikke linsens overflade.
- Arbejd på en jævn overflade med en blød klud under for at undgå ridser.
- Hvis du fjerner og opbevarer linsen, skal du anbringe linsedækslet på projektoren for at holde støv og snavs ude.

## Anbringelse af ny linse

Fjern begge endehætter fra linsen.

Fjern antistøvhætten, inden du indsætter linsen første gang.

- Juster flangen og placer den korrekt
- ved position kl. 11, som vist på billedet.

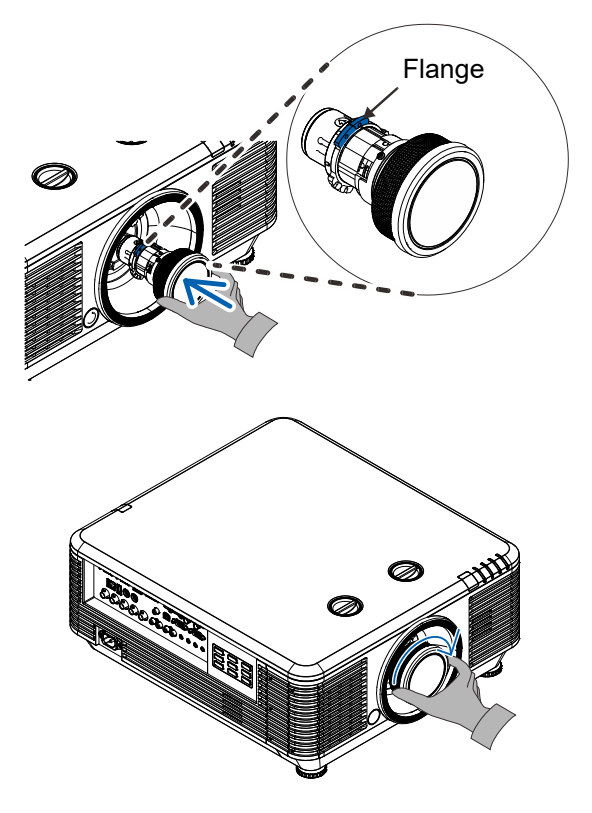

2. Drej linsen med uret, indtil den klikker på plads.

# Fjernelse af den nuværende linse fra projektoren

- **1** Sæt LINSEFRIGØRELSESknappen i ulåst stilling.
- **2.** Tag fat i linsen.
- **3.** Drej linsen mod uret. Linsen frigøres.
- **4**. Træk linsen langsomt ud.

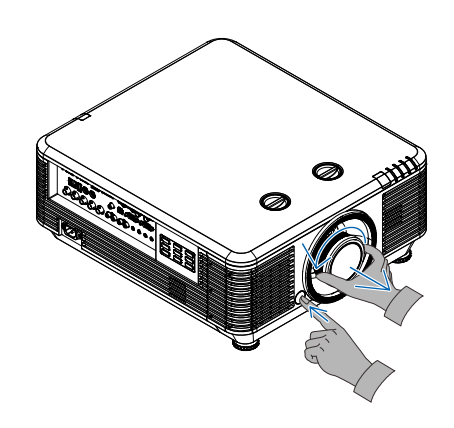

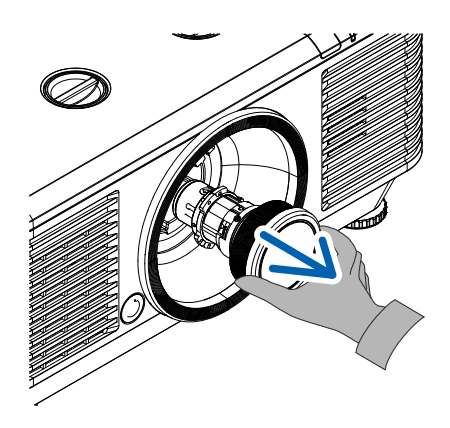

# Start og nedlukning af projektoren

Forbind netledningen og signalkablet 1. sikkert. Når den er forbundet vil strømlampen blinke grønt og derefter lyse konstant grønt.

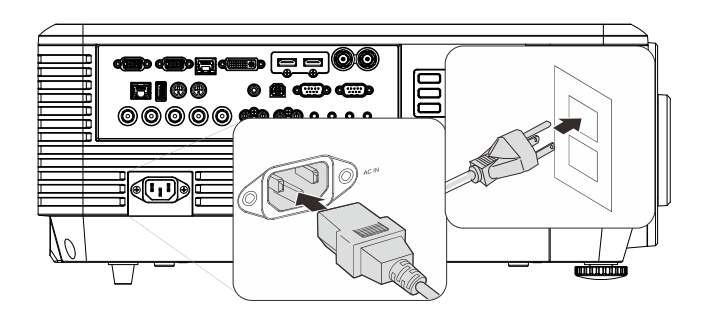

- Tænd for lyskilden ved at trykke på
- 2. knappen "<sup>(1)</sup>" på projektoren eller "

I på fjernbetjeningen.

PWR LED blinker nu grønt.

Startskærmen vises i cirka 30 sekunder. Første gang du bruger projektoren, kan du vælge dit foretrukne sprog fra hurtigmenuen efter at startop-skærmen er vist. (Se Indstilling af sproget i skærmmenuen på side 25)

Se Opsætning af adgangskode (sikkerhedslås) på side 17 om sikkerhedslåsen er aktiv.

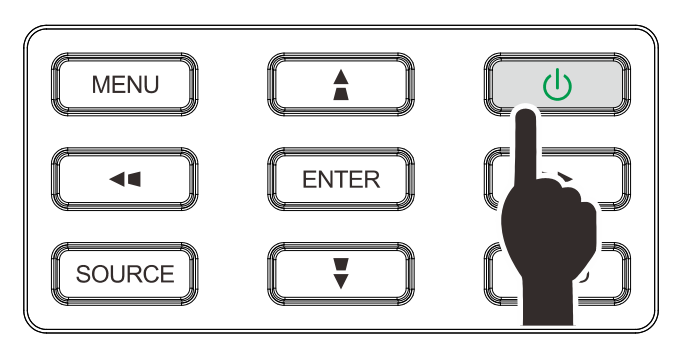

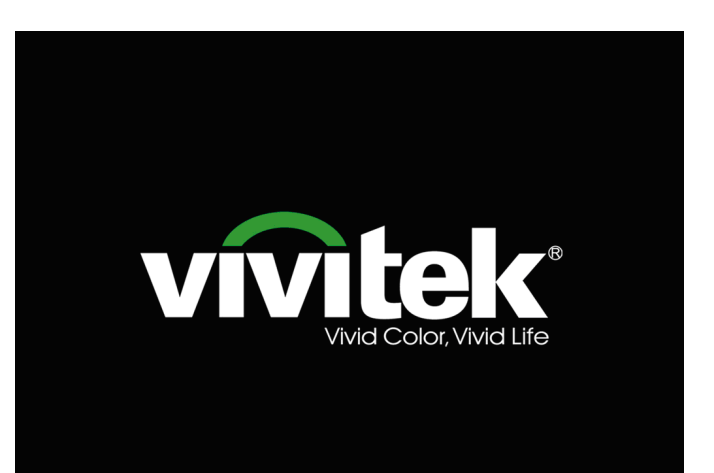

Hvis der er tilsluttet mere end en enhed,

 skal du trykke på knappen KILDE og bruge ▲ ▼ til at skifte mellem enhederne.

(Komponent understøttes gennem en RGB til komponent-adapter.)

|              | Kilde             |  |
|--------------|-------------------|--|
|              | HDMI1             |  |
|              | HDMI 2 / MHL      |  |
|              | DVI               |  |
| <b>W</b> 1   | VGA1              |  |
| 0            | BNC               |  |
| 0            | Kompositvideo     |  |
|              | HDBaseT           |  |
|              |                   |  |
| Eleme        | ntjustering 🕂 ⁄ 🕨 |  |
|              | ×                 |  |
| 1 Marganeses | ACTIN             |  |

- HDMI 1: Kompatibel med High-Definition Multimedia
  Interface
- HDMI 2 / MHL: Kompatibel med High-Definition Multimedia Interface og Mobile High-Definition Link
- DVI: DVI
- VGA 1: Analog RGB
  - DVD-indgang YCbCr/ YPbPr eller HDTVindgang YPbPr via D-sub-stik
- BNC: Analog RGB
- Komposit-video: Almindelig komposit-video
- HDBaseT: Digital video via HDBaseT-transmitter Bemærk:

Det anbefales at bruge en certificeret TX-boks (VIDEOFORLÆNGER) – Rextron (EVBMN-110L38) til HDBaseT-funktionen, da der ikke er nogen garanti for fuld svar, hvis andre mærker af TX-bokse bruges. Med et enkelt HDBaseT CAT5e-kabel understøtter projektoren en HDBaseT-forbindelsesafstand op til 100 m/328 fod.

4. Hvornår "Skal der slukkes? Tryk igen på strømknappen" vises, skal du trykke på knappen **POWER**. Projektoren slukker.

| ட | Skal der slukkes?         |
|---|---------------------------|
|   | Tryk igen på strømknappen |

# $\angle! \$ Forsigtig:

Fjern ikke el-ledningen fra stikkontakten, før STRØM-dioden ophører med at blinke og således indikerer, at projektoren er kølet af.

# Opsætning af adgangskode (sikkerhedslås)

Du kan bruge de 4 piltaster til at angive en adgangskode og derved forhindre uautoriseret brug af projektoren. Når adgangskoden er slået til, skal den indtastes hver gang du tænder for projektoren. (Se *Navigering i skærmmenuen* side 24 og *Indstilling af sproget i skærmmenuen* side 25 for at se, hvordan du bruger skærmmenuerne).

# /!\Vigtig:

Sørg for, at opbevare adgangskoden på et sikkert sted. Det er ikke muligt at bruge projektoren uden en adgangskode. Hvis du mister adgangskoden, kan du kontakte din forhandler for at få at vide, hvordan du nulstiller den.

**1**. Tryk på **MENU** knappen, for at lukke for skærmmenuen.

- Brug knappen ◄► til at gå til menuen Indstil. 1, og tryk så på knappen ▲▼ for at vælge Avanceret 1.
- 80 \* ESS C Indstil. 2 Billede Indstil. 1 Visningstilstand Præsentation Lysstyrke 50 Kontrast 50 Computer 4/> Automatisk billede 4/> Avanceret +/> Farvestyring 4/) Menu = Afslut Menuvalg 4 🕨 Rul 🔺 🔻 00 20 透 Indstil. 2 Billede Indstil. Kilde 4/> Ρ Projicering Højde-bredde-forhold Fyld Trapezkorrigering +/+ Digitalt zoom 0 Lyd +/+ Avanceret 1 **+**// Avanceret 2 **+**/) 4 hjørner 4/) Menu = Afslut Menuvalg () Rul 🔺 🔻
- Tryk på (Enter) / ► for at åbne undermenuen Avanceret 1. Brug knappen til at vælge Sikkerhedslås.
- Tryk på **◄**► for at åbne og aktivere eller deaktivere sikkerhedslåsen.

Herefter fremkommer automatisk et adgangskodefelt .

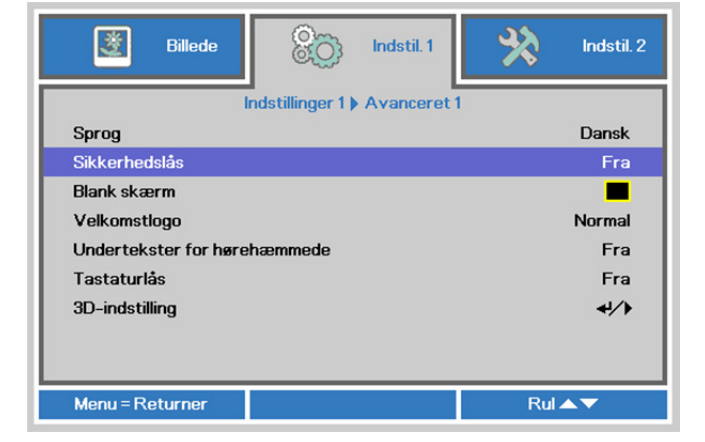

5. Du kan bruge markørknapperne ▲ ▼ ◀ ► på tastaturet eller på IR fjernbetjeningen til at indtaste adgangskoden. Du kan bruge en vilkårlig kombination, herunder samme pil 5 gange, men ikke færre end 5 pile.

> Tryk på markørknapperne i vilkårlig rækkefølge for at vælge adgangskoden. Tryk på **MENU** knappen for, at afslutte dialogboksen.

| Adgangskode                                 |   |   |   |   |   |
|---------------------------------------------|---|---|---|---|---|
| Tilmeld adgangskoden<br>Bekræft adgangskode | B |   |   |   |   |
| Menu = Afslut                               |   |   |   |   |   |
| Adgangskode                                 |   |   |   |   |   |
| Tilmeld adgangskoden                        | * | * | * | * | * |
|                                             |   |   |   |   |   |
| Bekræft adgangskode                         | * | * | * | * | * |
| Bekræft adgangskode<br>Ok                   | * | * | * | * | * |

6. Der vises en menu, hvor du skal gengive adgangskoden, når du trykker på tænd/sluk, og **Sikkerhedslåsen** er aktiveret.

Indtast adgangskoden i den rækkefølge, du angav den i trin 5. Hvis du glemmer adgangskoden, kan du kontakte servicecenteret.

Servicecenteret vil bekræfte ejeren og hjælpe med at nulstille adgangskoden.

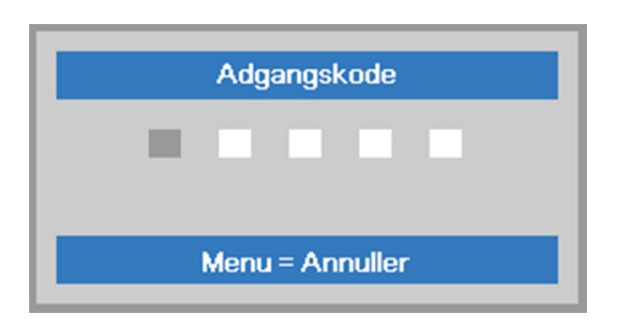

# Justering af projektorens højde

1.

Vær opmærksom på følgende, når du opstiller projektoren:

- Bordet eller stativet, som projektoren skal stå på, skal være plant og stabilt.
- Stil projektoren, så den er vinkelret i forhold til skærmen.
- Forvis dig om at kablerne er placeret sikkert. Du kan falde over dem.

For at hæve niveauet på projektoren, skal du dreje justerknappen mod uret.

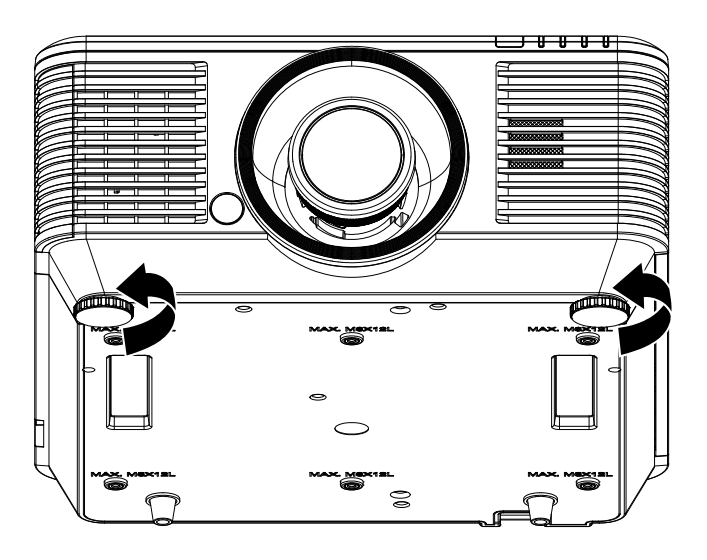

**2.** For at sænke niveauet for projektoren, skal du løfte projektoren og dreje justerknappen med uret.

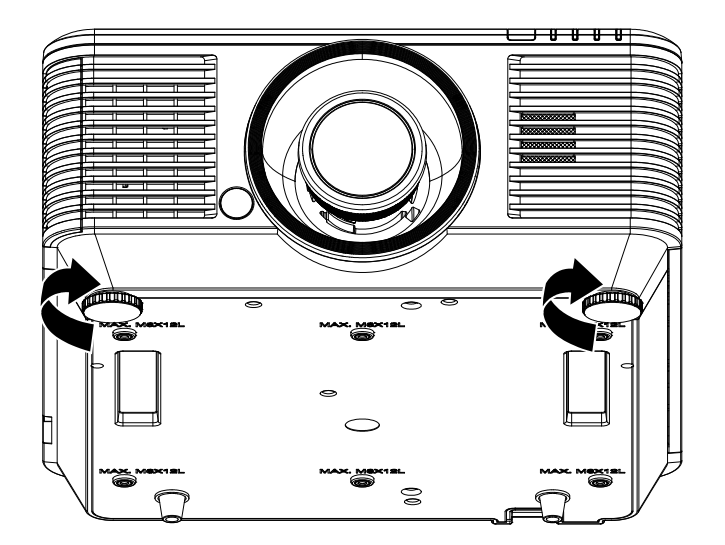

# Indstilling af den projicerede billedposition ved hjælp af Skift

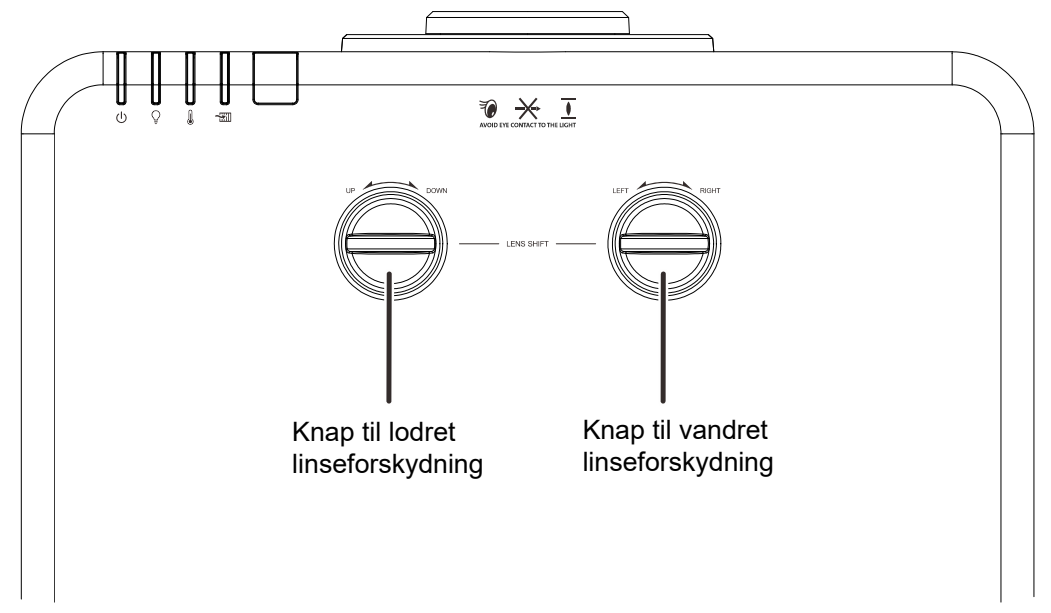

Funktionen Skift kan bruges til at indstille det projicerede billedes position vandret og lodret inden for nedennævnte område.

Skift er et unikt system, som muliggør linseskift, mens der opretholdes et meget højere ANSIkontrastforhold end ved traditionelle linseskift-systemer.

#### Bemærk:

Drej ikke knappen til linseforskydning mere, når du hører et klik og tryk let på knappen for at dreje tilbage.

## Indstilling af den lodrette billedposition

Den lodrette billedhøjde kan indstilles med en forskydning på mellem 55 % og -15 %. Bemærk, at den maksimale lodrette justering af billedhøjden kan begrænses af den vandrette billedposition. Det er for eksempel ikke muligt at opnå den maksimale lodrette billedpositionshøjde, hvis den vandrette billedposition er på maksimum. Se venligst nedenstående Skift-område diagram for yderligere oplysninger.

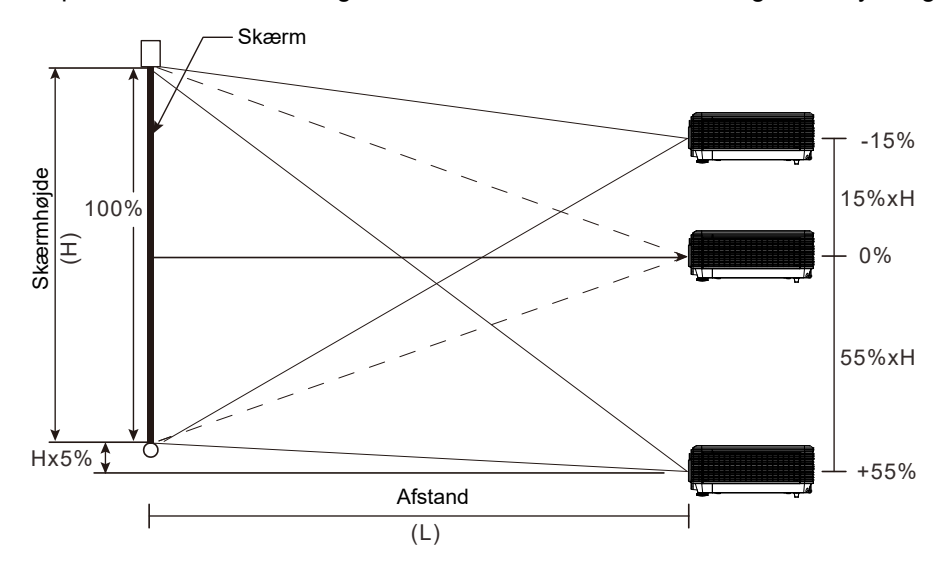

# Indstilling af den vandrette billedposition

Når linsen er i midterpositionen kan billedets horisontale position justeres til venstre eller højre med op til maksimalt 5 % af billedets bredde. Bemærk, at den maksimale vandrette justering af billedhøjden kan begrænses af den lodrette billedposition. Det er for eksempel ikke muligt at opnå den maksimale vandrette billedpositionshøjde, hvis den lodrette billedposition er på maksimum. Se venligst nedenstående Skift-område diagram for yderligere oplysninger.

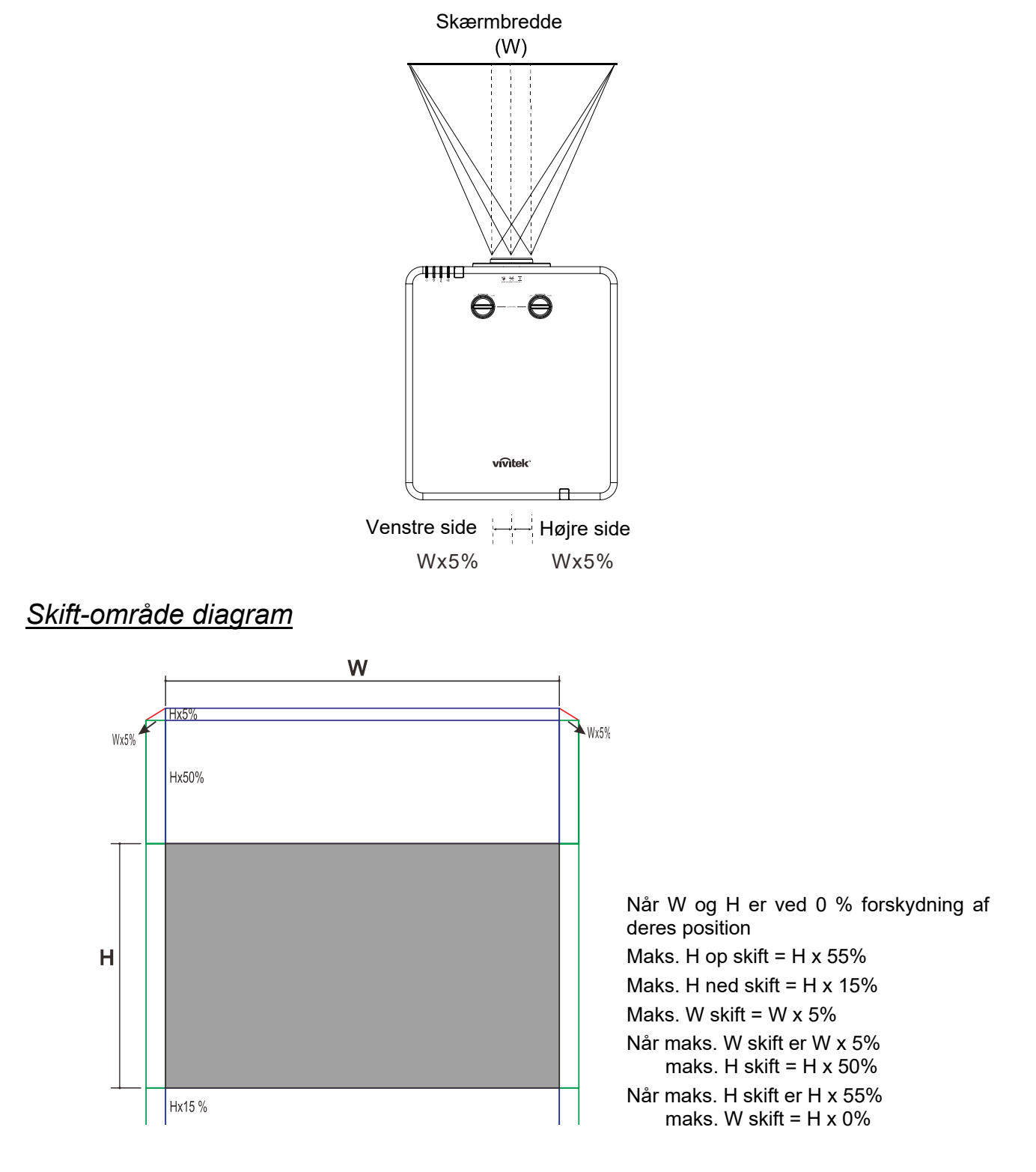

# Justering af Zoom, Fokus og Keystone

- Brug Billede-zoom ringen (kun på projektoren) til at ændre størrelsen på det fremviste billede samt skærmstørrelsen.
- 2. Brug **Billede-fokus** ringen (kun på projektoren) til at gøre det fremviste billede skarpere.

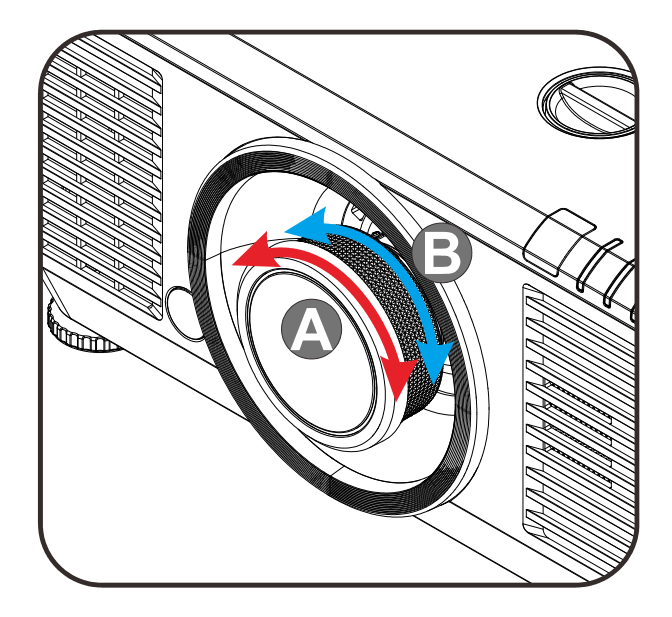

3. Tryk på knapperne ▲ / ▼ / ■ / ● (på projektoren eller på fjernbetjeningen) til at korrigere vertikal eller horisontal billedtrapez eller tryk på knappen Keystone (på fjernbetjeningen) for at vælge V (vertikal) eller H (horisontal) trapezkorrektion.

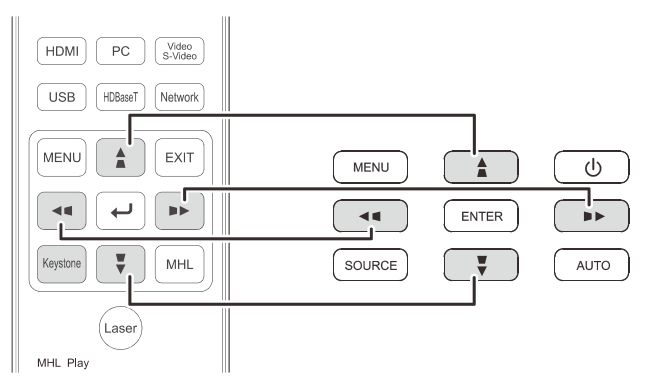

Fjernbetjening og skærmmenu-panelet

Trapezkorrektionskontrollen vises på skærmen.
 Tryk på ▲ / ♥ for V (vertikal) trapezkorrektion.
 Tryk på ◀ / ▶ for H (horisontal) trapezkorrektion.

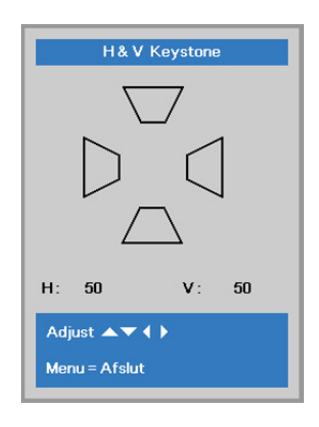

5

# Justering af lydstyrken

- Tryk på **Lydstyrke**knapperne på
- 1 fjernbetjeningen. Volumenkontrollen vises på skærmen.

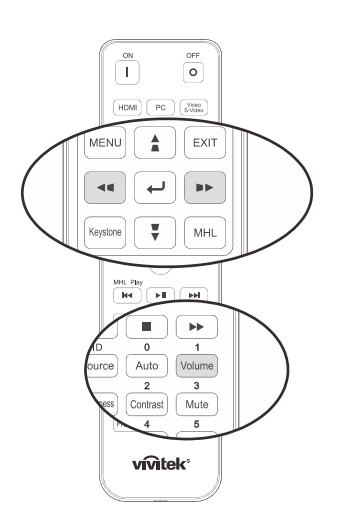

Tryk på knapperne ◀ / ► på tastaturet for at justere Lydstyrke +/-.

Lydstyrke

**3.** Tryk på knappen **Mute** for at skrue ned for lydstyrken (denne funktion findes kun på fjernbetjeningen).

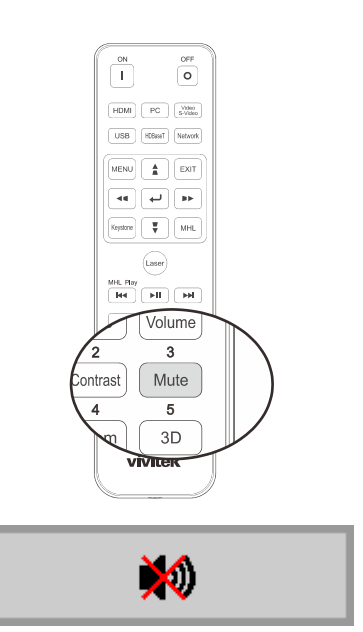
# INDSTILLINGER I SKÆRMMENUEN (OSD)

#### Betjeningsmuligheder i skærmmenuen

Denne projektor er udstyret med en skærmmenu, hvori du kan foretage justeringer og ændre forskellige indstillinger.

#### Navigering i skærmmenuen

Du kan bruge fjernbetjeningens pileknapper eller knapperne på projektoren til at navigere og udføre ændringer i skærmmenuen. Følgende illustration viser de tilsvarende knapper på projektoren.

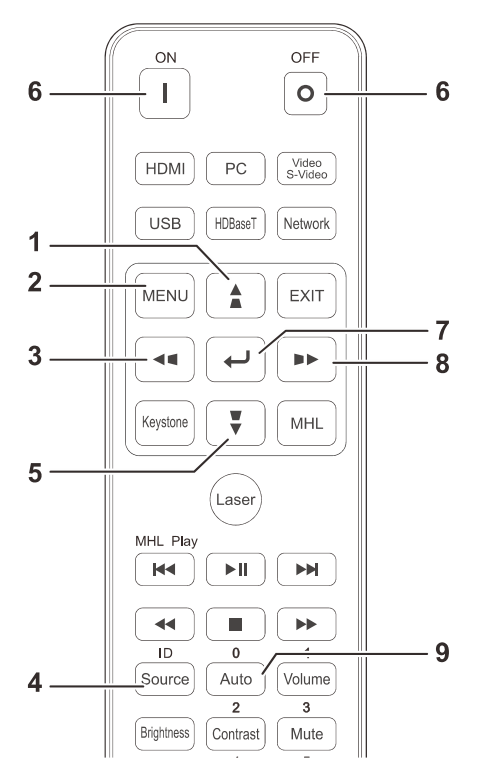

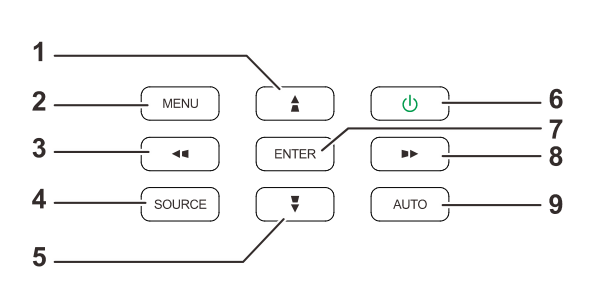

- 1. For at åbne skærmmenuen, skal du trykke på knappen **MENU**.
- Der er tre menuer. Brug navigeringsknapperne ◄ / ► til at navigere gennem menuerne.
- 3. Brug navigeringsknapperne ▲ / ▼ til at gå op og ned i menuen.
- 4. Brug navigeringsknapperne ◀ / ► til at ændre værdier for indstillingerne.
- Tryk på knappen MENU for at lukke skærmmenuen eller forlade en undermenu. Tryk på knappen Afslut for at vende tilbage til den forrige menu.

| Billede                                                                                                    | ko Indstil. 1 | 🧩 Indstil. 2                                             |
|----------------------------------------------------------------------------------------------------|---------------|----------------------------------------------------------|
| L<br>Visningstilstand<br>Lysstyrke<br>Kontrast<br>Computer<br>Automatisk billede<br>Avanceret<br>Farvestyring |               | Præsentation<br>50<br>50<br>41/><br>41/><br>41/><br>41/> |
| Menu = Afslut                                                                                                 | Menuvalg 🌗    | Rul 🔺 🔻                                                  |

#### Bemærk:

Det er muligvis ikke alle punkterne i skærmmenuen, som er tilgængelige, afhængig af videokilden. Punkterne i **Horisontal/Vertikal position** punktet under **Computer** menuen kan f.eks. kun indstilles når projektoren er forbundet med en PC. Punkter, som ikke er tilgængelige, kan ikke åbnes og er skrevet med grå skrift.

#### Indstilling af sproget i skærmmenuen

Vælg det ønskede sprog i skærmmenuen før du fortsætter.

1. Tryk på knappen **MENU**. Tryk på knappen **◄** for at navigere til **Indstil. 1**. Tryk på knappen **▲ ▼** for at gå til menuen **Avanceret 1**.

| Billede                            | 80     | Indstil. 1 | *   | Indstil. 2               |
|------------------------------------|--------|------------|-----|--------------------------|
| Kilde<br>Projicering               |        |            |     | <b>↓</b> ∕►              |
| Højde-bredde-forhold               |        |            |     | Fyld                     |
| Trapezkorrigering<br>Digitalt zoom |        |            |     | <b>+</b> / <b>)</b><br>0 |
| Lyd<br>Avenceret 1                 |        |            |     | <b>4</b> / <b>)</b>      |
| Avanceret 2                        |        |            |     | 4/>                      |
| 4 hjørner                          |        |            |     | <del>4</del> //>         |
| Menu = Afslut                      | Menuva | alg 🜗      | Rul |                          |

2. Tryk på (Enter) / ► for at åbne undermenuen Avanceret 1. Tryk på knappen ▲ ▼ indtil Sprog er fremhævet.

| Billede 🛞 Indstil.               | 1 X Indstil. 2 |
|----------------------------------|----------------|
| Indstillinger 1 Avance           | ret 1          |
| Sprog                            | Dansk          |
| Sikkerhedslås                    | Fra            |
| Blank skærm                      |                |
| Velkomstlogo Normal              |                |
| Undertekster for hørehæmmede Fra |                |
| Tastaturlås                      | Fra            |
| 3D-indstilling                   | 4/>            |
|                                  |                |
| Menu = Returner                  | Rul 🔺 🔻        |

- 3. Tryk på markør-knappen indtil det ønskede sprog vises.
- 4. Tryk på **MENU**-knappen 4 gange for at lukke for skærmmenuen.

### Oversigt over skærmmenuen

Brug følgende oversigt til at finde en bestemt indstilling eller området for en indstilling.

| Hovedmenu | Undermenu          |                     |                                       | Indstillinger                                                                                |
|-----------|--------------------|---------------------|---------------------------------------|----------------------------------------------------------------------------------------------|
| Billede   | - Visningstilstand |                     |                                       | Præsentation, Lys, Spil,<br>Video, Levende, Fjernsyn,<br>sRGB, DICOM SIM, Bruger,<br>Bruger2 |
|           | Lysstyrke          |                     |                                       | 0~100                                                                                        |
|           | Kontrast           |                     |                                       | 0~100                                                                                        |
|           | Computer           | Horisontal position |                                       | -5~5 (afhængig af<br>automatisk synkronisering)                                              |
|           |                    | Vertikal position   |                                       | -5~5 (afhængig af automatisk synkronisering)                                                 |
|           |                    | Frekvens            |                                       | 0~31                                                                                         |
|           |                    | Sporing             |                                       | -5~5                                                                                         |
|           |                    | Automatisk synkr.   |                                       | Til, Fra                                                                                     |
|           | Automatisk billede |                     |                                       |                                                                                              |
|           | Avanceret          | Klar farve          |                                       | 0~10                                                                                         |
|           |                    | Skarphed            |                                       | 0~31                                                                                         |
|           |                    | Gamma               |                                       | 1,8, 2,0, 2,2, 2,4, S/H,<br>Lineær                                                           |
|           |                    | Farvetemperatur     |                                       | Varm, Normal, Kold                                                                           |
|           |                    | Video AGC           |                                       | Fra, Til                                                                                     |
|           |                    | Farvemætning        |                                       | 0~100                                                                                        |
|           |                    | Farvetone           |                                       | 0~100                                                                                        |
|           |                    | Hvidbalance         | R forstærkning                        | 0~200                                                                                        |
|           |                    |                     | G forstærkning                        | 0~200                                                                                        |
|           |                    |                     | B forstærkning                        | 0~200                                                                                        |
|           |                    |                     | R Forskydning                         | -100~100                                                                                     |
|           |                    |                     | G Forskydning                         | -100~100                                                                                     |
|           |                    |                     | -B Forskydning                        | -100~100                                                                                     |
|           | Farvestyring       | Rød                 | Nuance, Farvemætning,<br>Forstærkning | 0~100                                                                                        |
|           |                    | Grøn                | Nuance, Farvemætning,<br>Forstærkning | 0~100                                                                                        |
|           |                    | Blå                 | Nuance, Farvemætning,<br>Forstærkning | 0~100                                                                                        |
|           |                    | Akvamarin           | Nuance, Farvemætning,<br>Forstærkning | 0~100                                                                                        |
|           |                    | Magenta             | Nuance, Farvemætning,<br>Forstærkning | 0~100                                                                                        |
|           |                    | Gul                 | Nuance, Farvemætning,<br>Forstærkning | 0~100                                                                                        |
|           |                    | <sup>L</sup> Hvid   | Rød, Grøn, Blå                        | 0~100                                                                                        |

### **DLP** Projektor—Brugermanual

| Hovedmenu       | Undermenu                |                                 |                            | Indstillinger                                                                                                    |
|-----------------|--------------------------|---------------------------------|----------------------------|----------------------------------------------------------------------------------------------------|
| Indstillinger 1 | Kilde                    | Kilde                           |                            | Valg af referenceindgangskilde<br>(IR/tastatur)                                                                                                    |
|                 | Projicering              |                                 |                            | Normal, Bagside, Loft, Bagside + Loft                                                                                                    |
|                 | Højde-bredde-<br>forhold |                                 |                            | Fill, 4:3, 16:9, Letter Box, Native, 2.35:1                                                                                                    |
|                 | Trapezkorrigering        |                                 |                            | H: -25 ~ +25 V: -30 ~ +30                                                                                                    |
|                 | Digitalt Zoom            |                                 |                            | -10~10                                                                                                    |
|                 | Lyd                      | Lydstyrke                       |                            | 0~10                                                                                                    |
|                 |                          | Slå lyd fra                     |                            | Fra, Til                                                                                                    |
|                 |                          | Indbygget<br>højttaler          |                            | Fra, Til                                                                                                    |
|                 | Avanceret 1              | Sprog                           |                            | English, Français, Deutsch, Español,<br>Português, 簡体中文, 繁體中文,<br>Italiano, Norsk, Svenska, Nederlands,<br>Pycский, Polski, Suomi, Ελληνικά,<br>한국어, Magyar, Čeština, العربية,<br>Türkçe, Việt, 日本語, খেল, עברית<br>, Dansk, Fran. Can. |
|                 |                          | Sikkerhedslås                   |                            | Fra, Til                                                                                                    |
|                 |                          | Blank skærm                     |                            | Blank, Rød, Grøn, Blå, Hvid                                                                                                    |
|                 |                          | Velkomstlogo                    |                            | Std., Sort, Blå                                                                                                    |
|                 |                          | Undertekster for<br>hørehæmmede | -                          | Fra, Til                                                                                                    |
|                 |                          | Tastaturlås                     |                            | Fra, Til                                                                                                    |
|                 | L                        | 3D-indstillinger                | <u>3D</u>                  | Fra, DLP-Link, IR                                                                                                    |
|                 |                          |                                 | 3D synkr<br>invertering    | Fra, Til                                                                                                    |
|                 |                          |                                 | 3D-format                  | Rammesekventiel, Top/bund, Side-<br>om-Side, Rammepakning (3D-<br>rammepakning kun for HDMI-kilde)                                                                                                    |
|                 |                          |                                 | 3D Sync Out<br>forsinkelse | 0~359                                                                                                    |
| Ava             |                          |                                 | 3D Sync Input              | Fra, Til                                                                                                    |
|                 | Avanceret 2              | Testmønster                     |                            | Ingen, RGB-ramper, farvelinjer,<br>trinlinjer, skakternet, gitter,<br>horisontale linjer                                                                                                    |
|                 |                          | Billedforskydnin<br>vandret     | g                          | -50~50                                                                                                    |
|                 |                          | Billedforskydnin<br>lodret      | g                          | -50~50                                                                                                    |
|                 | 4 hjørner                |                                 |                            | Venstre-Top, Højre-Top, Højre-Bund,<br>Venstre-Bund                                                                                                    |

### **DLP** Projektor—Brugermanual

| Hovedmenu       | Undermenu                  |                           |                            | Indstillinger                                                                |
|-----------------|----------------------------|---------------------------|----------------------------|------------------------------------------------------------------------------|
| Indstillinger 2 | Automatisk kilde           |                           |                            | Fra, Til                                                                     |
|                 | Slukkes uden signal (min.) |                           |                            | 0~180                                                                        |
|                 | Tændes<br>automatisk       |                           |                            | Fra, Til                                                                     |
|                 | Lyst                       |                           |                            | Normal, Øko, Øko Plus,<br>Dæmpning, Ekstrem<br>dæmpning, Brugerdefineret lys |
|                 | Nulstil alle               |                           |                            |                                                                              |
|                 | Status                     | Aktiv kilde               |                            |                                                                              |
|                 |                            | Videooplysninger          |                            |                                                                              |
|                 |                            | Lystimer                  |                            |                                                                              |
|                 |                            | Softwareversion           |                            |                                                                              |
|                 |                            | Remote ID                 |                            |                                                                              |
|                 |                            | Serienummer               |                            |                                                                              |
|                 |                            | Luftfilter-timer          |                            |                                                                              |
|                 | Avanceret 1                | Menuplacering             |                            | Midten, Bund, Top, Venstre,<br>Højre                                         |
|                 |                            | Gennemsigtig menu         |                            | 0%, 25%, 50%, 75%, 100%                                                      |
|                 |                            | Tilstand med              |                            | Til, Til ved Lan                                                             |
|                 |                            | strømbesparelse           |                            | Name al Llai                                                                 |
|                 |                            | Biæsernastigned           |                            | Normal, Høj                                                                  |
|                 |                            | Lysinio                   |                            | Dæmpning, Ekstrem dæmpning                                                   |
|                 |                            | Projektor-id              |                            | 0~98                                                                         |
|                 |                            | Remote ID                 |                            | Standard, 1, 2, 3, 4, 5, 6, 7                                                |
|                 |                            | Netværk                   | Netværkstilstand           | Forbundet, Afbrudt                                                           |
|                 |                            |                           | DHCP                       | Til, Fra                                                                     |
|                 |                            |                           | IP-adresse                 | 0~255, 0~255, 0~255. 0~255                                                   |
|                 |                            |                           | Undernetmaske              | 0~255, 0~255, 0~255. 0~255                                                   |
|                 |                            |                           | Gateway                    | 0~255, 0~255, 0~255. 0~255                                                   |
|                 |                            |                           | DNS                        | 0~255, 0~255, 0~255. 0~255                                                   |
|                 |                            |                           | Anvend                     | Ok/Annuller                                                                  |
|                 |                            | HDBaseT-indstilling       | HDBaseT-                   | Fra, Til                                                                     |
|                 |                            |                           | IR-modtager på<br>forsiden | Til, Fra                                                                     |
|                 |                            |                           | IR-modtager på bagsiden    | Til, Fra                                                                     |
|                 | Avanceret 2                | Slumreindstilling (min.   | )                          | 0~600                                                                        |
|                 |                            | Kildefilter               | L HDMI1                    | Deaktiver, Aktiver                                                           |
|                 |                            |                           | HDMI2/MHL                  | Deaktiver, Aktiver                                                           |
|                 |                            |                           | DVI                        | Deaktiver, Aktiver                                                           |
|                 |                            |                           | VGA1                       | Deaktiver, Aktiver                                                           |
|                 |                            |                           | BNC                        | Deaktiver, Aktiver                                                           |
|                 |                            |                           | Komposit video             | Deaktiver, Aktiver                                                           |
|                 |                            |                           | └ HDBaseT                  | Deaktiver, Aktiver                                                           |
|                 |                            | -Nulstil luftfilter-timer |                            | OK/Annuller                                                                  |
| l               | Tilpas lyset               |                           |                            | 25~100                                                                       |

### Billedmenu

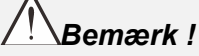

Alle skærmparametre gemmes i brugertilstand, hvis de ændres.

Tryk på knappen **Menu** for at åbne **Skærm**menuen. Brug knappen **◄**► til at gå til **Billede menuen**. Brug knappen **▲**▼ til at gå op og ned i **Billede**menuen. Tryk på **◀**► for at ændre værdierne i indstillingerne.

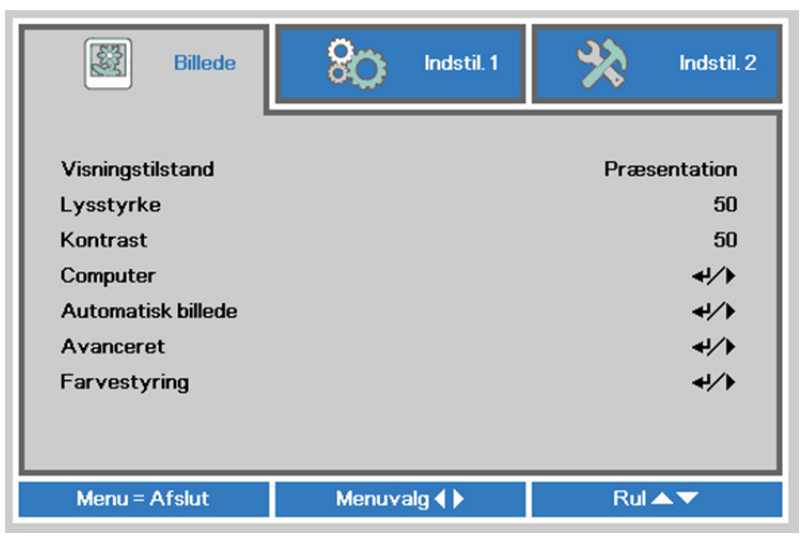

| Menupunkt          | BESKRIVELSE                                                                               |
|--------------------|-------------------------------------------------------------------------------------------|
| Visningstilstand   | Tryk på knappen ◀► for at indstille Skærm-tilstanden.                                     |
| Lysstyrke          | Tryk på knappen ◀► for at indstille skærmens lysstyrke.                                   |
| Kontrast           | Tryk på knappen ◀► for at indstille skærmens kontrast.                                    |
| Computer           | Tryk på ← (Enter) / ► for at åbne menuen Computer. Se <i>Menuen Computer</i> på side 30.  |
| Automatisk billede | Tryk på 🗲 (Enter) / ► for, at justere fase, sporing,størrelse og position automatisk.     |
| Avanceret          | Tryk på ← (Enter) / ► for, at åbne Avanceret-menuen. Se Avancerede funktioner på side 31. |
| Farvestyring       | Brug                                                                                      |

### Menuen Computer

Tryk på knappen **MENU** for at åbne **skærmmenuen**. Tryk på **◄** for at gå til menuen **Billede**. Tryk på **▲ ▼** for at gå til menuen **Computer** og tryk så på **Enter** eller **▶**. Tryk på **▲ ▼** for at gå op eller ned i menuen **Computer**.

| Billede             | Sco Indstil. 1     | ndstil. 2 |
|---------------------|--------------------|-----------|
|                     | Billede ) Computer |           |
| Horisontal position |                    | 0         |
| Vertikal position   |                    | 0         |
| Frekvens            |                    | 0         |
| Sporing             |                    | 0         |
| Automatisk synkr.   |                    | Til       |
|                     |                    |           |
|                     |                    |           |
|                     |                    |           |
|                     |                    |           |
| Menu = Returner     |                    | Rul 🔺 🔻   |

| Menupunkt           | BESKRIVELSE                                                                     |
|---------------------|---------------------------------------------------------------------------------|
| Horisontal position | Tryk på knappen ◀► for at justere skærmpositionen til venstre eller højre.      |
| Vertikal position   | Tryk på knappen ◀▶ for at justere skærmpositionen opad og nedad.                |
| Frekvens            | Tryk på knappen ◀► for at justere A/D prøveklokken.                             |
| Sporing             | Tryk på knappen ◀► for at justere A/D prøvepletten.                             |
| Automatisk synkr.   | Tryk på knappen ◀▶ for at slå Automatisk synkroniseringsposition Til eller Fra. |

# Avancerede funktioner

Tryk på knappen **Menu** for at åbne **skærmmenuen**. Tryk på ◀► for at gå til menuen **Billede**. Tryk på ▲▼ for at gå til menuen **Avanceret** og trykke på **Enter** eller ►. Tryk på ▲▼ for at gå op eller ned i menuen **Avanceret**.

| Billede         | 🛞 Indstil. 1        | hdstil. 2   |
|-----------------|---------------------|-------------|
|                 | Billede 🕨 Avanceret |             |
| Klar farve      |                     | 5           |
| Skarphed        |                     | 16          |
| Gamma           |                     | 1.8         |
| Farvetemperatur |                     | Normal      |
| Video AGC       |                     | Fra         |
| Farvemætning    |                     | 50          |
| Farvetone       |                     | 50          |
| Hvidbalance     |                     | <b>↓</b> /> |
|                 |                     |             |
| Menu = Returner |                     | Rul 🔺 🔻     |

| Menupunkt       | BESKRIVELSE                                                                                            |
|-----------------|----------------------------------------------------------------------------------------------------|
| Klar farve      | Tryk på knappen ◀► for at justere værdien i Stærk farve.                                               |
| Skarphed        | Tryk på knappen ◀► for at indstille skærmens skarphed.                                                 |
| Gamma           | Tryk på knappen ◀▶ for at justere gamma-korrektionen på skærmen.                                       |
| Farvetemperatur | Tryk på knappen ◀► for at indstille farvetemperaturen.                                                 |
| Video AGC       | Tryk på knappen ◀▶ for at aktivere eller deaktivere den automatiske forstærkning på videokilden.       |
| Farvemætning    | Tryk på knappen ◀▶ for at indstille videomætning.                                                      |
| Farvetone       | Tryk på knappen $\blacktriangleleft \triangleright$ for at indstille videobilledets farvetone/nuance.  |
| Hvidbalance     | Tryk på <b>ENTER</b> / ► for at åbne undermenuen <b>Hvidbalance</b> . Se <i>Hvisbalance</i> på side 32 |

### **Hvisbalance**

Tryk på ENTER for at åbne undermenuen Hvisbalance.

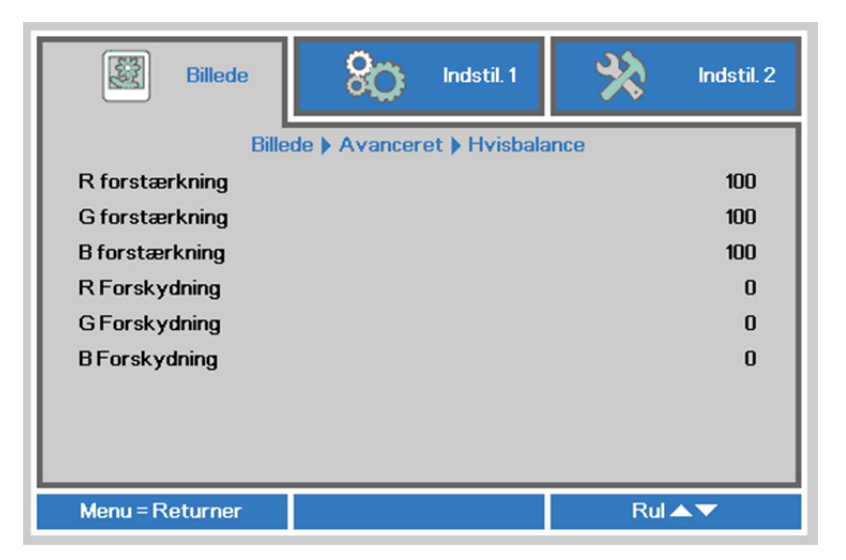

| Menupunkt      | Beskrivelse                                            |
|----------------|--------------------------------------------------------|
| R forstærkning | Tryk på knapperne ◀▶ for at justere Rød Forstærkning.  |
| G forstærkning | Tryk på knapperne ◀▶ for at justere Grøn Forstærkning. |
| B forstærkning | Tryk på knapperne ◀▶ for at justere Blå Forstærkning.  |
| R Forskydning  | Tryk på knapperne ◀▶ for at justere Rød forskydning.   |
| G Forskydning  | Tryk på knapperne ◀▶ for at justere Grøn forskydning.  |
| B Forskydning  | Tryk på knapperne ◀▶ for at justere Blå forskydning.   |

### Farvestyring

Tryk på knappen **Menu** for at åbne **skærmmenuen**. Tryk på ◀► for at gå til menuen **Billede**. Tryk på ▲▼ for at gå til menuen **Farvestyring** og trykke på **Enter** eller ►. Tryk på ▲▼ for at gå op eller ned i menuen **Farvestyring**.

| Billede         | Sco Indstil. 1       | hıdstil. 2      |
|-----------------|----------------------|-----------------|
| '               | Billede Farvestyring |                 |
| Rød             |                      | <b>↓</b> />     |
| Grøn            |                      | 41/>            |
| Blå             |                      | 4!/Þ            |
| Akvamarin       |                      | 4// <b>&gt;</b> |
| Lyslilla        |                      | 4/>             |
| Gul             |                      | 4/>             |
| Hvid            |                      | 4/>             |
|                 |                      |                 |
| Menu = Returner |                      | Rul 🔺 🔻         |

| Menupunkt | BESKRIVELSE                                                                                                 |
|-----------|----------------------------------------------------------------------------------------------------|
| Rød       | Vælg for, at åbne for rød farvestyring.<br>Brug markør ◀▶ knapperne til, at Nuance, Mæthed og Stigning.     |
| Grøn      | Vælg for, at åbne for grøn farvestyring.<br>Brug markør ◀▶ knapperne til, at Nuance, Mæthed og Stigning.    |
| Blå       | Vælg for, at åbne for blå farvestyring.<br>Brug markør ◀▶ knapperne til, at Nuance, Mæthed og Stigning.     |
| Akvamarin | Vælg for, at åbne for cyan farvestyring.<br>Brug markør ◀▶ knapperne til, at Nuance, Mæthed og Stigning.    |
| Lyslilla  | Vælg for, at åbne for magenta farvestyring.<br>Brug markør ◀▶ knapperne til, at Nuance, Mæthed og Stigning. |
| Gul       | Vælg for, at åbne for gul farvestyring.<br>Brug markør ◀▶ for at justere Nuance, Mæthed og Forstærkning.    |
| Hvid      | Vælg for, at åbne for hvid farvestyring.<br>Brug markør ◀▶ knapperne til, at justere Rød, Grøn og Blå.      |

### Menuen Indstillinger 1

Tryk på knappen **Menu** for at åbne **Skærm**menuen. Tryk på knappen **◄**► for at gå til menuen **Indstil. 1**. Tryk på **▲**▼ til at gå op og ned i menuen **Indstil. 1**. Tryk på **◀**► for at ændre værdierne i indstillingerne.

| Billede           | 8 <u>0</u> ) II | ıdstil. 1 | *   | Indstil. 2      |
|-------------------|-----------------|-----------|-----|-----------------|
| Kilde             |                 |           |     | 4//>            |
| Projicering       |                 |           |     | P               |
| Trapezkorrigering |                 |           |     | r yiu<br>≉i∕ ►  |
| Digitalt zoom     |                 |           |     | 0               |
| Lyd               |                 |           |     | <b>↓</b> /▶     |
| Avanceret 1       |                 |           |     | <del>4</del> // |
| Avanceret 2       |                 |           |     | <b>↓/</b>       |
| 4 hjørner         |                 |           |     | <b>4/</b> )     |
| Menu = Afslut     | Menuvalg        |           | Rul |                 |

| Menupunkt                | BESKRIVELSE                                                                                                    |
|--------------------------|----------------------------------------------------------------------------------------------------|
| Kilde                    | Tryk på knappen ◀▶ for at åbne menuen Kilde. Referenceindgang Valg af kilde (IR/tastatur).                                                                                  |
| Projicering              | Tryk på knappen ◀► for at vælge mellem de fire projiceringsmetoder.                                                                                                    |
| Højde-bredde-<br>forhold | Tryk på knappen ◀▶ for at indstille videobilledets billedformat.                                                                                                    |
| Trapezkorrigering        | Tryk på ← (Enter) / ► for at åbne menuen Trapezkorrigering. Se <i>Trapezkorrigering</i> på side 35.                                                                         |
| Digitalt Zoom            | Tryk på knappen ◀▶ for at åbne menuen Digital zoom.                                                                                                    |
| Lyd                      | Tryk på <b>←</b> (Enter) / ► for, at åbne Lyd-menuen. Se <i>Lyd</i> på side 35.                                                                                             |
| Avanceret 1              | Tryk på ← (Enter) / ► for at åbne menuen Avanceret 1. Se Avancerede 1 funktioner på side 36.                                                                                |
| Avanceret 2              | Tryk på ← (Enter) / ► for at åbne menuen Avanceret 2. Se Avancerede 2 funktioner på side 38.                                                                                |
| 4 hjørner                | Tryk på <b>←</b> I(Enter) / ► for at åbne undermenuen 4 hjørner. Se <i>4 hjørner</i> på side 39.<br>Bemærk: Denne funktion understøttes ikke, når 3D-tilstand er aktiveret. |

#### **Trapezkorrigering**

Tryk på knappen **Menu** for at åbne **skærmmenuen**. Tryk på **◄** for at gå til menuen **Indstil. 1**. Tryk på **▲** for at gå til menuen **Trapezkorrigering** og tryk på **Enter** eller på **▶**. Tryk på **▼ ▲** for at justere de lodrette værdier mellem -30 og 30. Tryk på **◄** for at justere de vandrette værdier mellem -25 og 25.

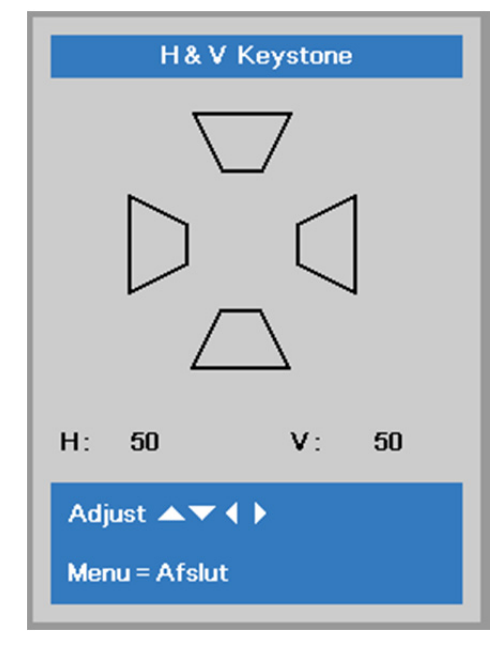

## <u>Lyd</u>

Tryk på knappen **Menu** for at åbne **skærmmenuen**. Tryk på ◀► for at gå til menuen **Indstil. 1**. Tryk på ▲▼ for at gå til menuen **Lyd** og tryk på **Enter** eller på ►. Tryk på ▲▼ for at gå op eller ned i menuen **Lyd**.

| Billede             | 80           | Indstil. 1 | *   | Indstil. 2 |
|---------------------|--------------|------------|-----|------------|
|                     | Indstillinge | r1)⊧Lyd    |     |            |
| Lydstyrke           |              |            |     | 5          |
| Slå lyd fra         |              |            |     | Fra        |
| Indbygget højttaler |              |            |     | Fra        |
| Menu = Returner     |              |            | Rul | ▲▼         |

| Menupunkt           | BESKRIVELSE                                                           |
|---------------------|-----------------------------------------------------------------------|
| Lydstyrke           | Tryk på knappen ◀► for at justere lydstyrken.                         |
| Slå lyd fra         | Tryk på knappen ◀► for at aktivere eller deaktivere højttaleren.      |
| Indbygget højttaler | Tryk på knappen ◀► for at slå de indbyggede højttalere til eller fra. |

#### Avancerede 1 funktioner

Tryk på knappen **Menu** for at åbne **skærmmenuen**. Tryk på **◄** for at gå til menuen **Indstil. 1**. Tryk på **▲** for at gå til menuen **Avanceret 1** og tryk så på **Enter** eller på **>**. tryk på **▲** for at gå op eller ned i menuen **Avanceret 1**. Tryk på **▲** for at ændre værdierne i indstillingerne.

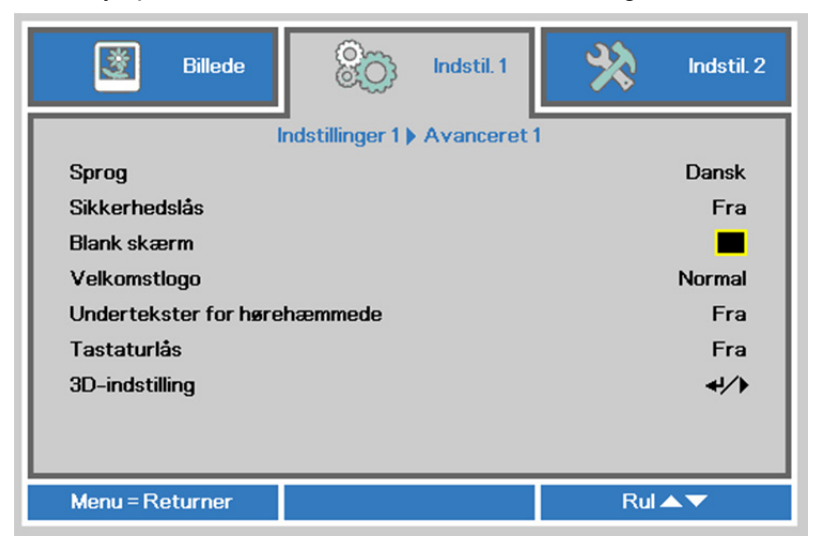

| Menupunkt                       | BESKRIVELSE                                                                                                    |
|---------------------------------|----------------------------------------------------------------------------------------------------|
| Sprog                           | Tryk på knappen ◀► for at vælge en anden lokaliseringsmenu.                                                                                                    |
| Sikkerhedslås                   | Tryk på knappen ◀► for at åbne og aktivere eller deaktivere sikkerhedslåsen.                                                                                   |
| Blank skærm                     | Tryk på knappen ◀▶ for at vælge skærmfarve, når der er blank skærm.                                                                                            |
| Velkomstlogo                    | Tryk på knappen ◀▶ for at aktivere eller deaktivere splash-logoet.                                                                                             |
| Undertekster for<br>hørehæmmede | Tryk på knappen ◀▶ for at aktivere eller deaktivere skjulte undertekster                                                                                       |
| Tastaturlås                     | Tryk på knappen ◀▶ for at aktivere eller deaktivere tastaturet<br><b>Bemærk:</b> Hold knappen ▼ på tastaturet nede i 5 sekunder for at låse op for tastaturet. |
| 3D-indstilling                  | Tryk på                                                                                                    |

#### Bemærk:

For at få glæde af 3D-funktionen, skal du først aktivere indstillingen Afspil film i 3D på dvd-enheden under menuen 3D-disk.

# 3D-indstilling

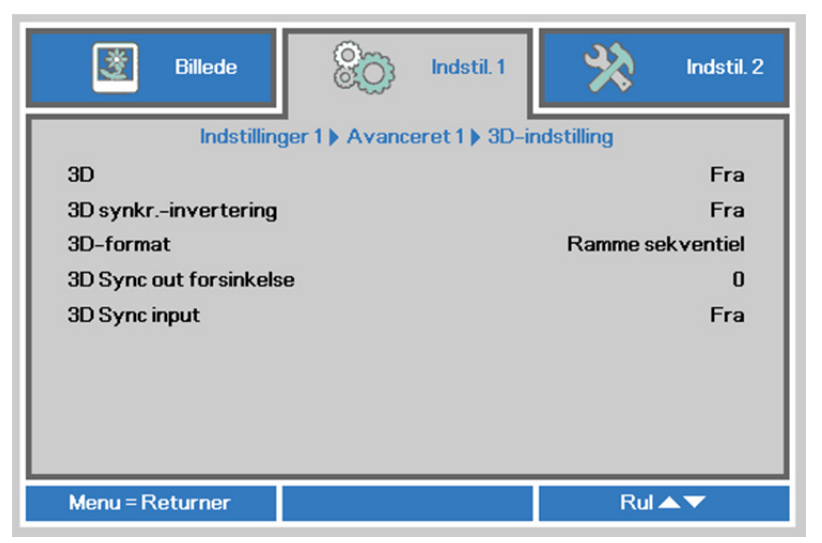

| Menupunkt                  | BESKRIVELSE                                                            |
|----------------------------|------------------------------------------------------------------------|
| 3D                         | Tryk på knappen ◀► for at vælge en anden 3D-tilstand.                  |
| 3D synkr<br>invertering    | Tryk på knappen ◀▶ for at aktivere eller deaktivere 3D Synk. invert.   |
| 3D-format                  | Tryk på knappen ◀► for at vælge et andet 3D-format.                    |
| 3D Sync out<br>forsinkelse | Tryk på knappen ◀▶ for at indstille signalforsinkelse for 3D sync out. |
| 3D Sync input              | Tryk på knappen ◀► for at aktivere eller deaktivere 3D Sync input.     |

#### Bemærk:

- 1. Skærmmenupunktet 3D er nedtonet, hvis der ikke findes en egnet 3D-kilde. Dette er standardindstillingen.
- 2. Hvis projektoren tilsluttet en egnet 3D-kilde, kan du vælge skærmmenupunktet 3D.
- 3. Brug 3D-briller til at se 3D-billeder.
- 4. Du skal bruge 3D-indhold fra en 3D-dvd eller en 3D-mediefil.
- 5. Du skal aktivere 3D-kilden (noget 3D-dvdindhold kan have en funktion til at slå 3D til eller fra).
- 6. Du skal bruge DLP-link 3D eller IR 3D shutter-briller. Hvis du bruger 3D shutter-briller, skal du installere en driver på PC'en og tilslutte en USB-port.
- 7. Skærmmenuens 3D-funktion skal passe til typen af 3D-briller (DLP-link eller IR 3D).
- 8. Tænd for brillerne. Du kan normalt tænde og slukke for brillerne. Hver brilletype har deres egen konfiguration. Følg konfigurationsanvisningerne, som fulgte med brillerne, for at afslutte konfigurationen.
- 9. Passiv 3D understøttes ikke ved 3D Sync In/Out.

#### Bemærk:

Da de forskellige typer briller (DLP-link eller IR shutter-briller) har deres egne indstillinger, skal du følge retningslinjerne for at gennemføre konfigurationen.

### Avancerede 2 funktioner

Tryk på knappen **Menu** for at åbne **skærmmenuen**. Tryk på **◄** for at gå til menuen **Indstil. 1**. Tryk på ▲ ▼ for at gå til menuen **Avanceret 2** og tryk så på **Enter** eller på ►. Tryk på ▲ ▼ for at gå op eller ned i menuen **Avanceret 2**. Tryk på **◀** for at ændre værdierne i indstillingerne.

| Billede Room Indstil. 1   | hdstil. 2 |
|---------------------------|-----------|
| Indstillinger 1 Avanceret | 2         |
| Testmønster               | Ingen     |
| Billedforskydning vandret | 0         |
| Billedforskydning lodret  | 0         |
|                           |           |
|                           |           |
|                           |           |
|                           |           |
|                           |           |
|                           |           |
| Menu = Returner           | Rul 🔺 🔻   |

| MENUPUNKT                    | BESKRIVELSE                                                 |
|------------------------------|-------------------------------------------------------------|
| Testmønster                  | Tryk på knappen ◀► for at vælge det indbyggede testmønster. |
| Billedforskydning<br>vandret | Tryk på knappen ◀▶ for at indstille H billedforskydning.    |
| Billedforskydning<br>lodret  | Tryk på knappen ◀▶ for at indstille V billedforskydning.    |

### <u>4 hjørner</u>

Tryk på ◀ (Enter) / ► for at åbne undermenuen 4 hjørner.

1. Brug navigeringsknapperne ▲ / ▼ til at vælge et hjørne og tryk på ENTER.

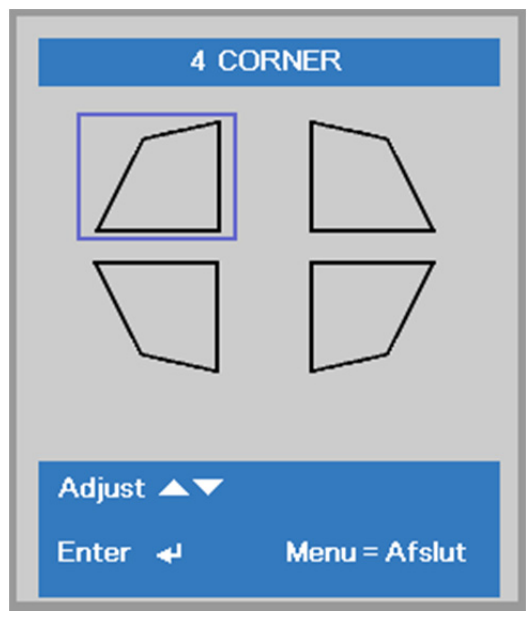

- Brug navigeringsknapperne ▲ / ▼ til at justere vertikalt og brug navigeringsknapperne 
   ✓ / ► til at justere horisontalt.
- 3. Tryk på MENU for at gemme og forlade indstillingerne

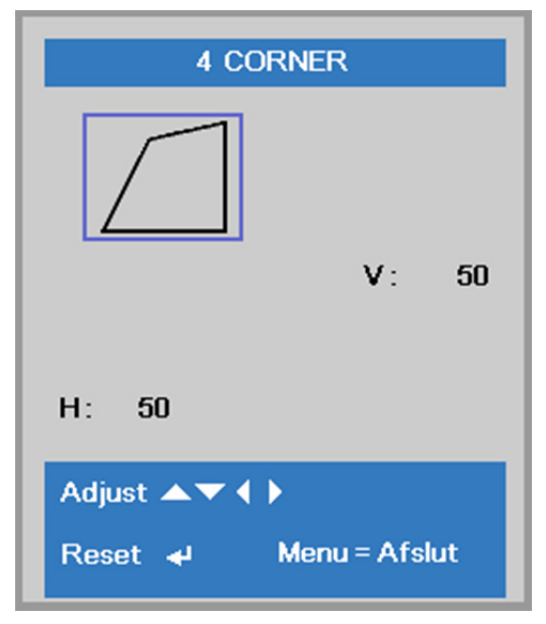

#### Menuen Indstillinger 2

Tryk på knappen **Menu** for at åbne **Skærm**menuen. Tryk på knappen **◄**► for at gå til menuen **Indstil. 2**. Tryk på **▲ ▼** til at gå op og ned i menuen **Indstil. 2**.

| Billede                | Sco Indstil. 1 | ¥?  | Indstil. 2          |
|------------------------|----------------|-----|---------------------|
|                        |                | -   |                     |
| Automatisk kilde       |                |     | Fra                 |
| Slukkes uden signal (m | nin.)          |     | 0                   |
| Tændes automatisk      |                |     | Fra                 |
| Lyst                   |                |     | Normal              |
| Nulstil alle           |                |     | <del>~</del> !/>    |
| Status                 |                |     | <del>~</del> //     |
| Avanceret 1            |                |     | <del>4</del> /)     |
| Avanceret 2            |                |     | <b>4</b> / <b>)</b> |
| Tilpas lyset           |                |     | 0                   |
| Menu = Afslut          | Menuvalg 🌗     | Rul | ▲▼                  |

| Menupunkt                     | BESKRIVELSE                                                                                                    |
|-------------------------------|----------------------------------------------------------------------------------------------------|
| Automatisk kilde              | Tryk på knappen ◀▶ for at komme til og aktivere eller deaktivere automatisk detektering af kilde.                                                                                                    |
| Slukkes uden<br>signal (min.) | Tryk på knappen ◀▶ for at aktivere eller deaktivere automatisk slukning af lyskilde, når der ikke er et signal.                                                                                                    |
| Tændes automatisk             | Tryk på knappen ◀▶ for at aktivere eller deaktivere automatisk tænding, når der tilføres AC-strøm.                                                                                                    |
| Lyst                          | Tryk på knappen ◀▶ for at vælge lystilstand for højere lysstyrke eller lavere lysstyrke for at spare på lyskildens levetid.                                                                                                    |
| Nulstil alle                  | Tryk på <table-cell-rows> (Enter) / ► for at nulstille alle indstillinger til standardværdierne.</table-cell-rows>                                                                                                    |
| Status                        | Tryk på                                                                                                    |
| Avanceret 1                   | Tryk på                                                                                                    |
| Avanceret 2                   | Tryk på                                                                                                    |
| Tilpas lyset                  | Tryk på knappen ◀▶ for at indstille lysstyrken af projektorerne, så de er ens i<br>tilstanden Brugerdefineret lys.<br>Bemærk: Når lystilstand er indstillet til Brugerdefineret lys, er funktionen<br>brugerdefineret lys aktiveret. |

Bemærk:

Ekstrem dæmpning: Sparer 50 % strøm ved blank skærm (tryk på knappen BLANK)

## <u>Status</u>

Tryk på knappen ▲ ▼ for at gå op og ned i menuen **Indstil. 2**. Vælg menuen **Status** og tryk på **Enter** eller ▶ for at åbne den.

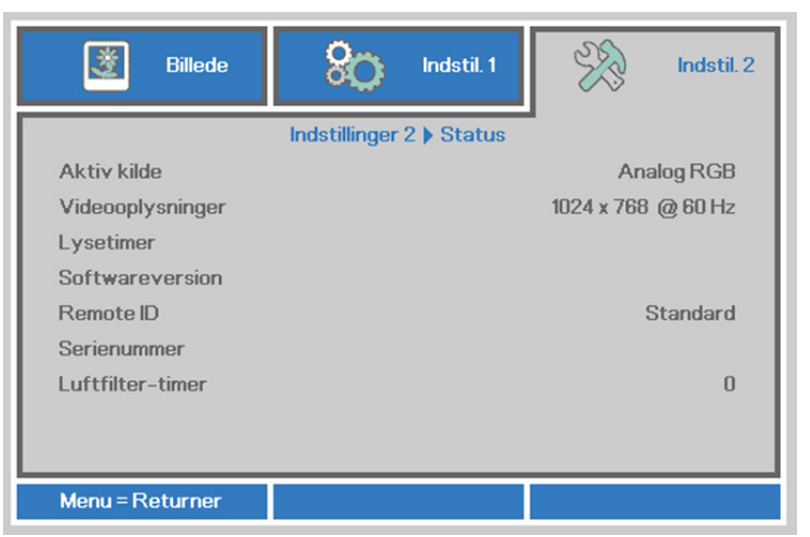

| Menupunkt        | Beskrivelse                                                                             |
|------------------|-----------------------------------------------------------------------------------------|
| Aktiv kilde      | Vis den aktiverede kilde.                                                               |
| Videooplysninger | Viser oplysninger om opløsning/video for RGB-kilden og farvestandarden for videokilden. |
| Lystimer         | Oplysninger om brugte lystimer vises.                                                   |
| Softwareversion  | Viser systemsoftwareversion.                                                            |
| Remote ID        | Viser Fjernbetjenings-id                                                                |
| Serienummer      | Viser produktets serienummer.                                                           |
| Luftfilter-timer | Viser antal timer, som luftfiltret har været i brug.                                    |

#### Avancerede 1 funktioner

Tryk på knappen **Menu** for at åbne **skærmmenuen**. Tryk på ◀► for at gå til menuen **Indstil. 2**. Tryk på ▲▼ for at gå til menuen **Avanceret 1** og tryk så på **Enter** eller på ►. tryk på ▲▼ for at gå op eller ned i menuen **Avanceret 1**. Tryk på ◀► for at ændre værdierne i indstillingerne.

| Billede               | Rostil. 1                  | Indstil. 2  |
|-----------------------|----------------------------|-------------|
| 1                     | ndstillinger 2 ) Avanceret | 1           |
| Menuplacering         |                            | D           |
| Gennemsigtig menu     |                            | 0%          |
| Tilstand med strømbes | sparelse                   | Til         |
| Blæserhastighed       |                            | Normal      |
| Lysinfo               |                            | <b>↓</b> /) |
| Projektor-id          |                            | 00          |
| Fjern-id              |                            | Standard    |
| Netværk               |                            | <b>↓/</b> ) |
| HDBaseT-indstilling   |                            | 4/ <b>)</b> |
| Menu = Returner       |                            | Rul 🔺 🔻     |

| Menupunkt                       | BESKRIVELSE                                                                                                    |
|---------------------------------|----------------------------------------------------------------------------------------------------|
| Menuplacering                   | Tryk på knappen ◀▶ for at vælge en anden placering for skærmmenuen.                                                                                                    |
| Gennemsigtig<br>menu            | Tryk på knappen ◀▶ for at vælge gennemsigtigheden for skærmmenuen.                                                                                                    |
| Tilstand med<br>strømbesparelse | Tryk på knappen ◀▶ for at aktivere Strømsparetilstand eller Tænd ved Lan.                                                                                                    |
| Blæserhastighed                 | Tryk på knappen ◀▶ for at skifte mellem Normal og Høj blæserhastighed.<br><b>Bemærk</b> : Vi anbefaler, at du vælger en høj blæserhastighed under høje temperaturer, samt på høje områder (mere end 1500 m over havet). |
| Lysinfo                         | Tryk på 		 (Enter) / ► for at vise menuen Lys-oplysninger for at vise lystimer for hver lystilstand.                                                                                                    |
| Projektor-id                    | Tryk på knappen markørknappen ◀► for at justere et to-cifret projektor-id mellem 00 og 98.                                                                                                    |
| Fjern-id                        | Tryk på knapperne ◀▶ for at vælge et fjernbetjenings-id, der passer til de aktuelle indstillinger for fjernbetjenings-id.                                                                                               |
| Netværk                         | Tryk på                                                                                                    |
| HDBaseT-indstilling             | Tryk på                                                                                                    |

#### Bemærk:

Med "Til via LAN" vil RJ45 blive vækket i denne tilstand (forbrug <3 W) men Scalar vil ikke.

#### Bemærk:

- 1. Du kan fjernbetjene med standard kundekoden for enhver indstilling af fjernbetjenings-id i skærmmenuen.
- 2. Statustast vil være tilgængelig for alle indstillinger af fjernbetjenings-id i skærmmenuen
- 3. Hvis du glemmer dit fjernbetjenings-id, kan du trykke på Status-tasten for at vise skærmmenuen INFORMATION, hvor du kan se indstillingen af fjernbetjenings-id. Herefter kan du tilpasse fjernbetjenings-id på fjernbetjeningen, så det passer til indstillingen i skærmmenuen.
- 4. Når du har tilpasset fjernbetjenings-id i skærmmenuen, er det nye id først aktivt, når du har forladt skærmmenuen.
- 5. Standardindstillingen "Default" betyder ID 0 på fjernbetjeningen.

# Netværk

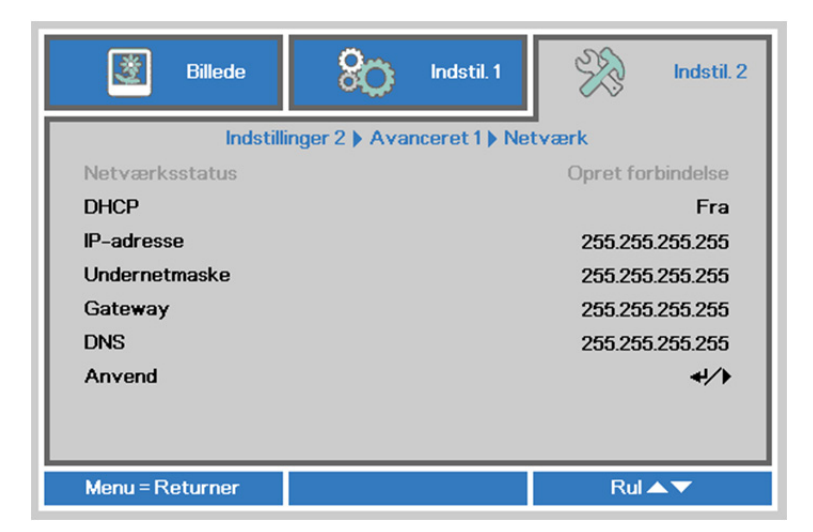

| Menupunkt      | BESKRIVELSE                                                                                                    |
|----------------|----------------------------------------------------------------------------------------------------|
| Netværksstatus | Viser status for netværksforbindelsen.                                                                                                    |
| DHCP           | Tryk på ◀▶ for at slå DHCP til og fra.<br><b>Bemærk:</b> Hvis du slår DHCP fra, skal du udfylde IP-adresse, Undernetmaske,<br>Gateway og DNS-felterne. |
| IP-adresse     | Indtast en gyldig IP-adresse, hvis DHCP er slået fra.                                                                                                  |
| Undernetmaske  | Indtast en gyldig undernetmaske, hvis DHCP er slået fra.                                                                                               |
| Gateway        | Indtast en gyldig Gateway-adresse, hvis DHCP er slået fra.                                                                                             |
| DNS            | Indtast et gyldigt DNS-navn, hvis DHCP er slået fra.                                                                                                   |
| Anvend         | Tryk på 🗲 (Enter) / ► for at bekræfte indstillinger.                                                                                                   |

#### DLP Projektor—Brugermanual

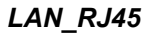

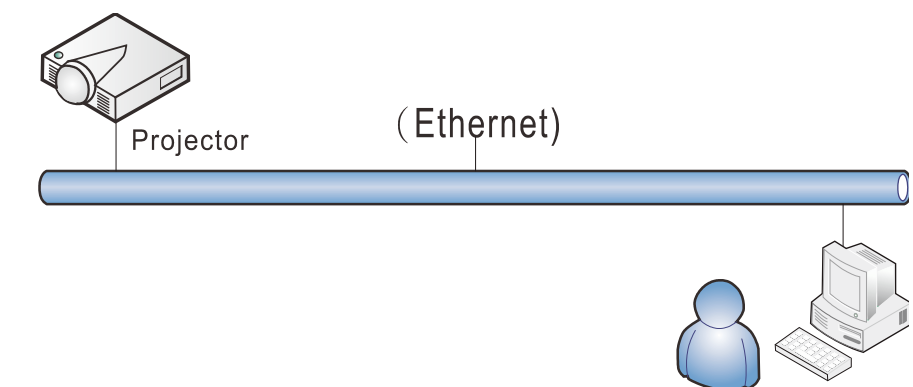

# Funktionerne til kabelforbundet LAN

Fjernbetjening og overvågning af en projektor fra en PC (eller bærbar) via kabelbaseret LAN-netværk er også mulig. Kompatibilitet med Crestron / AMX (Device Discovery) / Extron kontrolbokse muliggør ikke kun kollektiv administration af projektorer på et netværk, men også administration fra et kontrolpanel i en browser på en PC (eller bærbar).

- ★ Crestron er et registreret varemærke tilhørende Crestron Electronics Inc. i USA.
- ★ Extron er et registreret varemærke tilhørende Extron Electronics Inc. i USA.
- ★ AMX er et registreret varemærke tilhørende AMX LLC i USA.
- ★ JBMIA afventer registrering af PJLink som et varemærke og logo i Japan, USA og andre lande.

### Understøttede eksterne enheder

Denne projektor understøtter specificerede Crestron Electronics controller-kommandoer og relateret software (f.eks. RoomView<sup>®</sup>).

http://www.crestron.com/

Denne projektor understøtter AMX (enhedsdetektering).

http://www.amx.com/

Denne projektor er kompatibel med Extron enhed(er) som reference.

http://www.extron.com/

Denne projektor understøtter alle kommandoer fra PJLink Klasse 1 (version 1.00).

http://pjlink.jbmia.or.jp/english/

For yderligere oplysninger om de forskellige typer eksterne enheder, som kan forbindes til LAN/RJ45porten og styre/fjernstyre projektoren, samt tilhørende betjeningskommandoer på hver eksterne enhed, bedes du venligst kontakte vores kundeservice direkte.

# LAN\_RJ45

1. Forbind et RJ45-kabel til RJ45-portene på projektoren og PC'en (eller den bærbare).

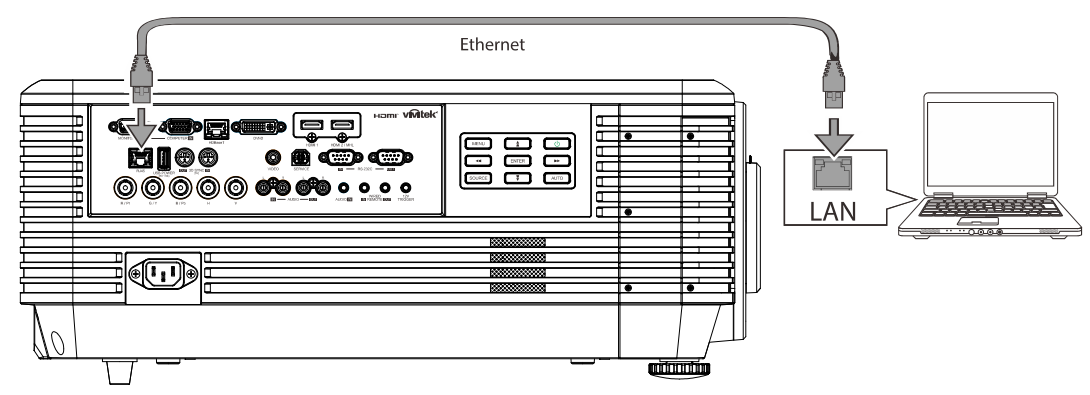

2. På PC (bærbar) vælger du Start → Kontrolpanel → Netværk og internet.

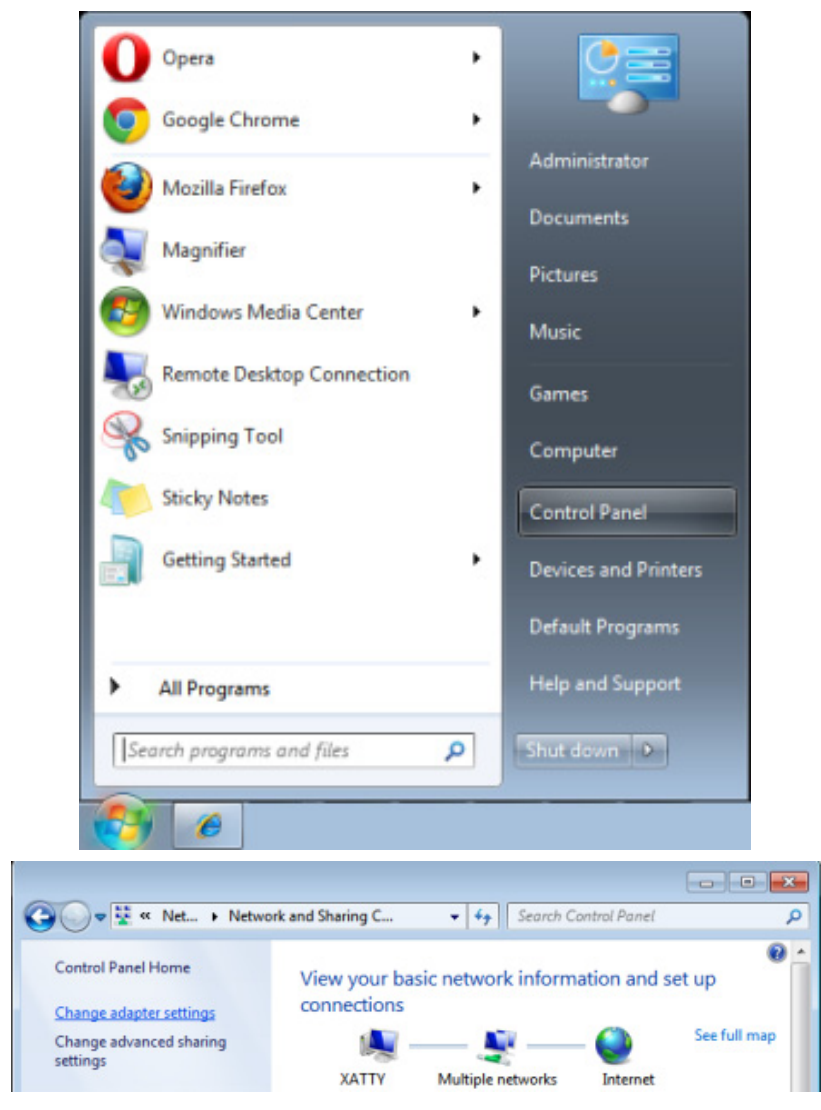

#### **DLP** Projektor—Brugermanual

3. Højre-klik på Lokalforbindelse, og vælg Egenskaber.

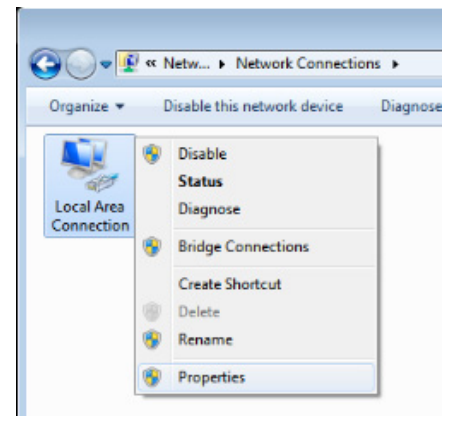

- 4. I Egenskaber vinduet, vælges Netværk fanen, og vælg Internet Protokol (TCP/IP).
- 5. Klik på Egenskaber.

| 📱 Local Area Connection Properties                           |
|--------------------------------------------------------------|
| Networking Sharing                                           |
| Connect using:                                               |
| VIA Rhine II Compatible Fast Ethemet Adapter                 |
| Configure                                                    |
| This connection uses the following items:                    |
| Client for Microsoft Networks                                |
| QoS Packet Scheduler                                         |
| File and Printer Sharing for Microsoft Networks              |
| Internet Protocol Version 6 (TCP/IPv6)                       |
| Internet Protocol Version 4 (TCP/IPv4)                       |
| Link-Layer Topology Discovery Mapper I/O Driver              |
| <ul> <li>Link-Layer Topology Discovery Responder</li> </ul>  |
|                                                              |
| Install Uninstall Properties                                 |
| Description                                                  |
| Transmission Control Protocol/Internet Protocol. The default |
| wide area network protocol that provides communication       |
| across diverse interconnected networks.                      |
|                                                              |
|                                                              |
| OK Cancel                                                    |

6. Klik på Brug følgende IP adresse og udfyld IP-adresse og undernetmaske, og klik derefter på Ok.

| Internet Protocol Version 4 (TCP/IPv4)                                                                               | Properties                                                             |
|----------------------------------------------------------------------------------------------------|------------------------------------------------------------------------|
| General                                                                                                    |                                                                        |
| You can get IP settings assigned auto<br>this capability. Otherwise, you need to<br>for the appropriate IP settings. | matically if your network supports<br>o ask your network administrator |
| Obtain an IP address automatica                                                                                      | lly                                                                    |
| • Use the following IP address:                                                                                      |                                                                        |
| IP address:                                                                                                    | 10 . 10 . 10 . 99                                                      |
| Subnet mask:                                                                                                    | 255 . 255 . 255 . 0                                                    |
| Default gateway:                                                                                                    |                                                                        |
| Obtain DNS server address autor                                                                                      | matically                                                              |
| • Use the following DNS server add                                                                                   | dresses:                                                               |
| Preferred DNS server:                                                                                                |                                                                        |
| Alternate DNS server:                                                                                                | • • •                                                                  |
| Validate settings upon exit                                                                                          | Ad <u>v</u> anced                                                      |
|                                                                                                    | OK Cancel                                                              |

- 7. Tryk på Menu-knappen på projektoren.
- 8. Vælg Indstillinger2 $\rightarrow$  Avanceret1  $\rightarrow$  Netværk
- 9. Når du er i Netværk, indtastes følgende:
  - DHCP: Fra
  - ▶ IP-adresse: 10.10.10.10
  - ▶Undernetmaske: 255.255.255.0
  - ▶ Gateway: 0.0.0.0
  - ▶ DNS Server: 0.0.0.0

#### Åbn en webbrowser

(fx Microsoft Internet Explorer med Adobe Flash Player 9.0 eller nyere).

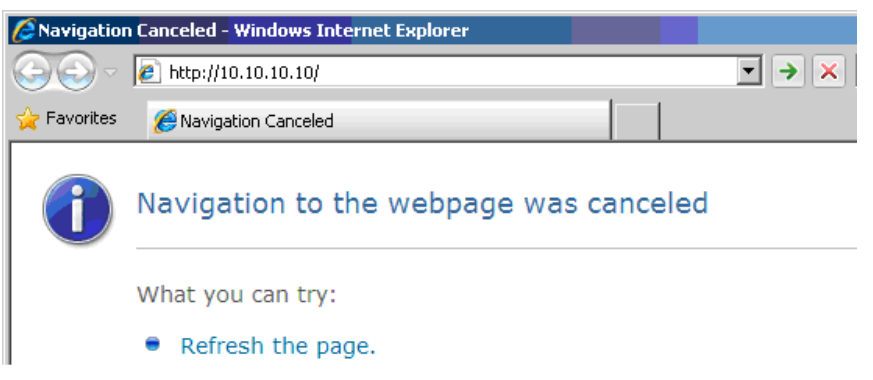

- 11. I adressefeltet indtastes IP-adressen: 10.10.10.10.
- 12. Tryk på 🗲 (Enter) / ►.

Projektoren er nu opsat for fjernbetjening. LAN/RJ45-funktion vises som følger.

| Projector Info Alert Mail Settings Crestron Lam                      | <b>lodel Name</b><br>em Status<br>ay Source  | <b>System</b><br>Power On |
|----------------------------------------------------------------------|----------------------------------------------|---------------------------|
| Projector Info M<br>Alert Mail Settings Syst<br>Crestron Disp<br>Lam | <b>Iodel Name</b><br>:em Status<br>ay Source | <b>System</b><br>Power On |
| Projector Info M<br>Alert Mail Settings<br>Crestron Disp<br>Lam      | iodel Name<br>:em Status<br>ay Source        | <b>System</b><br>Power On |
| Alert Mail Settings<br>Crestron Disp<br>Lam                          | em Status<br>ay Source                       | System<br>Power On        |
| Crestron Disp                                                        | em Status<br>ay Source                       | Power On                  |
| Crestron Disp                                                        | lay Source                                   |                           |
| Lam                                                                  |                                              | No Source                 |
|                                                                      | o Hours                                      | 2                         |
| Disp                                                                 | lay Mode                                     | Presentation              |
| Erro                                                                 | r Status                                     | No Error                  |
|                                                                      |                                              | LAN Status                |
| IP a                                                                 | ddress                                       | 10.10.10                  |
| Subr                                                                 | net mask                                     | 255.255.0.0               |
| Defa                                                                 | iult gateway                                 | 0.0.0.0                   |
| DNS                                                                  | Server                                       | 0.0.0.0                   |
| MAC                                                                  | address                                      |                           |
|                                                                      |                                              | Version                   |
| LAN                                                                  | Version                                      |                           |
| F/W                                                                  | Version                                      |                           |

### **DLP** Projektor—Brugermanual

| Power            | Vol -           | Mute          | Vol + |           |                   |
|------------------|-----------------|---------------|-------|-----------|-------------------|
| SourceList       |                 |               |       |           |                   |
|                  |                 |               |       |           |                   |
|                  |                 |               |       |           |                   |
|                  |                 |               |       |           | Auto              |
|                  |                 |               |       |           | Enter             |
|                  |                 |               |       | Blank     | Source            |
|                  |                 |               |       |           |                   |
|                  |                 |               |       |           |                   |
|                  |                 |               |       | <u>.</u>  |                   |
| reeze            | Contra          | ist Brighthe  | SS    | Color     |                   |
| CRESTRON         |                 |               |       |           | Expansion Options |
| Crestron Control |                 | Projector     |       |           | User Password     |
| IP Address       | Projector Name  | PJ01          |       |           | Usr Enabled       |
| IP ID            | Location        | RM01          |       | Password  |                   |
| Control Port     | Assigned To     | Sir           |       | Confirmed |                   |
| Control Set      |                 | Set           |       |           | Usr Set           |
|                  | Network Config  | DHCP Enabled  |       |           |                   |
|                  | IP Address      | 10.10.10.10   | _     |           | Admin Password    |
|                  | Subnet Mask     | 255.255.255.0 | _     |           | Adm Enabled       |
|                  | Default Gateway | 0.0.0.0       | _     | Password  |                   |
|                  | DNS Server      | 0.0.0         |       | Confirmed |                   |
|                  |                 | Net Se        | t     |           | Adm Set           |
|                  |                 | Tools Exit    |       |           |                   |

| Kategori                 | Menupunkt        | INPUT-LÆNGDE    |
|--------------------------|------------------|-----------------|
|                          | IP-adresse       | 15              |
| Crestron kontrolsystem   | IP-id            | 3               |
|                          | Port             | 5               |
|                          | Projektornavn    | 10              |
| Projektor                | Placering        | 10              |
|                          | Tildelt          | 10              |
|                          | DHCP (aktiveret) | (Ikke relevant) |
|                          | IP-adresse       | 15              |
| Netværkskonfiguration    | Undernetmaske    | 15              |
|                          | Standardgateway  | 15              |
|                          | DNS-server       | 15              |
|                          | Aktiveret        | (Ikke relevant) |
| Brugeradgangskode        | Ny adgangskode   | 10              |
|                          | Bekræft          | 10              |
|                          | Aktiveret        | (Ikke relevant) |
| Administratoradgangskode | Ny adgangskode   | 10              |
|                          | Bekræft          | 10              |

For yderligere oplysninger, bedes du venligst besøge <u>http://www.crestron.com</u> .

#### Forberedelse af e-mailmeddelelser

- 1. Sørg for, at brugeren kan få adgang til hjemmesiden til LAN RJ45 funktionen ved brug af en internetbrowser (fx Microsoft Internet Explorer v6.01/v8.0).
- 2. På hjemmesiden til LAN/RJ45 klikker du på Alarmindstillinger .

| vivitek                 |                 |              |
|-------------------------|-----------------|--------------|
| Vivid Color, Vivid Life |                 |              |
|                         |                 |              |
|                         |                 |              |
| Projector Info          | ModerName       |              |
| Alert Mail Settings     |                 | System       |
| Alert Mull Settings     | System Status   | Power On     |
| Crestron                | Display Source  | No Source    |
|                         | Lamp Hours      | 2            |
|                         | Display Mode    | Presentation |
|                         | Error Status    | No Error     |
|                         |                 | LAN Status   |
|                         | IP address      | 10.10.10.10  |
|                         | Subnet mask     | 255.255.0.0  |
|                         | Default gateway | 0.0.0.0      |
|                         | DNS Server      | 0.0.0.0      |
|                         | MAC address     |              |
|                         |                 | Version      |
|                         | LAN Version     |              |
|                         | F/W Version     |              |
|                         |                 |              |

3. Som standard er felterne i Alarmindstillinger tomme.

| Projector Info<br>Alert Mail Settings<br>Crestron | Send E-Mail<br>Enter the appropriate settings in the fields below:<br>(Your SMTP server may not require a user name or password.) |
|---------------------------------------------------|----------------------------------------------------------------------------------------------------|
|                                                   | SMTP Server: Port: 25   User Name:                                                                                                |

4. For at sende en alarmmail, skal du indtaste følgende:

SMTP-feltet er mail-serveren til at sende e-mails (SMTP-protokollen). Dette felt skal udfyldes.
Til-feltet er modtagerens e-mailadresse (f.eks. projektoradministratoren). Dette felt skal udfyldes.
Cc-feltet sender en kopi af meddelelsen til den bestemte e-mailadresse. Dette felt er valgfrit (f.eks. projektoradministratorens assistent).

**Fra**-feltet er afsenderens e-mailadresse (f.eks. projektoradministratoren). Dette felt skal udfyldes. Vælg meddelelsesbetingelserne ved at afkrydse de ønskede felter.

| Projector Info      | Send E-Mail                                         |                       |  |
|---------------------|-----------------------------------------------------|-----------------------|--|
| Alert Mail Settings | Enter the appropriate settings in the fields below: |                       |  |
| restron             | (Your SMTP server may not require a us              | er name or password.) |  |
|                     |                                                     |                       |  |
|                     | SMTP Server: mail.corp.co                           | om Port: 25           |  |
|                     | User Name: Sender.US                                |                       |  |
|                     | Password:                                           |                       |  |
|                     |                                                     | Mail Server Apply     |  |
|                     | From: send@mail                                     | .corp.com             |  |
|                     | To: rcvr1@mail.                                     | .corp.com             |  |
|                     | CC: rcvr2@mail.                                     | .corp.com             |  |
|                     |                                                     | Mail Address Apply    |  |
|                     | E-mail Alert Options:                               |                       |  |
|                     | Fan lock : 🗹 🗹                                      | )ver_Heat: 🔽          |  |
|                     | Case Open: 🔽 L                                      | amp Fail: 🔽           |  |
|                     | Weekly Report:                                      | liter Hours Over: 🔽   |  |
|                     |                                                     | Alert Option Apply    |  |
|                     |                                                     | [ not option pp. ]    |  |
|                     |                                                     | Send Test Mail        |  |
|                     |                                                     |                       |  |

**Bemærk:** Udfyld alle felterne som beskrevet. Brugeren kan klikke på **Send Test Mail (Send testmail)** for at teste hvilken indstillet der er korrekt. For at kunne sende en alarm-e-mail, skal du først vælge alarmbetingelserne og indtaste en korrekt e-mailadresse.

#### RS232 med Telnet-funktion

Udover at forbinde projektoren til en RS232-grænseflade med "Hyper-Terminal" kommunikation via en dedikeret RS232-kommandostyring, er der en alternativ RS232-kommandostyring, som kaldes "RS232 med TELNET".

### Startveiledning til "RS232 med TELNET"

Kontroller og hent IP-adressen i projektorens skærmmenu.

Sørg for at din PC/bærbare har adgang til projektorens hjemmeside.

Sørg for at slå "Windows Firewall" fra, så "TELNET" ikke filtreres af din PC.

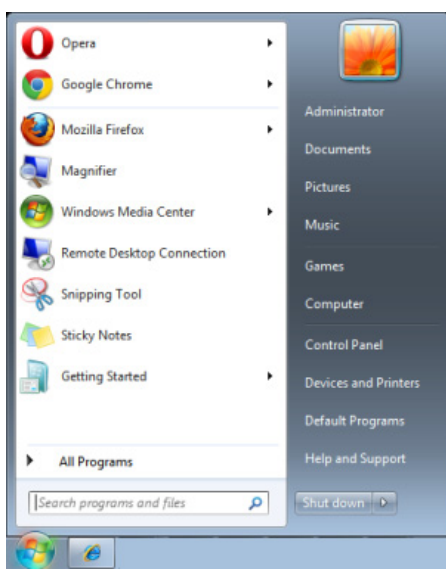

Start => Alle programmer => Tilbehør => Kommandoprompt

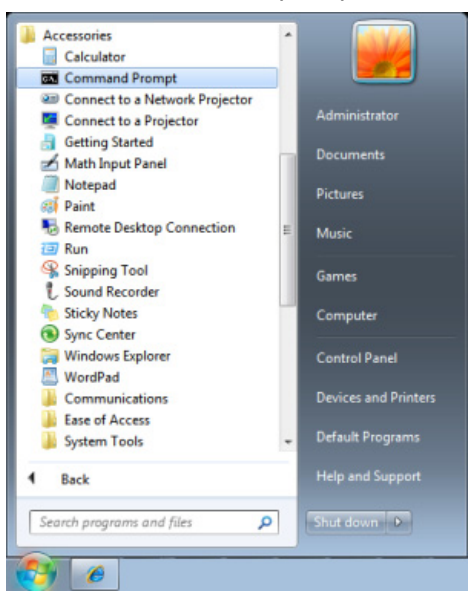

Indtast kommandoen som vist nedenfor:

telnet ttt.xxx.yyy.zzz 23 (tryk på "Enter")

(ttt.xxx.yyy.zzz: Projektorens IP-adresse)

Hvis Telnet-forbindelsen er klar, og brugeren har indtastet RS232-kommandoen, skal der herefter trykkes på "Enter", hvorefter RS232-kommandoen er klar til brug.

# <u>Sådan slår du TELNET til i Windows VISTA / 7 / 8</u>

"TELNET" funktionen er ikke inkluderet som standard i Windows VISTA / 7 / 8. Men brugeren kan få adgang til den ved at slå "Slå Windows-funktioner til eller fra" til.

Åbn "Kontrolpanelet" i Windows Vista / 7 / 8

| 🚱 🕞 💌 🧾 🕨 Control Panel 🔸                                                                      |                                                                                                    |                                                                                                    | م            |
|------------------------------------------------------------------------------------------------|----------------------------------------------------------------------------------------------------|----------------------------------------------------------------------------------------------------|--------------|
| <u>F</u> ile <u>E</u> dit <u>V</u> iew <u>T</u> ools <u>H</u> elp                              |                                                                                                    |                                                                                                    |              |
| Control Panel Home     Classic View                                                            | System and Maintenance<br>Get started with Windows<br>Back up your computer                                            | User Accounts                                                                                                | counts       |
|                                                                                                | Security<br>Check for updates<br>Check this computer's security status<br>Fillow a program through Windows<br>Firewall | Appearance and<br>Personalization<br>Change desktop backgrou<br>Customize colors<br>Adjust screen resolution | ind          |
|                                                                                                | Wetwork and Internet<br>View network status and tasks<br>Set up file sharing                                           | Clock, Language, an<br>Region<br>Change keyboards or othe<br>methods                                         | d<br>≞rinput |
|                                                                                                | Hardware and Sound<br>Play CDs or other media automatically<br>Printer<br>Mouse                                        | Ease of Access<br>Let Windows suggest setti<br>Optimize visual display                                       | ngs          |
| Recent Tasks Callow a program through Windows Firewall Turn Windows Firewall on or off Printer | Programs<br>Uninstall a program<br>Change startup programs                                                             | Additional Options                                                                                           |              |
|                                                                                                | Mobile PC<br>Change battery settings<br>Adjust commonly used mobility                                                  |                                                                                                    | -            |

Åbn "Programmer"

| 😋 🔾 🗢 🔯 🕨 Control Panel 🕨                                                                   | Programs and Features 🔹                                                                   | <b>√</b> γ Search                                                                                                    | Q                                                                                                    |
|---------------------------------------------------------------------------------------------|-------------------------------------------------------------------------------------------|----------------------------------------------------------------------------------------------------|----------------------------------------------------------------------------------------------------|
| File Edit View Tools Help                                                                   |                                                                                           |                                                                                                    |                                                                                                    |
| <b>Tasks</b><br>View installed updates<br>Get new programs online at<br>Windows Marketplace | Uninstall or change a program<br>To uninstall a program, select it from the list and ther | n click "Uninstall", "Change", or "Ri                                                                                                    | ≥pair".                                                                                                    |
| View purchased software<br>(digital locker)                                                 | Name                                                                                      | Dublisher                                                                                                    | Trastalla du A                                                                                                    |
| • <u>Turn Windows features on or</u><br>off                                                 |                                                                                           | Adobe Systems Incorporated<br>Adobe Systems Inc.<br>Adobe Systems Incorporated<br>Adobe Systems Incorporated<br>Adobe Systems Incorporated<br>Apple Inc.<br>AVG Technologies<br>Alps Electric<br>DixX, Inc.<br>DixX, Inc.<br>HL-TECH Software<br>Intel Corporation<br>Microsoft<br>Sun Microsystems, Inc | 11/20/20(<br>11/21/20)<br>11/21/20) ≡<br>12/23/200<br>9/10/2001<br>11/21/2001<br>11/22/200<br>9/10/2006<br>9/10/2006<br>9/10/2006<br>9/10/2006<br>11/20/200<br>11/20/200<br>11/20/200<br>11/20/200<br>11/20/200<br>11/20/200 |
| S itany                                                                                     |                                                                                           |                                                                                                    |                                                                                                    |
| 22 items                                                                                    |                                                                                           |                                                                                                    |                                                                                                    |

Vælg "Slå Windows-funktioner til eller fra" for at åbne

| Windows Features                                                                                                    | 3        |
|----------------------------------------------------------------------------------------------------|----------|
| Turn Windows features on or off                                                                                                    | 0        |
| To turn a feature on, select its check box. To turn a feature off, clear its check box. A filled box means that only part of the feature is turned on. |          |
| RIP Listener                                                                                                    | <u> </u> |
| 🛄 🖟 Simple TCPIP services (i.e. echo, daytime etc)                                                                                                    |          |
| 🕀 🗔 📙 SNMP feature                                                                                                    |          |
| 🔽 🎍 Tablet PC Optional Components                                                                                                    |          |
| 🗷 퉬 Telnet Client                                                                                                    |          |
| 🔲 📙 Telnet Server                                                                                                    | _        |
| 🔽 🚹 TFTP Client                                                                                                    |          |
| Windows DFS Replication Service                                                                                                    |          |
| 🛛 🖳 Windows Fax and Scan                                                                                                    | =        |
| 🛛 🐌 Windows Meeting Space                                                                                                    |          |
| 🕀 🔳 🖟 Windows Process Activation Service                                                                                                    |          |
|                                                                                                    | -        |
| OK Cancel                                                                                                    |          |

#### Afkryds "Telnet klient", og tryk herefter på "OK".

| Microsoft Windows                                                        | Participant and street |
|--------------------------------------------------------------------------|------------------------|
| Please wait while the features are c<br>This might take several minutes. | onfigured.             |
|                                                                          | Cancel                 |

### Specifikationsark til "RS232 med TELNET":

- 1. Telnet: TCP
- 2. Telnet-port: 23

(for yderligere oplysninger kan du kontakte kundeservice)

- 3. Telnet-programmet: Windows "TELNET.exe" (konsol)
- 4. Manuel afbrydelse af RS232 med Telnet: Luk Telnet-programmet i Windows når TELNETforbindelsen er klar
- 5. Begrænsning 1 på Telnet-styring: Der er mindre end 50 bytes netværksdata til Telnetstyreprogrammer.

Begrænsning 2 på Telnet-styring: Der er mindre end 26 bytes til en komplet RS232-kommando til Telnet-styring.

Begrænsning 3 på Telnet-styring: Minimumsforsinkelsen på efterfølgende RS232-kommando skal mindst være 200 (ms).

(\* i det indbyggede "TELNET.exe"-program i Windows bruges "Vognretur" og "Ny linje"-koderne med "Enter"-tasten).

#### HDBaseT-indstilling

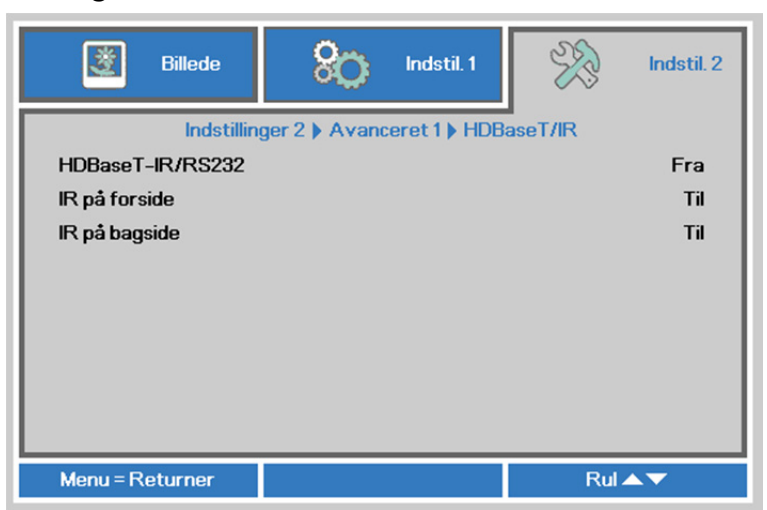

| DEL              | BESKRIVELSE                                                                  |
|------------------|------------------------------------------------------------------------------|
| HDBaseT-IR/RS232 | Tryk på knappen ◀▶ for at åbne, og slå HDBaseT-IR/RS232 til og fra.          |
| IR på forsiden   | Tryk på knappen ◀▶ for at åbne, og slå IR-modtageren på forsiden til og fra. |
| IR på bagsiden   | Tryk på knappen ◀► for at åbne, og slå IR-modtageren på bagsiden til og fra. |

#### Bemærk:

1. Slå funktionen **HDBaseT-IR/RS232** til, når du ønsker at bruge din HDBaseT TX-boks. (Fjern RS232 og RJ45/LAN-styringsfunktionen fra projektoren til HDBaseT TX-boksen.) Se HDBaseT-styringsfunktionsoversigten.

2. Når HDBaseT slås til, slås den Energibesparende indstilling automatisk Til af HDBaseT.

3. HDBaseT-IR/RS232 slås fra, når HDBaseT TX-bokssignalet afbrydes.

#### HDBaseT-styringsfunktionsoversigt

|                  | Funktion                   | Projektorindstilling                                  |                                                          |                                                                                  |                                                                                                    |
|------------------|----------------------------|-------------------------------------------------------|----------------------------------------------------------|----------------------------------------------------------------------------------|----------------------------------------------------------------------------------------------------|
| Styrin<br>gsside |                            | Energibesparende<br>indstilling slået til<br>(<0,5 W) | Energibespare<br>nde indstilling<br>Til af lan (<3<br>W) | HDBaseT-styring slår<br>Energibesparende<br>indstilling Til af<br>HDBaseT (<6 W) | Bemærkning                                                                                                    |
|                  | IR på forside (trådløs)    | 0                                                     | 0                                                        | O (kan slås fra i<br>skærmmenuen)                                                |                                                                                                    |
| ektor            | IR på bagside (trådløs)    | 0                                                     | 0                                                        | O (kan slås fra i<br>skærmmenuen)                                                |                                                                                                    |
| <u>oje</u>       | RS-232                     | 0                                                     | 0                                                        | Х                                                                                |                                                                                                    |
| Ā                | RJ45/LAN                   | Х                                                     | 0                                                        | Х                                                                                |                                                                                                    |
|                  | Fjernbetjening med ledning | 0                                                     | 0                                                        | 0                                                                                |                                                                                                    |
|                  | HDBT-IR-modtager (trådløs) | Х                                                     | Х                                                        | 0                                                                                |                                                                                                    |
| 6                | RS-232                     | Х                                                     | Х                                                        | 0                                                                                |                                                                                                    |
| oks              | RJ45/LAN                   | Х                                                     | Х                                                        | 0                                                                                |                                                                                                    |
| HDBaseT TX-b     | Fjernbetjening med ledning | Х                                                     | x                                                        | Ο                                                                                | Brugeren kan<br>tilslutte den<br>kabelforbundne<br>fjernbetjening på<br>siden af<br>HDBaseT TX-<br>enheden for at<br>styre den via<br>kabel. |

O: Aktiver X : Deaktiver

# Avancerede 2 funktioner

Tryk på knappen **Menu** for at åbne **skærmmenuen**. Tryk på **◄** for at gå til menuen **Indstil. 2**. Tryk på **▲ ▼** for at gå til menuen **Avanceret 2** og tryk så på **Enter** eller på **>**. Tryk på **▲ ▼** for at gå op eller ned i menuen **Avanceret 2**. Tryk på **◀ ►** for at ændre værdierne i indstillingerne.

| Billede                  | Regional Indistil. 1       | SS . | Indstil. 2          |
|--------------------------|----------------------------|------|---------------------|
| Ir                       | ndstillinger 2 🕨 Avanceret | 2    |                     |
| Slumreindstilling (min.) |                            |      | 0                   |
| Kildefilter              |                            |      | <b>+!∕</b> ▶        |
| Nulstil luftfilter-timer |                            |      | <b>4</b> / <b>)</b> |
|                          |                            |      |                     |
|                          |                            |      |                     |
|                          |                            |      |                     |
|                          |                            |      |                     |
|                          |                            |      |                     |
| Menu = Returner Rul 🔺 🔻  |                            | ▲▼   |                     |

| Menupunkt                   | Beskrivelse                                                                                                    |
|-----------------------------|----------------------------------------------------------------------------------------------------|
| Slumreindstilling<br>(min.) | Tryk på knappen ◀▶ for at indstille dvale-timeren. Projektoren slukker automatisk efter den indstillede tid er gået. |
| Kildefilter                 | Tryk på                                                                                                    |
| Nulstil luftfilter-timer    | Tryk på 🗲 (Enter) / ► for at nulstille luftfiltertimeren.                                                            |

## Kildefilter

Tryk på knappen ENTER for at gå til undermenuen Kildefilter.

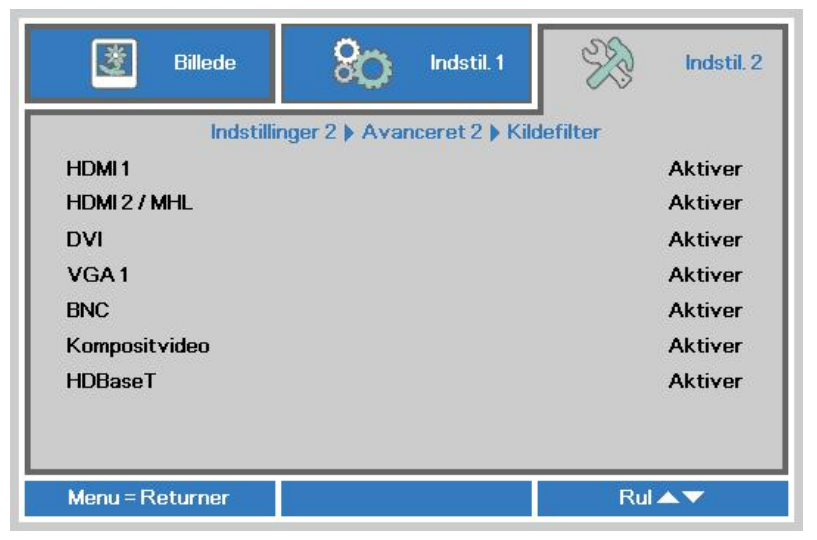

| Menupunkt      | BESKRIVELSE                                                                     |  |
|----------------|---------------------------------------------------------------------------------|--|
| HDMI1          | Tryk på knappen ◀► for at aktivere eller deaktivere HDMI1-kilde.                |  |
| HDMI2/MHL      | Tryk på knappen ◀► for at aktivere eller deaktivere HDMI2/MHL-kompatibel kilde. |  |
| DVI            | Tryk på knappen ◀► for at aktivere eller deaktivere DVI-kilde.                  |  |
| VGA1           | Tryk på knappen ◀► for at aktivere eller deaktivere VGA1-kilde.                 |  |
| BNC            | Tryk på knappen ◀► for at aktivere eller deaktivere BNC-kilde.                  |  |
| Komposit video | Tryk på knappen ◀► for at aktivere eller deaktivere komposit video-kilde.       |  |
| HDBaseT        | Tryk på knappen ◀► for at aktivere eller deaktivere HDBaseT-kilde.              |  |

# **VEDLIGEHOLDELSE OG SIKKERHED**

#### Rengøring af projektoren

Ved at rengøre projektoren og fjerne støv og snavs, hjælper du med at sikre en problemfri drift.

# Advarsel:

**1.** Sørg for at slukke for projektoren og træk stikket ud af stikkontakten mindst 30 minutter før rengøringen. Hvis du ikke gør dette, kan det medføre alvorlige forbrændinger.

**2.** Brug kun en fugtig klud til rengøringen. Undgå at der trænger vand ind i ventilationsåbningerne på projektoren.

**3.** Hvis der trænger lidt vand ind i projektoren under rengøringen, skal du efterlade den i et godt ventileret lokale i adskillige timer uden at slutte den til stikkontakten, før den tages i brug igen.

4. Hvis der trænger meget vand ind i projektoren, bedes du sende den til reparation.

#### Rengøring af linsen

Du kan købe linserens hos de fleste kameraforhandlere. Se følgende vejledning for hvordan projektorlinsen rengøres.

- 1. Påfør en smule linserens på en ren og blød klud. (Du må ikke putte linserens direkte på linsen).
- 2. Rengør herefter linsen ved brug af cirkelbevægelser.

# /// Forsigtig:

1. Brug ikke skurende rengøringsmidler og opløsningsmidler.

**2.** For at forhindre misfarvning eller at farven falmer, bedes du undgå at rengøringsmidlet kommer på projektortasken.

#### Rengøring af tasken

Se følgende vejledning for hvordan tasken rengøres.

- 1. Tør støvet af med en ren og fugtig klud.
- 2. Fugt en klud med varmt vand og en mild sæbe (så som det, der bruges til opvask), og aftør derefter tasken.
- 3. Skyl herefter kluden fri af rengøringsmidlet og tør projektoren af igen.

### /!\ Forsigtig:

For at forhindre misfarvning eller at farven på tasken falmer, bedes du undgå at bruge slibende alkoholbaserede rengøringsmidler.

### Rengøring af luftfilter

Luftfiltret forhindrer opsamling af støv på de optiske elementers overflade inde i projektoren. Hvis filtret er snavset eller tilstoppet, kan projektoren overophedes eller det projicerede billedes kvalitet nedsættes.

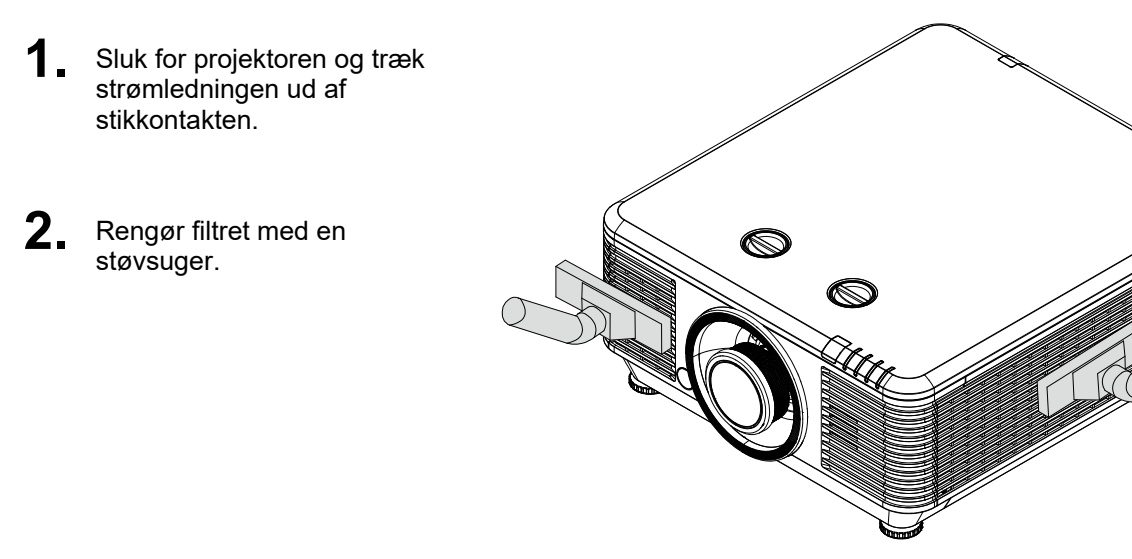

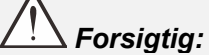

Det anbefales at undgå støvfyldte eller røgfyldte omgivelser, når du bruger projektoren, da det kan forårsage dårlig billedkvalitet.

Hvis filtret er meget snavset og ikke kan rengøres, skal du udskifte filtret.

#### Bemærk:

Det anbefales at bruge en stige til at få adgang til filtret. Fjern ikke projektoren fra vægmonteringen.

# Udskiftning af filter

1. Sluk for projektoren og træk strømledningen ud af stikkontakten.

Rengør støv på projektoren og omkring luftindtagene.

Fjern skruerne fra filtermodulet.

Løsn skruerne på filtermodulet.

**2.** Fjern filtermodulet fra projektoren.

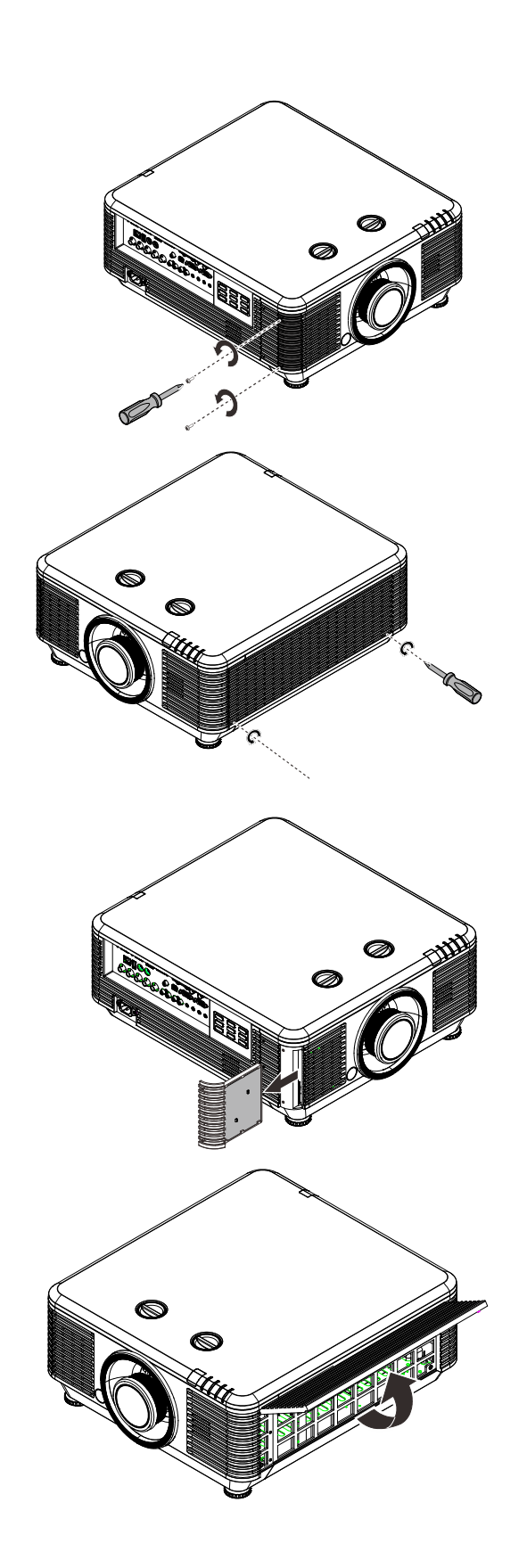
- **3.** Løft filtret ud af filterdækslet. Indsæt et nyt filtermodul i dækslet. **4**. Sæt filterdækslet tilbage på projektoren.
- **5.** Tænd for projektoren og nulstil timeren for luftfilter, efter at du har udskiftet luftfiltret. Nulstilling af timer for luftfilter:

Tryk på MENU > Vælg Indstillinger 2 >> Avanceret 2 og vælg Nulstilling af timer for luftfilter.

Tryk på ← (Enter) / ► for at nulstille timeren.

# 

Vask ikke filtret med the vand eller andre væsker.

# <u>//</u>Vigtigt:

Lysdioden for filter lyser, når filtret skal efterses. Hvis filtret er brække, skal du indsætte et nyt filter.

## Brug af fysisk lås

## Sådan bruges Kensington sikkerhedslås

Hvis du er bekymret for sikkerheden, kan du montere projektoren til et permanent objekt med et Kensington lås og et sikkerhedskabel.

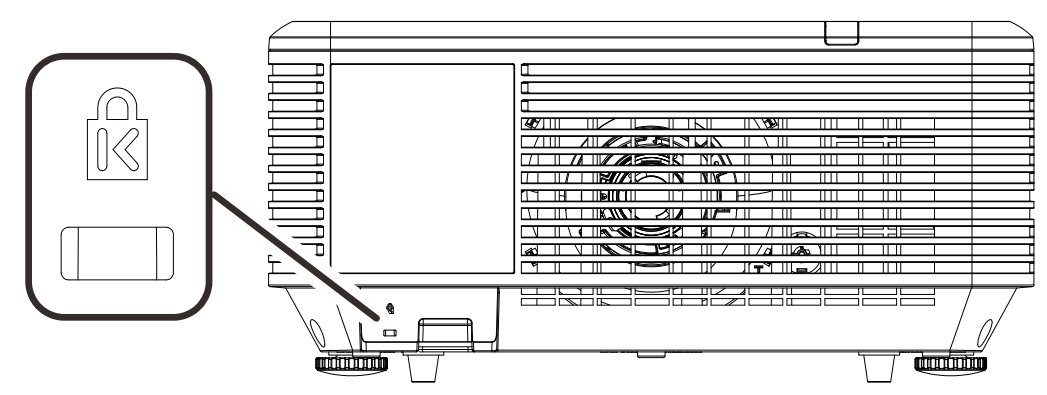

#### Bemærk:

Kontakt din forhandler for detaljer om at købe et Kensington sikkerhedslås.

Sikkerhedslåsen svarer til Kensington's MicroSaver Security System. Hvis du har nogle kommentarer, kan du kontakte: Kensington, 2853 Campus Drive, San Mateo, CA 94403, U.S.A. Tel: 800-535-4242, <u>http://www.Kensington.com</u>.

#### Sådan bruges sikkerhedsbøjlen

Udover adgangskodebeskyttelsen og Kensington-låsen, hjælper sikkerhedskæde-åbningen med til at beskytte projektoren mod uautoriseret brug.

Se nedenstående billede.

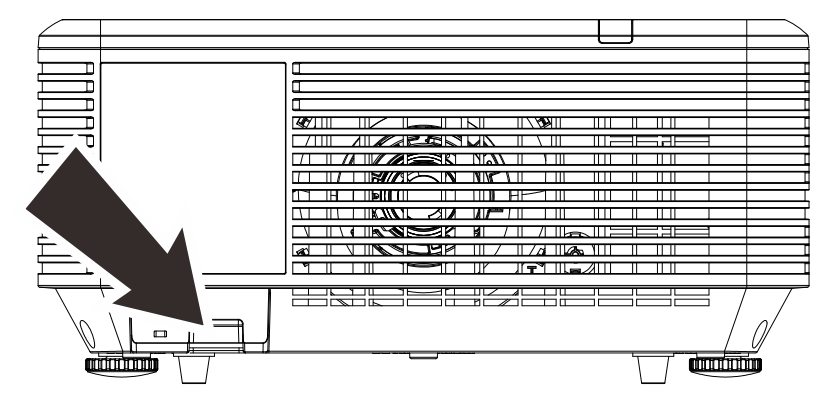

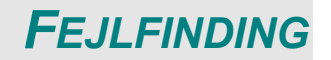

## Almindelige problemer og løsninger

Disse retningslinjer giver tip til eventuelle problemer, som kan opstå, når du bruger projektoren. Hvis problemet ikke kan løses, bedes du kontakte din forhandler for hjælp.

Når du bruger lidt tid på at finde problemet, viser det sig ofte blot at være så simpelt, som en løs forbindelse. Kontroller følgende, før du fortsætter til løsningerne på bestemte problemer.

- Brug en anden elektrisk enhed til at kontrollere, at stikkontakten fungerer.
- Sørg for at projektoren er tændt.
- Sørg for, at alle forbindelser sidder ordentligt fast.
- Sørg for, at den tilsluttede enhed er tændt.
- Forvis dig om, at den forbundne pc ikke er i dvaletilstand.
- Kontroller, at en forbundet bærbar computer er konfigureret for en ekstern skærm. (Dette gøres sædvanligvis ved at trykke på en Fn-tast-kombination på den bærbare computer.)

### Tips til fejlfinding

I hvert afsnit om et bestemt problem, bedes du prøve løsningerne i den anbefalede rækkefølge. Dette kan muligvis hjælpe med at løse problemet hurtigere.

Prøv at isolere problemet og undgå derved at udskifte ikke-defekte dele.

Hvis du f.eks. udskifter batterierne og problemet stadig ikke er løst, bedes du sætte de originale batterier i igen, og gå videre til næste trin.

Skriv de trin, som du har taget, ned, når du prøver at finde en fejl: Denne information kan være nyttig, når der skal tilkaldes teknisk support eller ved overdragelse til servicepersonale.

## Lysdiode-fejlmeddelelser

| Fejlkode-meddelelser                                  | Strøm-<br>Lysdiode | LYSDIODE<br>FOR LYS | LYSDIODE<br>FOR<br>TEMPERATUR | LYSDIODE<br>FOR FILTER |
|-------------------------------------------------------|--------------------|---------------------|-------------------------------|------------------------|
| Lyskilde klar                                         | TÆNDT              | SLUKKET             | SLUKKET                       | SLUKKET                |
| Start                                                 | Blinker            | SLUKKET             | SLUKKET                       | SLUKKET                |
| Køler ned                                             | Blinker            | SLUKKET             | SLUKKET                       | SLUKKET                |
| Overtemperatur T1                                     | SLUKKET            | 1 blink             | TÆNDT                         | SLUKKET                |
| Overtemperatur T2                                     | SLUKKET            | 2 blink             | TÆNDT                         | SLUKKET                |
| Overtemperatur T3                                     | SLUKKET            | 3 blink             | TÆNDT                         | SLUKKET                |
| Overtemperatur T4                                     | SLUKKET            | 4 blink             | TÆNDT                         | SLUKKET                |
| Overtemperatur T5                                     | SLUKKET            | 5 blink             | TÆNDT                         | SLUKKET                |
| Termisk grænse sensorfejl                             | 4 blink            | SLUKKET             | SLUKKET                       | SLUKKET                |
| Fejl med Blæser1                                      | 6 blink            | 1 blink             | SLUKKET                       | SLUKKET                |
| Fejl med Blæser2                                      | 6 blink            | 2 blink             | SLUKKET                       | SLUKKET                |
| Fejl med Blæser3                                      | 6 blink            | 3 blink             | SLUKKET                       | SLUKKET                |
| Fejl med Blæser4                                      | 6 blink            | 4 blink             | SLUKKET                       | SLUKKET                |
| Fejl med Blæser5                                      | 6 blink            | 5 blink             | SLUKKET                       | SLUKKET                |
| Fejl med Blæser6                                      | 6 blink            | 6 blink             | SLUKKET                       | SLUKKET                |
| Fejl med Blæser7                                      | 6 blink            | 7 blink             | SLUKKET                       | SLUKKET                |
| Fejl med Blæser8                                      | 6 blink            | 8 blink             | SLUKKET                       | SLUKKET                |
| Fejl med Blæser9                                      | 6 blink            | 9 blink             | SLUKKET                       | SLUKKET                |
| 1W MCU detekterer, at impulstælleren ikke<br>fungerer | 2 blink            | SLUKKET             | SLUKKET                       | SLUKKET                |
| Kabinettet er åbent                                   | 7 blink            | SLUKKET             | SLUKKET                       | SLUKKET                |
| Linse åben                                            | 7 blink            | 1 blink             | SLUKKET                       | SLUKKET                |
| DMD-fejl                                              | 8 blink            | SLUKKET             | SLUKKET                       | SLUKKET                |
| Farvehjulfejl                                         | 9 blink            | 1 blink             | SLUKKET                       | SLUKKET                |
| Fosforhjulfejl                                        | 9 blink            | SLUKKET             | SLUKKET                       | SLUKKET                |
| Advarselsmeddelelse om udskiftning af filter          | TÆNDT              | SLUKKET             | SLUKKET                       | TÆNDT                  |

I tilfælde af en fejl, skal du trække stikket ud af stikkontakten, og vente i et (1) minut, før du tænder for projektoren igen. Hvis lysdioderne for strøm eller lys stadig blinker eller lysdioden for overtemperatur lyser, skal du kontakte dit servicecenter.

## Billedproblemer

#### Problem: Der kommer ikke et billede frem på skærmen

- 1. Kontroller indstillingerne på din bærpare computer eller din pc.
- 2. Sluk for alt udstyr, og tænd igen i den rigtige rækkefølge.

#### Problem: Billedet er slørret

- 1. Juster **Fokus** på projektoren.
- 2. Tryk på knappen Auto på fjernbetjeningen eller projektoren.
- 3. Sørg for at afstanden fra projektoren til skærmen er indenfor det angivne interval.
- 4. Kontroller, at linsen på projektoren er ren.

#### Problem: Billedet er bredere foroven end forneden (trapez-effekt)

- 1. Stil projektoren så den er vinkelret i forhold til skærmen.
- 2. Brug knappen Keystone på fjernbetjeningen eller projektoren til at korrigere problemet.

#### Problem: Billedet er omvendt

Kontroller Projicerings-indstillingerne i skærmmenuen Indstillinger 1.

#### Problem: Der er striber på billedet

- 1. Indstil **Frekvens** og **Sporing** i skærmmenuen **Billede -> Computer** til standardindstillingerne.
- 2. For at sikre, at problemet ikke forårsages af videokortet på en forbundet pc, skal du prøve at forbinde en anden pc.

#### Problem: Billedet er fladt og uden kontrast

Juster Kontrast indstillingerne under Billede menuen i skærmmenuen.

#### Problem: Farverne på det fremviste billede passer ikke med farverne på kildebilledet.

Juster indstillingerne af Farvetemperatur og Gamma i skærmmenuen Billede->Avanceret.

#### **Problemer med lyskilde**

#### Problem: Projektoren lyser ikke

- **1.** Kontroller, at el-ledningen er ordentligt tilsluttet.
- 2. Sørg for, at strømkilden virker ved at teste den med et andet elektrisk apparat.
- 3. Genstart projektoren i den korrekte rækkefølge og kontroller, at strøm-lysdioden er tændt.

#### Problemer med fjernbetjeningen

#### Problem: Projektoren reagerer ikke, når fjernbetjeningen bruges

- 1. Ret fjernbetjeningen mod sensoren på projektoren.
- 2. Sørg for, at linjen mellem fjernbetjeningen og sensoren ikke er blokeret.
- 3. Sluk for alle lysstofrør i lokalet.
- 4. Kontroller, at batterierne i fjernbetjeningen sidder rigtigt.
- 5. Udskift batterierne.
- 6. Sluk for andre infrarøde enheder i nærheden.
- 7. Udskift fjernbetjeningen.

#### Lydproblemer

#### Problem: Der er ingen lyd

- 1. Juster lydstyrken med fjernbetjeningen.
- 2. Juster lydstyrken på lydkilden.
- 3. Kontroller, at lydkablerne sidder ordentligt.
- 4. Test lydkilden med andre højttalere.
- **5.** Send projektoren til reparation.

#### Problem: Lyden er forvrænget

- 1. Kontroller, at lydkablerne sidder ordentligt.
- 2. Test lydkilden med andre højttalere.
- **3.** Send projektoren til reparation.

#### Hvis du sender projektoren til reparation

Hvis du ikke kan løse problemet, bør du få projektoren serviceret. Pak projektoren sammen i originalemballagen. Vedlæg en beskrivelse af problemet samt en liste med de trin, du har foretaget for at prøve at løse problemet: Oplysningerne kan være nyttige for serviceteknikerne. Hvis du har brug for service, skal du returnere projektoren til det sted, hvor du købte den.

### HDMI Spørgsmål og svar

#### S. Hvad er forskellen mellem et "standard" HDMI-kabel og et "Højhastighed" HDMIkabel?

HDMI Licensing, LCC oplyste for nylig, at kablerne vil blive testet som Standard og Højhastighedskabler.

Standard (eller "kategori 1") HDMI-kabler er blevet testet til brug med hastigheder på 75 Mhz eller op til 2,25 Gbps, hvilket svarer til et 720p/1080i signal.

Højhastighed (eller "kategori 2") HDMI-kabler er blevet testet til brug med hastigheder på 340 Mhz eller op til 10,2 Gbps, hvilket i øjeblikket er den højeste båndbredde, der er til rådighed med et HDMI-kabel, og det kan håndtere 1080p signaler, herunder dem med øget farvedybde og/eller øget opdateringshastighed fra kilden. Højhastighedskabler er også i stand til at forsyne skærme med højere opløsning, såsom WQXGA biografskærme (opløsning på 2560 x 1600).

#### S. Hvordan får jeg et HDMI-kabel, der er længere en 10 meter?

Der findes mange HDMI-adaptere, som virker på HDMI-kabler, og som kan forlænge et kabels effektive afstand fra de typiske 10 meter til meget længere længder. Disse virksomheder tilbyder mange forskellige løsninger, der omfatter aktive kabler (aktiv elektronik er bygget ind i kablerne, hvilket forstærker og forlænger kablets signal), repeatere, forstærkere samt CAT5/6 og fiberløsninger.

#### S. Hvordan kan jeg se om et kabel er et godkendt HDMI-kabel?

Alle HDMI-produkter kan godkendes af producenten, som den del af specifikationerne i HDMI-overensstemmelsestesten. Der kan dog være tilfælde, hvor kabler der bærer HDMIlogoet er til rådighed, men de er ikke blevet testet ordentligt. HDMI Licensing, LLC undersøger disse tilfælde for at sikre at HDMI-varemærket bruges korrekt på markedet. Vi anbefaler, at forbrugerne køber deres kabler fra et velrenommeret kilde, og en virksom, der er betroet.

For yderligere oplysninger kan du besøge http://www.hdmi.org/learningcenter/faq.aspx#49

# **SPECIFIKATIONER**

# Specifikationer

| Modelnavn              |         | DU                                                                                      | 70x-serien                             |                                  | DU71x-s                               | erien                                      |  |  |  |
|------------------------|---------|-----------------------------------------------------------------------------------------|----------------------------------------|----------------------------------|---------------------------------------|--------------------------------------------|--|--|--|
| Skærmtype              |         | 0,67" WUXGA Type A                                                                      |                                        |                                  |                                       |                                            |  |  |  |
| Opløsning              |         | WUXGA 1920x1200                                                                         |                                        |                                  |                                       |                                            |  |  |  |
| Linse                  |         | Kort stråle<br>VL904G/LNS-<br>5FX2                                                      | Halvkort stråle<br>VL907G/LNS-<br>5STZ | STD-linse<br>VL906G/LN<br>S-5SZ2 | Lang<br>stråle<br>VL908G/L<br>NS-5LZ3 | Superlang<br>stråle<br>VL909G/LNS-<br>5LZ2 |  |  |  |
| Afstandsforhold        |         | 0,778                                                                                   | 1,1~1,3                                | 1,54~1,93                        | 1,93~2,9                              | 3~5                                        |  |  |  |
| Zoomforhold            |         | N.A.                                                                                    | 1,18                                   | 1,25                             | 1,5                                   | 1,67                                       |  |  |  |
| Billedstørrelse (diago | nal)    | 47,8~298,3"                                                                             | 35,8" ~ 379,8"                         | 36,1~211"                        | 32,1~481<br>"                         | 27,9" ~ 309,5"                             |  |  |  |
| Projiceringsafstand    |         | 0,8~5,0 m                                                                               | 1~9 m                                  | 1,5~7 m                          | 2,0~20 m                              | 3~20 m                                     |  |  |  |
| Keystonekorrektion     | Lodret  |                                                                                         | ±3                                     | 0° for ±30 trin                  |                                       |                                            |  |  |  |
| Reystonekonektion      | Vandret |                                                                                         | ±2                                     | 5° for ±25 trin                  |                                       |                                            |  |  |  |
| Projiceringsmåder      |         |                                                                                         | Forfra, bagfra, sł                     | krivebord/loft (                 | bagfra, forfra                        | a)                                         |  |  |  |
| Datakompatibilitet     |         | VGA, SVC                                                                                | GA, XGA, SXGA, S                       | SXGA+, UXG                       | a, wuxga@                             | )60 hz, Mac                                |  |  |  |
| SDTV/EDTV/HDTV         |         |                                                                                         | 480i, 480p, 576i                       | , 576p, 720p,                    | 1080i, 1080p                          | ס                                          |  |  |  |
| Videokompatibilitet    |         | NTSC / NTSC (M, 3,58/4,43 MHz), PAL (B, D, G, H, I, M, N),<br>SECAM (B, D, G, K, K1, L) |                                        |                                  |                                       |                                            |  |  |  |
| H-Sync                 |         | 15,31 - 91,4 KHz                                                                        |                                        |                                  |                                       |                                            |  |  |  |
| V-Sync                 |         | 24 - 30 Hz, 47 – 120 Hz                                                                 |                                        |                                  |                                       |                                            |  |  |  |
| Sikkerhedscertificerir | ıg      | FCC-B, cUL, UL, CB, CE, CCC, KC,CU, BSMI, China CECP, C-tick                            |                                        |                                  |                                       |                                            |  |  |  |
| Arbejdstemperatur      |         | 0° ~ 40°C                                                                               |                                        |                                  |                                       |                                            |  |  |  |
| Mål                    |         | 517 mm (B) x 470 mm (D) x 202 mm (H)                                                    |                                        |                                  |                                       |                                            |  |  |  |
| AC-indgang             |         | AC Universel 100 – 240, typisk @ 110 V AC (100 – 240)/+-10 %                            |                                        |                                  |                                       |                                            |  |  |  |
| Strømforbrug           |         | 650 W (Normal), 530 W (Øko) ,<br><0,5 W (Standby), <3 W (Tænd<br>ved Lan)               |                                        |                                  |                                       | 0W (Øko) , <0,5<br>W (Tænd ved<br>)        |  |  |  |
| Lyskilde: Laser-fosfo  | r       |                                                                                         | 6 banks                                |                                  | 8 ban                                 | ks                                         |  |  |  |
| Højttaler              |         | Spids 10 W x 2                                                                          |                                        |                                  |                                       |                                            |  |  |  |
|                        |         |                                                                                         |                                        | VGA in x 1                       |                                       |                                            |  |  |  |
|                        |         |                                                                                         |                                        | DVI-D x 1                        |                                       |                                            |  |  |  |
|                        |         |                                                                                         | 5 BN                                   | C (RGBHV) >                      | : 1                                   |                                            |  |  |  |
|                        |         |                                                                                         | Mini                                   | -jack Stereo x                   | 1                                     |                                            |  |  |  |
| Indgangsterminaler     |         |                                                                                         | Korr                                   | iposit-video x                   | 1                                     |                                            |  |  |  |
|                        |         |                                                                                         | HDMI (N                                | /IHL) x 1, HDI                   | MIX1                                  |                                            |  |  |  |
|                        |         |                                                                                         | Audi                                   | o RCA (R/L) ×                    | : 1                                   |                                            |  |  |  |
|                        |         |                                                                                         | 3[                                     | O Sync in x 1                    |                                       |                                            |  |  |  |
|                        |         | HDBaseT x 1                                                                             |                                        |                                  |                                       |                                            |  |  |  |

| Udgangsterminaler | VGA x 1                                                    |  |  |  |  |  |
|-------------------|------------------------------------------------------------|--|--|--|--|--|
|                   | Audio RCA (R/L) x 1                                        |  |  |  |  |  |
|                   | USB Type A for strøm på WHDI x 1                           |  |  |  |  |  |
|                   | 3D-Sync out x 1                                            |  |  |  |  |  |
|                   | RS-232 in x 1 (for serie ind for styring)                  |  |  |  |  |  |
|                   | RS-232 out x 1 (serie ud for Pass thru Daisy Chain)        |  |  |  |  |  |
|                   | RJ45 x 1 (10/100Mbps)                                      |  |  |  |  |  |
| Styreterminaler   | Skærmudløser: DC-stik x 1 (DC 12 V 200 mA udgangsfunktion) |  |  |  |  |  |
|                   | Fjernbetjening med kabel indgang x 1                       |  |  |  |  |  |
|                   | Fjernbetjening med kabel udgang x 1                        |  |  |  |  |  |
|                   | USB Type B til servicebrug x 1                             |  |  |  |  |  |
| Sikkerbad         | Hul til Kensington-lås                                     |  |  |  |  |  |
| Sikkemeu          | Sikkerhedsbøjle                                            |  |  |  |  |  |
|                   |                                                            |  |  |  |  |  |

Bemærk: For spørgsmål vedrørende produktspecifikationer, bedes du kontakte din lokale forhandler.

## Fremvisningsafstand i henhold til fremvisningsstørrelse

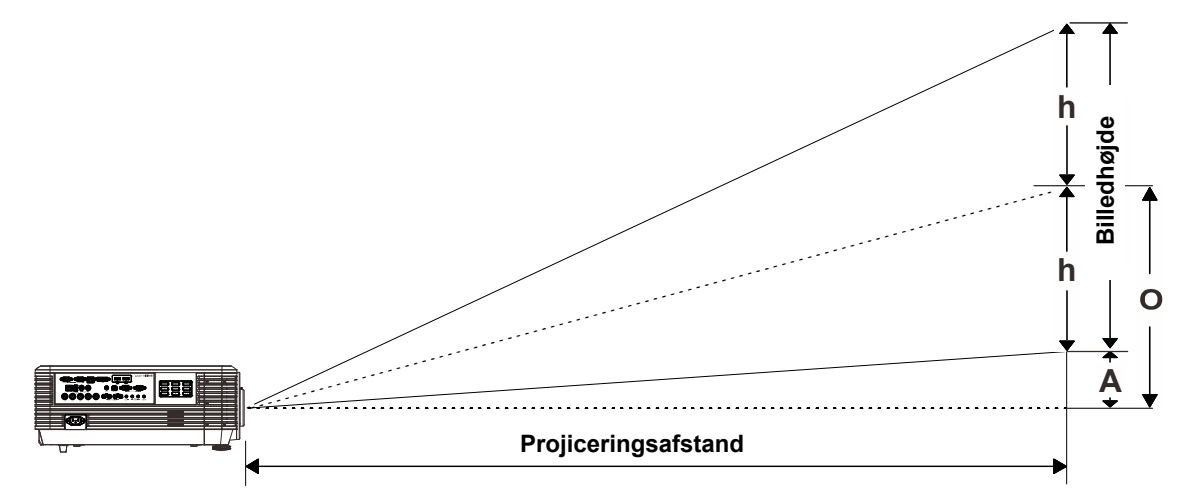

## Projiceringsafstand og størrelsesoversigt

|                   | Fix  |      |      |      |  |  |  |
|-------------------|------|------|------|------|--|--|--|
| Afstand (m)       | 0,67 | 1,34 | 1,68 | 2,51 |  |  |  |
| Diagonal (")      | 40   | 80   | 100  | 150  |  |  |  |
| Billedbredde (mm) | 862  | 1723 | 2154 | 3231 |  |  |  |
| Billedhøjde (mm)  | 538  | 1077 | 1346 | 2019 |  |  |  |
| h (mm)            | 269  | 538  | 673  | 1010 |  |  |  |
| O (mm)            | 296  | 592  | 740  | 1111 |  |  |  |
| A (mm)            | 27   | 54   | 67   | 101  |  |  |  |

Halvkortafstand-projiceringslinse: TR: 1,1 ~ 1,3; forskydning =55%

|                   |      | TELE |      |      |      | Br   | RED  |      |
|-------------------|------|------|------|------|------|------|------|------|
| Afstand (m)       | 1,12 | 2,80 | 5,60 | 8,96 | 1,18 | 3,55 | 7,11 | 9,00 |
| Diagonal (")      | 40   | 100  | 200  | 320  | 50   | 150  | 300  | 380  |
| Billedbredde (mm) | 862  | 2154 | 4308 | 6893 | 1077 | 3231 | 6462 | 8185 |
| Billedhøjde (mm)  | 538  | 1346 | 2692 | 4308 | 673  | 2019 | 4039 | 5116 |
| h (mm)            | 269  | 673  | 1346 | 2154 | 337  | 1010 | 2019 | 2558 |
| O (mm)            | 296  | 740  | 1481 | 2369 | 370  | 1111 | 2221 | 2814 |
| A (mm)            | 27   | 67   | 135  | 215  | 34   | 101  | 202  | 256  |

|                           |      | Te   | ELE  |      |      | Br   | RED  |        |
|---------------------------|------|------|------|------|------|------|------|--------|
| Afstand (m)               | 1,66 | 3,33 | 4,16 | 8,31 | 1,66 | 3,32 | 6,63 | 9,95   |
| Diagonal (")              | 40   | 80   | 100  | 200  | 50   | 100  | 200  | 300(*) |
| Billedbredde (mm)         | 862  | 1723 | 2154 | 4308 | 1077 | 2154 | 4308 | 6462   |
| Billedhøjde (mm)          | 538  | 1077 | 1346 | 2692 | 673  | 1346 | 2692 | 4039   |
| h (mm)                    | 269  | 538  | 673  | 1346 | 337  | 673  | 1346 | 2019   |
| O (mm)                    | 296  | 592  | 740  | 1481 | 370  | 740  | 1481 | 2221   |
| A (mm)                    | 27   | 54   | 67   | 135  | 34   | 67   | 135  | 202    |
| Bemærk:<br>(*) Overdrive. |      |      |      |      |      |      |      |        |

Standard projiceringslinse: TR: 1,54 ~ 1,93; forskydning = 55 %

Langafstand-projiceringslinse: TR: 1,93 ~ 2,9; forskydning = 55 %

|                   | TELE |      |       |       |      | Br   | RED   |       |
|-------------------|------|------|-------|-------|------|------|-------|-------|
| Afstand (m)       | 2,5  | 6,25 | 12,49 | 18,74 | 2,08 | 6,24 | 12,47 | 18,71 |
| Diagonal (")      | 40   | 100  | 200   | 300   | 50   | 150  | 300   | 450   |
| Billedbredde (mm) | 862  | 2154 | 4308  | 6462  | 1077 | 3231 | 6462  | 9693  |
| Billedhøjde (mm)  | 538  | 1346 | 2692  | 4039  | 673  | 2019 | 4039  | 6058  |
| h (mm)            | 269  | 673  | 1346  | 2019  | 337  | 1010 | 2020  | 3029  |
| O (mm)            | 296  | 740  | 1481  | 2221  | 370  | 1111 | 2222  | 3332  |
| A (mm)            | 27   | 67   | 135   | 202   | 34   | 101  | 202   | 303   |

Superlangafstand-projiceringslinse: TR: 3 ~ 5; forskydning =55%

|                   | TELE |       |       |       |      | Br   | RED   |       |
|-------------------|------|-------|-------|-------|------|------|-------|-------|
| Afstand (m)       | 3,23 | 10,77 | 16,15 | 19,92 | 3,23 | 6,46 | 12,92 | 20,03 |
| Diagonal (")      | 30   | 100   | 150   | 185   | 50   | 100  | 200   | 310   |
| Billedbredde (mm) | 646  | 2154  | 3231  | 3985  | 1077 | 2154 | 4308  | 6677  |
| Billedhøjde (mm)  | 404  | 1346  | 2019  | 2490  | 673  | 1346 | 2692  | 4173  |
| h (mm)            | 202  | 673   | 1010  | 1245  | 337  | 673  | 1346  | 2087  |
| O (mm)            | 222  | 740   | 1111  | 1370  | 370  | 740  | 1481  | 2295  |
| A (mm)            | 20   | 67    | 101   | 125   | 34   | 67   | 135   | 209   |

Forskydning % =  $O/(2xh) \times 100\%$ 

O = A + h

 $h = (1/2) \times (billedhøjde)$ 

## Oversigt over timing

## Tabel over understøttede frekvenser

Enheden detekterer automatisk pc-signaler for valg af passende opløsning. Nogle signaler kan kræve manuel justering.

| Signal    | Opløsning  | H-SYNC<br>(KHz) | V-Sync<br>(Hz) | Komposit | Komponent | RGB/BNC<br>(Analog) | DVI/HDMI/<br>HDBASET<br>(DIGITAL) |
|-----------|------------|-----------------|----------------|----------|-----------|---------------------|-----------------------------------|
| NTSC      | —          | 15,734          | 60,0           | 0        | _         | _                   | —                                 |
| PAL/SECAM | —          | 15,625          | 50,0           | 0        |           | _                   | —                                 |
|           | 640 x 400  | 37,9            | 85,08          | —        | —         | 0                   | 0                                 |
|           | 720 x 400  | 31,5            | 70,1           | —        | —         | 0                   | 0                                 |
|           | 720 x 400  | 37,9            | 85,04          | —        | —         | 0                   | 0                                 |
|           | 640 x 480  | 31,5            | 60,0           | —        | —         | 0                   | 0                                 |
|           | 640 x 480  | 37,9            | 72,8           | —        | _         | 0                   | 0                                 |
|           | 640 x 480  | 37,5            | 75,0           | —        | _         | 0                   | 0                                 |
|           | 640 x 480  | 43,3            | 85,0           | _        |           | 0                   | 0                                 |
|           | 800 x 600  | 35,2            | 56,3           | —        | _         | 0                   | 0                                 |
|           | 800 x 600  | 37,9            | 60,3           | —        | _         | 0                   | 0                                 |
|           | 800 x 600  | 46,9            | 75,0           | —        | _         | 0                   | 0                                 |
|           | 800 x 600  | 48,1            | 72,2           | —        | —         | 0                   | 0                                 |
|           | 800 x 600  | 53,7            | 85,1           | —        | _         | 0                   | 0                                 |
|           | 800 x 600  | 76,3            | 120,0          | —        | _         | 0                   | 0                                 |
|           | 1024 x 576 | 35,8            | 60,0           | —        | —         | 0                   | 0                                 |
|           | 1024 x 600 | 37,3            | 60,0           | —        | —         | 0                   | 0                                 |
| VESA      | 1024 x 600 | 41,5            | 65,0           | —        | _         | 0                   | 0                                 |
|           | 1024 x 768 | 48,4            | 60,0           | —        | —         | 0                   | 0                                 |
|           | 1024 x 768 | 56,5            | 70,1           | —        | —         | 0                   | 0                                 |
|           | 1024 x 768 | 60,0            | 75,0           | —        | _         | 0                   | 0                                 |
|           | 1024 x 768 | 68,7            | 85,0           | —        | —         | 0                   | 0                                 |
|           | 1024 x 768 | 97,6            | 120,0          | —        | _         | 0                   | 0                                 |
|           | 1024 x 768 | 99,0            | 120,0          | —        | _         | 0                   | 0                                 |
|           | 1152 x 864 | 67,5            | 75,0           | —        | —         | 0                   | 0                                 |
|           | 1280 x 720 | 45,0            | 60,0           | —        | —         | 0                   | 0                                 |
|           | 1280 x 720 | 90,0            | 120,0          | —        | _         | 0                   | 0                                 |
|           | 1280 x 768 | 47,4            | 60,0           | —        | —         | 0                   | 0                                 |
|           | 1280 x 768 | 47,8            | 59,9           |          | _         | 0                   | 0                                 |
|           | 1280 x 800 | 49,7            | 59,8           |          | _         | 0                   | 0                                 |
|           | 1280 x 800 | 62,8            | 74,9           |          | —         | 0                   | 0                                 |
|           | 1280 x 800 | 71,6            | 84,9           | —        | —         | 0                   | 0                                 |
|           | 1280 x 800 | 101,6           | 119,9          | —        |           | 0                   | 0                                 |

| Signal    | Opløsning   | H-Sync<br>(KHz) | V-Sync<br>(Hz) | Komposit | Komponent | RGB/BNC<br>(Analog) | DVI/HDMI/<br>HDBASET<br>(DIGITAL) |
|-----------|-------------|-----------------|----------------|----------|-----------|---------------------|-----------------------------------|
|           | 1280 x 1024 | 64,0            | 60,0           | —        |           | 0                   | 0                                 |
|           | 1280 x 1024 | 80,0            | 75,0           | —        |           | 0                   | 0                                 |
|           | 1280 x 1024 | 91,1            | 85,0           | —        | —         | 0                   | 0                                 |
|           | 1280 x 960  | 60,0            | 60,0           | —        | —         | 0                   | 0                                 |
|           | 1280 x 960  | 85,9            | 85,0           |          |           | 0                   | 0                                 |
|           | 1360 x 768  | 47,7            | 60,0           | —        | —         | 0                   | 0                                 |
|           | 1400 x 1050 | 65,3            | 60,0           | —        |           | 0                   | 0                                 |
|           | 1440 x 900  | 55,5            | 59,9           | —        |           | 0                   | 0                                 |
|           | 1440 x 900  | 55,9            | 59,9           | —        |           | 0                   | 0                                 |
|           | 1440 x 900  | 70,6            | 75,0           | —        |           | 0                   | 0                                 |
|           | 1600 x1200  | 75,0            | 60             |          | —         | 0                   | 0                                 |
|           | 1680 x 1050 | 64,7            | 59,9           | —        | —         | 0                   | 0                                 |
|           | 1680 x 1050 | 65,3            | 60,0           | —        | —         | 0                   | 0                                 |
|           | 1920 x 1200 | 74,0            | 60,0           |          | —         | 0                   | 0                                 |
|           | 1920 x 1080 | 67,5            | 60,0           | —        | —         | 0                   | 0                                 |
|           | 640 x 480   | 35,0            | 66,7           | —        | _         | 0                   | 0                                 |
| Apple     | 832 x 624   | 49,7            | 74,5           | —        | _         | 0                   | 0                                 |
| Macintosh | 1024 x 768  | 60,2            | 74,9           | —        | —         | 0                   | 0                                 |
|           | 1152 x 870  | 68,7            | 75,1           | —        | —         | 0                   | 0                                 |
|           | 480i        | 15,734          | 60,0           | —        | 0         | —                   | 0                                 |
|           | 576i        | 15,625          | 50,0           | —        | 0         | —                   | 0                                 |
|           | 576p        | 31,3            | 50,0           | —        | 0         | —                   | 0                                 |
|           | 480p        | 31,5            | 60,0           | —        | 0         | —                   | 0                                 |
|           | 720p        | 37,5            | 50,0           | —        | 0         | —                   | 0                                 |
|           | 720p        | 45,0            | 60,0           | —        | 0         | —                   | 0                                 |
|           | 1080i       | 33,8            | 60,0           | —        | 0         | —                   | 0                                 |
|           | 1080i       | 28,1            | 50,0           |          | 0         | _                   | 0                                 |
| HDTV      | 1080p       | 27              | 24,0           | —        | 0         | —                   | 0                                 |
|           | 1080p       | 28              | 25,0           | —        | 0         | —                   | 0                                 |
|           | 1080p       | 33,7            | 30,0           | _        | 0         | _                   | 0                                 |
|           | 1080p       | 56,3            | 50,0           | —        | 0         | —                   | 0                                 |
|           | 1080p       | 67,5            | 60,0           |          | 0         | _                   | 0                                 |

O: Frekvens understøttet

-: Frekvens ikke understøttet

★Den native panelopløsning for panelet er 1280 x 800.

En anden opløsning end den native kan give ujævn tekststørrelse og striber.

★Farven af \_\_\_\_\_ betyder kun Kan vises. (kun 4:3)

★Farven af \_\_\_\_\_ betyder, at lidt støj er acceptabelt.

★HDTV timing, det primære kontrollerværktøj er DVD-afspilleren, VG828 er sekundært.

## Tabel over understøttede frekvenser for 3D-tilstand

Enheden detekterer automatisk pc-signaler for valg af passende opløsning. Nogle signaler kan kræve manuel justering.

## Inputsignal for D-SUB/HDMI/DVI-D

| Signal     | Opløsning  | OPDATERINGSHASTIGHED<br>(HZ) |
|------------|------------|------------------------------|
| SVGA       | 800 X 600  | 60/120                       |
| XGA        | 1024 X 768 | 60/120                       |
| HDTV(720P) | 1280 X 720 | 60/120                       |
| WXGA       | 1280 X 800 | 60/120                       |

## Tabel over kompatibilitet med True 3D Video

|                         | HDMI 1.4a<br>3D Input | Inputtiming                                                                               |                     |                                 |  |  |
|-------------------------|-----------------------|-------------------------------------------------------------------------------------------|---------------------|---------------------------------|--|--|
|                         |                       | 1280 X 720P @ 50Hz                                                                        | Top - og - bund     |                                 |  |  |
|                         |                       | 1280 X 720P @ 60 Hz                                                                       | Top - og - bund     |                                 |  |  |
|                         |                       | 1280 X 720P @ 50Hz                                                                        | Rammepakning        |                                 |  |  |
|                         |                       | 1280 X 720P @ 60 Hz                                                                       | Rammepakning        |                                 |  |  |
|                         |                       | 1920 X 1080i @ 50 Hz                                                                      | Side-om-Side (halv) |                                 |  |  |
|                         |                       | 1920 X 1080i @ 60 Hz                                                                      | Side-om-Side (halv) |                                 |  |  |
|                         |                       | 1920 X 1080P @ 24 Hz                                                                      | Top - og - bund     |                                 |  |  |
| Indgangsopløs<br>ninger |                       | 1920 X 1080P @ 24 Hz                                                                      | Rammepakning        |                                 |  |  |
|                         | HDMI 1.3              | 1920 x 1080i @ 50 Hz<br>1920 x 1080i @ 60 Hz<br>1280 x 720P @ 50Hz<br>1280 x 720P @ 60 Hz | Side-om-Side (halv) | SBS-tilstand er<br>aktiveret    |  |  |
|                         |                       | 1920 x 1080i @ 50 Hz<br>1920 x 1080i @ 60 Hz<br>1280 x 720P @ 50Hz<br>1280 x 720P @ 60 Hz | Top - og - bund     | TAB-tilstand er<br>aktiveret    |  |  |
|                         |                       | 480i                                                                                      | HQFS                | 3D-format er<br>rammesekventiel |  |  |

Bemærk:

3D-briller skal være understøttet til 144 Hz.

# Mål på projektoren

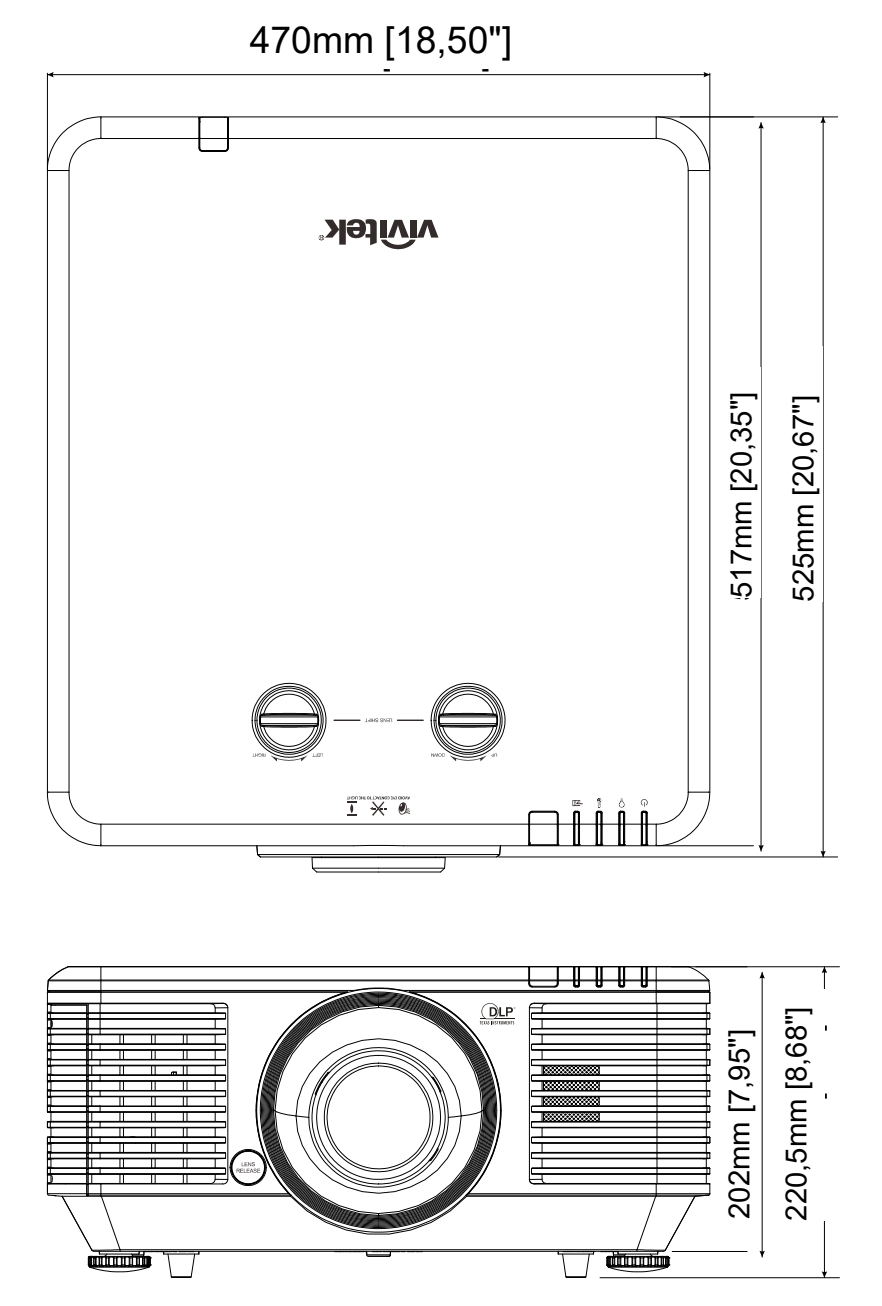

# LOVMÆSSIGE OVERENSSTEMMELSER

### FCC advarsel

Denne enhed er afprøvet og fundet i overensstemmelse med kravene til Klasse B digitalt udstyr, i henhold til stykke 15 i FCC-reglerne. Formålet med disse krav er, at sikre rimelig beskyttelse mod skadelig interferens, når udstyret bruges i et kommercielt miljø.

Dette udstyr genererer, benytter og kan udsende radiobølger, som, hvis det ikke installeres og benyttes i overensstemmelse med instruktionerne, kan forårsage skadelig interferens med radiokommunikation. Brug af dette udstyr i et beboelsesområde vil sandsynligvis forårsage skadelig interferens, i hvilket tilfælde brugeren vil være forpligtet til at afhjælpe interferensen på hans/hendes egen regning.

Ændringer eller modifikationer, der ikke er udtrykkeligt godkendt af parterne, som er ansvarlige for overholdelsen, kan ugyldiggøre brugerens ret til, at bruge dette udstyr.

#### Canada

Dette klasse B digitale apparat overholder de canadiske ICES-003 regler.

#### Sikkerhedscertificeringer

FCC-B, cUL, UL, CB, CE, CCC, KC, CU, BSMI, China CECP og C-tick.

# TILLÆG I

# Indstilling af kommunikationsparameter

Du kan bruge serie-styringskommandoen til at indtaste kommandoer til projektorstyring, eller hente dens betjeningsdata via Windows klientterminal-software, som f Hyper Terminal, med ASCII-tegn. Du skal først konfigurere følgende kommunikationsparametrene:

| Punkt:         | Parameter: |
|----------------|------------|
| Bit pr. sekund | 9600 bps   |
| Databit        | 8-bit      |
| Paritet        | Ingen      |
| Stopbit        | 1          |
| Flowkontrol    | Ingen      |

Bemærk:

- ? → Hent
- = → Indstil
- + → Skru 1 trin op
- → Skru 1 trin ned

#### Eks.:

| ASCII            | Funktion                    |  |  |
|------------------|-----------------------------|--|--|
| Op kontrast ?    | Hent lysstyrkeværdi         |  |  |
| Op kontrast = 58 | Indstil lysstyrkeværdi = 58 |  |  |
| Op kontrast +    | Skru kontrast 1 trin op     |  |  |
| Op kontrast -    | Skru kontrast 1 trin ned    |  |  |

| Funktion i skærmmenu | ASCII Indstillinger/Returværdi |                                                                                                    |
|----------------------|--------------------------------|----------------------------------------------------------------------------------------------------|
| Picture Mode         | Op pic.mode                    | 0:Presentation<br>1:Bright<br>2:Game<br>3:Movie<br>? 4:Vivid<br>= 5:TV<br>6:sRGB<br>8:DICOM SIM<br>9:User1<br>10:User2 |
| Input Select         | Op input.sel                   | 1 = VGA1<br>3 = DVI<br>4 = Video<br>6 = HDMI 1<br>7 = BNC<br>9 = HDMI 2<br>15 = HDBASET                                |

| Funktion i skærmmenu        | ASCII           | Indstil          | linger/Returværdi                                          |
|-----------------------------|-----------------|------------------|------------------------------------------------------------|
| Auto Power Off              | Op auto.powoff  | ?<br>=           | 0-180                                                      |
| Auto Power On               | Op auto.powon   | ?<br>=           | 0 = Off<br>1 = On                                          |
| Blank Screen                | Op no.signal    | ?<br>=           | 0 = Black<br>1 = Red<br>2 = Green<br>3 = Blue<br>4 = White |
| Contrast                    | Op contrast     | ?<br>=<br>+<br>- | 0-100                                                      |
| Brightness                  | Op bright       | ?<br>=<br>+<br>- | 0-100                                                      |
| Saturation                  | Op saturat      | ?<br>=<br>+<br>  | 0-100                                                      |
| Hue                         | Op tint         | ?<br>=<br>+<br>- | 0-100                                                      |
| Sharpness                   | Op sharp        | ?<br>=<br>+<br>- | 0-31                                                       |
| Color Temperature           | Op color.temp   | ?<br>=           | 0 = Warm<br>1 = Normal<br>2 = Cold                         |
| White Balance /Red Offset   | Op red.offset   | ?<br>=<br>+<br>- | -100 ~ +100                                                |
| White Balance /Green Offset | Op green.offset | ?<br>=<br>+<br>- | -100 ~ +100                                                |
| White Balance /Blue Offset  | Op blue.offset  | ?<br>=<br>+<br>- | -100 ~ +100                                                |
| White Balance /Red Gain     | Op red.gain     | ?<br>=<br>+<br>- | 0-200                                                      |
| White Balance /Green Gain   | Op green.gain   | ?<br>=<br>+<br>- | 0-200                                                      |
| White Balance /Blue Gain    | Op blue.gain    | ?<br>=<br>+<br>- | 0-200                                                      |
| HSG/Red Gain                | Op hsg.r.gain   | ?<br>=<br>+<br>- | 0-100                                                      |
| HSG/Green Gain              | Op hsg.g.gain   | ?<br>=<br>+<br>- | 0-100                                                      |

| Funktion i skærmmenu   | ASCII         | Indstil          | linger/Returværdi |
|------------------------|---------------|------------------|-------------------|
| HSG/Blue Gain          | Op Hsg.b.gain | ?<br>=<br>+<br>- | 0-100             |
| HSG/Cyan Gain          | Op hsg.c.gain | ?<br>=<br>+<br>- | 0-100             |
| HSG/Magenta Gain       | Op hsg.m.gain | ?<br>=<br>+<br>- | 0-100             |
| HSG/Yellow Gain        | Op hsg.y.gain | ?<br>=<br>+<br>- | 0-100             |
| HSG/Red/Saturation     | Op hsg.r.sat  | ?<br>=<br>+<br>- | 0-100             |
| HSG/Green/Saturation   | Op hsg.g.sat  | ?<br>=<br>+<br>- | 0-100             |
| HSG/Blue/Saturation    | Op Hsg.b.sat  | ?<br>=<br>+<br>- | 0-100             |
| HSG/Cyan/Saturation    | Op hsg.c.sat  | ?<br>=<br>+<br>- | 0-100             |
| HSG/Magenta/Saturation | Op hsg.m.sat  | ?<br>=<br>+<br>- | 0-100             |
| HSG/Yellow/Saturation  | Op Hsg.y.sat  | ?<br>=<br>+<br>- | 0-100             |
| HSG/Red/Hue            | Op hsg.r.hue  | ?<br>=<br>+<br>- | 0-100             |
| HSG/Green/Hue          | Op hsg.g.hue  | ?<br>=<br>+<br>- | 0-100             |
| HSG/Blue/Hue           | Op Hsg.b. hue | ?<br>=<br>+<br>- | 0-100             |
| HSG/Cyan/Hue           | Op hsg.c. hue | ?<br>=<br>+<br>- | 0-100             |
| HSG/Magenta/Hue        | Op hsg.m. hue | ?<br>=<br>+<br>- | 0-100             |
| HSG/Yellow/Hue         | Op Hsg.y. hue | ?<br>=<br>+<br>- | 0-100             |

| Funktion i skærmmenu | ASCII          | Indstil          | linger/Returværdi                                                                  |
|----------------------|----------------|------------------|------------------------------------------------------------------------------------|
| HSG/White/Red Gain   | Op hsg.wr.gain | ?<br>=<br>+<br>- | 0-100                                                                              |
| HSG/White/Green Gain | Op hsg.wg.gain | ?<br>=<br>+<br>- | 0-100                                                                              |
| HSG/White/Blue Gain  | Op Hsg.wb.gain | ?<br>=<br>+<br>- | 0-100                                                                              |
| Aspect Ratio         | Op aspect      | ?<br>=           | 0 = Fill 1 = 4:3 2 = 16:9 3 = LetterBox 4 = Native 5 = 2.35:1                      |
| VGA Frequency        | Op h.phase     | ?<br>=<br>+<br>- | 0-31                                                                               |
| VGA Tracking         | Op h.total     | ?<br>=<br>+<br>- | -5 ~ +5                                                                            |
| VGA H Position       | Op h.pos       | ?<br>=<br>+<br>- | -5 ~ +5<br>-100 ~ +100(Auto Sync Off)                                              |
| VGA V Position       | Op v.pos       | ?<br>=<br>+<br>- | -5 ~ +5<br>-100 ~ +100(Auto Sync Off)                                              |
| Auto Sync            | Op auto.img    |                  | (execute)                                                                          |
| Zoom                 | Op zoom        | ?                | -10 ~ +10                                                                          |
| Lamp Mode            | Op Lamp.mode   | ?<br>=           | 0: Normal<br>1: Eco<br>2: Eco plus<br>3: Dimming<br>4: Extere dimming<br>5: Custom |
| Fan Speed            | Op altitude    | ?                | 0 = Normal<br>1 = High                                                             |
| Lamp 1 Statu         | Op lamp1.stat  | ?                | 0 = Off<br>1 = On                                                                  |
| Projection Mode      | Op proj.mode   | ?                | 0 = Desktop Front<br>1 = Desktop Rear<br>2 = Ceiling Front<br>3 = Ceiling Rear     |
| Gamma                | Op gamma       | ?<br>=           | $0 = \overline{1.8} \\ 1 = 2.0 \\ 2 = 2.2 \\ 3 = 2.4 \\ 4 = B&W \\ 5 = Linear$     |

| Funktion i skærmmenu | ASCII           | Indstil          | linger/Returværdi                                                                                                    |
|----------------------|-----------------|------------------|----------------------------------------------------------------------------------------------------|
| Test Pattern         | Op pattern      | ?=               | $\begin{array}{l} 0 = \text{None} \\ 1 = \text{RGB Ramps} \\ 2 = \text{Color Bars} \\ 3 = \text{Setp Bars} \\ 4 = \text{Checkboard} \\ 5 = \text{Grid} \\ 6 = \text{Horizontal Lines} \\ 7 = \text{Vertical Lines} \\ 8 = \text{Diagonal Lines} \\ 9 = \text{Horizontal Ramp} \\ 10 = \text{Vertical Ramp} \\ 11 = \text{White} \\ 12 = \text{Red} \\ 13 = \text{Green} \\ 14 = \text{Blue} \\ 15 = \text{Black} \end{array}$                                                        |
| V Keystone           | Op v.keystone   | ?<br>=<br>+<br>- | -30 ~ 30                                                                                                    |
| H Keystone           | Op h.keystone   | ?<br>=<br>+<br>- | -25 ~ 25                                                                                                    |
| Network/IP Adress    | Op net.ipaddr   | ?<br>=           | <string></string>                                                                                                    |
| Network/Subnet       | Op net.subnet   | ?<br>=           | <string></string>                                                                                                    |
| Network/Gateway      | Op net.gateway  | ?                | <string></string>                                                                                                    |
| Network/DHCP         | Op net.dhcp     | ?<br>=           | 0 = Off<br>1 = On                                                                                                    |
| Menu Position        | Op menu.pos     | ?<br>=           | 0 ~ 4                                                                                                    |
| Startup Logo         | Op startup.logo | ?<br>=           | 0 = STD<br>1 = Black<br>2 = Blue                                                                                                    |
| Auto Search          | Op auto.src     | ?<br>=           | 0 = Off<br>1 = On                                                                                                    |
| Language             | Op lang         | ? =              | 0 = English<br>1 = French<br>2 = German<br>3 = Spanish<br>4 = Portugues<br>5 = Simplified Chinese<br>6 = Traditional Chinese<br>6 = Traditional Chinese<br>7 = Italian<br>8 = Norwegian<br>9 = Swedish<br>10 = Dutch<br>11 = Russian<br>12 = Polish<br>13 = Finnish<br>14 = Greek<br>15 = Korean<br>16 = Hungarian<br>17 = Czech<br>18 = Arabic<br>19 = Turkish<br>20 = Vietnamese<br>21 = Japanese<br>22 = Thai<br>23 = Farsi<br>24 = Hebrew<br>25 = Danish<br>26 = French Canadian |

| Funktion i skærmmenu | ASCII                 | Indstil | linger/Returværdi                                                                       |
|----------------------|-----------------------|---------|-----------------------------------------------------------------------------------------|
| Model                | Op model              | ?       | <string></string>                                                                       |
| Serial Number        | Op ser.no             | ?       | <string></string>                                                                       |
| Software Version     | Op sw.ver             | ?       | <string></string>                                                                       |
| Active Source        | Op Act.src            | ?       | 1 = VGA1<br>3 = DVI<br>4 = Video<br>6 = HDMI 1<br>7 = BNC<br>9 = HDMI 2<br>15 = HDBASET |
| Pixel Clock          | Op pixel.clock        | ?       | <string></string>                                                                       |
| Signal Format        | Op signal             | ?       | <string></string>                                                                       |
| H Refresh Rate       | Op h.refresh          | ?       | <string></string>                                                                       |
| V Refresh Rate       | Op v.refresh          | ?       | <string></string>                                                                       |
| Lamp1.Time           | Op lamp1.hours        | ?       | <string></string>                                                                       |
| Lamp1 Time Reset     | Op Lamp1.reset        |         | (execute)                                                                               |
| Power On Time        | Op proj.runtime       | ?       | <string></string>                                                                       |
| Factory Reset        | Op fact.reset         |         | (execute)                                                                               |
| Blank                | Op Picture.mute       | ?<br>=  | 0 = Off<br>1 = On                                                                       |
| Power On             | Op power.on           |         | (execute)                                                                               |
| Power Off            | Op power.off          |         | (execute)                                                                               |
| Projector Status     | Op status             | ?       | 0 = Reset<br>1 = Standby<br>2 = Active<br>3 = cooling                                   |
| Low Power Mode       | Op lowpower.mode      | ?<br>=  | 1 = On<br>2 = On By Lan                                                                 |
| 3D Sync              | Op threed.mode        | ?<br>=  | 0 = Off<br>1 = DLP-Link<br>2 = IR                                                       |
| 3D Sync Invert       | Op threed.sync.invert | ?<br>=  | 0 = Off<br>1 = On                                                                       |
| 3D Sync Format       | Op threed.format      | ?<br>=  | 0 = Frame Sequential<br>1 = Top / Bottom<br>2 = Side by side<br>3 = Frame Packing       |

#### Bemærk:

Projektoren returnerer strengen "NA", hvis den indtastede kommando ikke gælder for nuværende projektorstatus eller konfiguration.